Manual do Utilizador do Nokia N900

# Índice

| Segurança                 | 6 |
|---------------------------|---|
| Acerca do seu dispositivo | 6 |
| Serviços de rede          | 7 |
| Memória partilhada        | 7 |

| Localizar Ajuda                     | 8  |
|-------------------------------------|----|
| Ler o manual do utilizador          | 8  |
| Suporte                             | 8  |
| Definições                          | 8  |
| Códigos de acesso                   | 9  |
| Prolongar a duração da bateria      | 9  |
| Ver informações sobre o dispositivo | 10 |
| Visite maemo.nokia.com              | 10 |

| Como começar                 | 10 |
|------------------------------|----|
| Configurar o seu dispositivo | 10 |
| Teclas e componentes         | 14 |
| Primeiro arrangue            | 16 |
| Suporte de apoio             | 17 |
| Caneta                       | 17 |
| Utilizar acessórios          | 17 |

| Introdução               | 19 |
|--------------------------|----|
| Funções principais       | 19 |
| Acerca do software Maemo | 19 |

| Acerca do seu dispositivo       | 20 |
|---------------------------------|----|
| Acerca do ambiente de trabalho  | 21 |
| Menu de aplicações              | 22 |
| Área de estado e menu de estado | 22 |
| Painel de instrumentos          | 24 |
| Acerca do ecrã táctil           | 25 |
| Entrada de texto                | 27 |
| Proteger o seu dispositivo      | 30 |
| Explorar o Ovi                  | 31 |

| Personalizar o dispositivo                   | 32 |
|----------------------------------------------|----|
| Editar e personalizar o ambiente de trabalho | 32 |
| Definições do perfil                         | 32 |
| Alterar a imagem de fundo                    | 33 |
| Alterar o idioma do dispositivo              | 33 |
| Alterar temas                                | 33 |

| Ligar o dispositivo                       | 34 |
|-------------------------------------------|----|
| Acerca da conectividade                   | 34 |
| Definições de rede                        | 34 |
| Utilizar uma ligação WLAN                 | 35 |
| Utilizar uma ligação de dados por pacotes | 39 |
| Ligações de dados activas                 | 40 |
| Desactivar ligações sem fios              | 40 |
| Definições da ligação de Internet         | 40 |
| Conectividade Bluetooth                   | 41 |
| Ligações USB                              | 43 |

| 1                                               | iluice J  |
|-------------------------------------------------|-----------|
|                                                 |           |
| Opções durante uma chamada                      | 60        |
| Temporizadores de chamadas                      | 61        |
| Chamadas de emergência                          | 61        |
|                                                 |           |
| Enviar mensagens de texto e instantâneas        | 62        |
| Acerca da aplicação Conversação                 | 62        |
| Enviar mensagens de texto                       | 63        |
| Enviar mensagens instantâneas                   | 64        |
| Eliminar mensagens e conversação                | 66        |
| Filtrar conversações                            | 67        |
| Definições de mensagens de texto e instantâneas | <u>67</u> |
|                                                 |           |
| Correio                                         | 67        |
| Acerca do correio                               | 67        |
| Ler o correio da empresa utilizando o Mail for  |           |
| Exchange                                        | 67        |
| Configurar o seu correio                        | 68        |
| Ler e enviar mensagens de correio               | 71        |
| Organizar o correio                             | 74        |
| Sincronizar com o Mail for Exchange             | 75        |
| Adicionar o widget do mail ao ambiente de traba | alho 75   |
| Definições do correio                           | 75        |
|                                                 |           |
| Capturar imagens e gravar clips de vídeo        | 80        |
| Câmara                                          | 80        |
| Capturar imagens                                | 80        |
| Gravar clips de vídeo                           | 82        |
| Definições da câmara                            | 84        |

Índico

Э

| Navegar na Web                    | 44 |
|-----------------------------------|----|
| Acerca do browser                 | 44 |
| Abrir e explorar páginas Web      | 44 |
| Barra de ferramentas do navegador | 46 |
| Organizar marcadores              | 46 |
| Limpar dados privados             | 47 |
| Segurança da ligação              | 47 |
| Descarregar ficheiros             | 48 |
| Guardar páginas Web               | 48 |
| Ver histórico de navegação        | 48 |
| Instalar um plug-in ou um extra   | 49 |
| Definições do browser             | 49 |
|                                   |    |

| Organizar os seus contactos                          | 51 |
|------------------------------------------------------|----|
| Obter contactos                                      | 51 |
| Ver os estados de disponibilidade dos seus contactos | 53 |
| Ordenar contactos                                    | 54 |
| Enviar cartões de contacto                           | 54 |
| Adicionar atalhos ao ambiente de trabalho            | 54 |
| Definições de Contactos                              | 55 |
|                                                      |    |

| Efectuar chamadas                          | 55 |
|--------------------------------------------|----|
| Acerca das chamadas                        | 55 |
| Alterar a orientação do ecrã               | 55 |
| Ecrã sensível ao tacto durante as chamadas | 56 |
| Efectuar chamadas de voz                   | 56 |
| Efectuar chamadas pela Internet            | 59 |
| Efectuar chamadas de vídeo pela Internet   | 60 |
|                                            |    |

# 4 Índice

| Ver imagens com Fotografias                  | 86  |
|----------------------------------------------|-----|
| Partilhar imagens e clips de vídeos          | 89  |
|                                              |     |
| Reproduzir música e clips de vídeo           | 92  |
| Acerca do Leitor Média                       | 92  |
| Formatos de ficheiro                         | 92  |
| Adicionar o widget multimédia ao ambiente de |     |
| trabalho                                     | 93  |
| Pesquisar por ficheiros multimédia           | 93  |
| Ver os plug-ins MAFW                         | 93  |
| Reproduzir música com o Leitor Média         | 93  |
| Utilizar o transmissor de FM                 | 95  |
| Reproduzir clips de vídeo com o Leitor Média | 96  |
| Ouvir rádio por Internet com o Leitor Média  | 97  |
| Reproduzir músicas do servidor multimédia    | 98  |
|                                              |     |
| Procurar e ver localizações                  | 99  |
| Posicionamento (GPS)                         | 99  |
| Ovi Maps para telemóvel                      | 101 |
|                                              |     |
| Gerir o tempo                                | 105 |
| Ver as horas e definir alarmes               | 105 |
| Ver e gerir a agenda                         | 106 |
|                                              |     |

| Utilizar utilitários e gerir dados                      |     |
|---------------------------------------------------------|-----|
| Sincronizar e transferir conteúdos de outro dispositivo | 109 |
| Efectuar cópias de segurança e restaurar dados          | 110 |
| Gerir ficheiros                                         | 111 |

| Memória                                            | 112 |
|----------------------------------------------------|-----|
| Limpar dados do dispositivo e restaurar definições | 113 |
| Utilizar utilitários                               | 114 |

| Actualizar software e instalar aplicações | 117 |
|-------------------------------------------|-----|
| Acerca do Gestor de aplicações            | 117 |
| Instalar aplicações adicionais            | 118 |
| Adicionar catálogos                       | 119 |
| Procurar actualizações                    | 120 |
| Actualizar software                       | 120 |

| Jogar jogos           | 122 |
|-----------------------|-----|
| Blocks                | 122 |
| Chess                 | 122 |
| Mahjong               | 123 |
| Marbles               | 124 |
| Instalar outros jogos | 124 |

| Definições                             | 125 |
|----------------------------------------|-----|
| Definições de personalização           | 125 |
| Definições de conectividade            | 127 |
| Definições gerais                      | 130 |
| Definições das aplicações de terceiros | 131 |

| Sugestões e resoluções de problemas                | 132 |
|----------------------------------------------------|-----|
| Sugestões básicas para utilização do dispositivo   | 132 |
| Sugestões avançadas para utilização do dispositivo | 132 |
| Atalhos                                            | 133 |

| Resolução de problemas                  | 135 |
|-----------------------------------------|-----|
| Informações sobre o produto e segurança | 137 |
| Índice remissivo                        | 145 |

# Segurança

Leia estas instruções básicas. O não cumprimento das mesmas pode ser perigoso ou ilegal. Para mais informações, leia o manual completo do utilizador.

## LIGAR O DISPOSITIVO EM SEGURANÇA

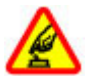

Não ligue o dispositivo quando a utilização de um telefone móvel for proibida ou quando possa causar interferências ou perigo.

# A SEGURANÇA NA ESTRADA ESTÁ EM PRIMEIRO LUGAR

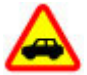

Cumpra toda a legislação local. Mantenha sempre as mãos livres para operar o veículo enquanto conduz, uma vez que, nesse momento, a sua principal preocupação deverá ser a segurança na estrada.

## INTERFERÊNCIAS

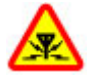

Todos os dispositivos móveis são susceptíveis a interferências, as quais podem afectar o respectivo desempenho.

# DESLIGAR O DISPOSITIVO EM ÁREAS SUJEITAS A RESTRIÇÕES

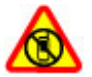

Respeite quaisquer restrições. Desligue o dispositivo num avião, quando se encontrar perto de equipamento clínico, combustíveis, químicos ou em áreas de detonação.

#### ASSISTÊNCIA QUALIFICADA

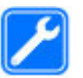

A instalação ou reparação deste produto está reservada a pessoal técnico qualificado.

## **ACESSÓRIOS E BATERIAS**

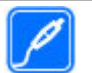

Utilize apenas acessórios e baterias aprovados. Não ligue o dispositivo a produtos incompatíveis.

## **RESISTÊNCIA À ÁGUA**

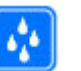

O dispositivo não é resistente à água. Mantenha-o seco.

## Acerca do seu dispositivo

O dispositivo celular descrito neste manual está certificado para utilização redes (E)GSM 850, 900, 1800, 1900 e UMTS 900, 1700, 2100. Para mais informações sobre redes, contacte o seu operador de rede.

O dispositivo pode ter alguns favoritos e ligações pré--instalados para sites de Internet de terceiros e pode permitir o acesso a sites de terceiros. Estes não são propriedade de subsidiárias da Nokia nem de terceiros associados com a Nokia e a Nokia não garante nem assume qualquer responsabilidade relativamente a estes sites. Se aceder a esses sites, tome precauções em termos de segurança ou conteúdo.

# Aviso:

Para utilizar qualquer das funções deste dispositivo, à excepção do despertador, o dispositivo tem de estar ligado. Não ligue o dispositivo quando a utilização de um dispositivo celular possa causar interferências ou perigo.

Quando estiver a utilizar este dispositivo, cumpra todas as leis aplicáveis, os costumes locais, a privacidade e outros direitos legítimos de terceiros, incluindo direitos de autor. A protecção conferida pelos direitos de autor pode impedir a cópia, a modificação ou a transferência de algumas imagens, músicas e outros conteúdos.

Crie cópias de segurança ou mantenha um registo escrito de todas as informações importantes guardadas no seu dispositivo.

Quando ligar o dispositivo a outro dispositivo, consulte o respectivo manual do utilizador para obter informações de segurança pormenorizadas. Não ligue o dispositivo a produtos incompatíveis.

As imagens apresentadas neste manual podem ter um aspecto diferente das visualizadas no visor do dispositivo.

Para outras informações relevantes acerca do dispositivo, consulte o manual do utilizador.

## Serviços de rede

Para utilizar o dispositivo, terá de subscrever os serviços de um operador de rede móvel. Algumas funções não estão disponíveis em todas as redes; outras funções podem requerer acordos específicos com o seu operador de rede, para poder utilizá-las. Os serviços de rede envolvem a transmissão de dados. Consulte o seu operador de rede para obter informações sobre as tarifas na sua rede de origem ou em roaming noutras redes. O seu operador de rede pode explicar-lhe os encargos aplicáveis.

É possível que o seu operador de rede tenha solicitado a desactivação ou a não activação de determinadas funções no seu dispositivo. Se for esse o caso, essas funções não serão apresentadas no menu do dispositivo. O seu dispositivo também pode ter itens personalizados, tais como nomes de menus, ordem dos menus e ícones.

#### Memória partilhada

As seguintes funções deste dispositivo podem partilhar a memória: marcadores; ficheiros de imagem, áudio e vídeo; notas, esboços e outros ficheiros; contactos; mensagens de e-mail; aplicações. A utilização de uma ou mais destas funções pode reduzir a memória disponível para as restantes funções. Se o dispositivo apresentar uma mensagem indicando que a memória está cheia, apague algumas das informações guardadas na memória partilhada.

# Localizar Ajuda

## Ler o manual do utilizador

Para obter mais suporte, leia o manual completo do utilizador.

# Ler o manual do utilizador online

# Ler o manual do utilizador do dispositivo

- 1 Escolha + > Gestor de fich. e > Documentos > Manuais do utilizador.
- 2 Seleccione o ficheiro de índice do idioma preferido.

O manual de utilizador do dispositivo está armazenado na memória de massa interna do dispositivo. Quando instala actualizações de software do sistema, as informações no manual de utilizador poderão não estar disponíveis.

Sugestão: Pode adicionar um atalho para o manual do utilizador ao ambiente de trabalho, para facilitar o acesso posterior. Para tal, abra o manual do utilizador e, a partir da barra de ferramentas, seleccione -> Adicionar atalho ao ambiente de trabalho.

## Suporte

Quando pretender saber mais sobre como utilizar o seu produto ou quando não tiver a certeza de como o seu dispositivo deve funcionar, aceda a www.nokia.com/ support ou, utilizando um dispositivo móvel, nokia.mobi/ support. Pode ainda escolher -> Manual do util. no seu dispositivo.

Se isto não resolver o problema, efectue um dos seguintes procedimentos:

- Desligue o dispositivo e remova a bateria. Após cerca de um minuto, coloque novamente a bateria e ligue o dispositivo.
- Restaure as definições originais.
- Actualize o software do dispositivo.

Se o problema persistir, contacte a Nokia para obter informações sobre opções de reparação. Vá para www.nokia.com/repair. Efectue sempre uma cópia de segurança dos dados do dispositivo antes de o enviar para reparação.

#### Definições

O dispositivo tem, normalmente, as definições de GPRS, streaming e Internet móvel automaticamente configuradas, baseadas no fornecedor de serviços de rede. Pode ter definições do seu fornecedor de serviços de rede já instaladas no dispositivo.

Para alterar as definições gerais do dispositivo, tais como definições de idioma, ambiente de trabalho, ecrã e bloqueio do teclado, vá para **de la > Definições**.

# Códigos de acesso

Caso se esqueça de qualquer dos códigos de acesso, contacte o seu fornecedor de serviços.

Código PIN (Personal Identification Number) — Este código protege o cartão SIM contra utilizações não autorizadas. O código PIN (4 a 8 dígitos) é normalmente fornecido com o cartão SIM. Após três introduções consecutivas de um código PIN incorrecto, este é bloqueado e necessitará do código PUK para o desbloquear.

Código PUK (Personal Unblocking Key) — Este código (8 dígitos) é necessário para alterar um código PIN bloqueado. Se o código não for fornecido juntamente com o cartão SIM, contacte o fornecedor de serviços.

Código de bloqueio — O código de bloqueio ajuda a proteger o dispositivo contra a utilização não autorizada. O código predefinido é 12345. Pode criar e alterar o código, bem como configurar o dispositivo para solicitar o código. Mantenha o novo código secreto e guarde-o num local seguro, separado do dispositivo. Caso se esqueça do código de bloqueio e o dispositivo esteja bloqueado, tem de levar o dispositivo a um serviço de assistência autorizado e poderão aplicar-se custos adicionais. Para desbloquear o dispositivo, é necessário recarregar o software e poderá perder todos os dados guardados no dispositivo.

# Prolongar a duração da bateria

Muitas funcionalidades do dispositivo aumentam o consumo de bateria e reduzem a sua autonomia. Para poupar bateria, tenha o seguinte em atenção:

- Desactive a tecnologia Bluetooth quando esta não for necessária. As aplicações que utilizam tecnologia Bluetooth devem ser fechadas quando não estão a ser utilizadas.
- Funcionalidades que utilizam LAN sem fios (WLAN), ou a execução dessas funcionalidades em segundo plano enquanto utiliza outras funcionalidades, aumentam o consumo de bateria. A WLAN no seu dispositivo procura redes disponíveis com a frequência especificada nas definições WLAN e liga-se automaticamente às redes que foram utilizadas anteriormente. Para diminuir ainda mais o consumo de bateria, pode especificar que o dispositivo não pesquise, ou que pesquise com menor frequência, redes disponíveis em segundo plano.
- A luz de fundo do ecrã aumenta o consumo de bateria. Nas definições do ecrã, pode ajustar o brilho do ecrã e alterar a duração do período de tempo limite, após o qual a luz de fundo do ecrã se desliga. Também pode activar o modo de poupança de energia para definir o dispositivo para consumir menos energia quando a luz de fundo do ecrã está ligada. Para modificar as definições do ecrã, seleccione \_\_\_\_\_ > Definições e Visualização.
- Deixar aplicações em execução em segundo plano aumenta o consumo de bateria.

## Ver informações sobre o dispositivo

As informações disponíveis incluem:

- Modelo do dispositivo
- Nome e versão da plataforma
- Versão de software
- Endereço MAC da WLAN
- Endereço Bluetooth
- Endereço IMEI
- Licenças aplicáveis
- Outras informações importantes sobre o dispositivo

#### Visite maemo.nokia.com

Pode encontrar as mais recentes ferramentas, imagens de fundo e aplicações para personalizar o seu dispositivo e ver a experiência Maemo em maemo.nokia.com. Para aceder a este Web site, seleccione o atalho Maemo no ambiente de trabalho ou o marcador Maemo no browser da Web.

## Como começar

#### Configurar o seu dispositivo Inserir o cartão SIM e a bateria

Antes de retirar a bateria, desligue sempre o dispositivo e desligue o carregador.

**Importante:** Para evitar danos no cartão SIM, remova sempre a bateria antes de inserir ou remover o cartão.

- 1 Para evitar que a bateria se solte, coloque o dispositivo de modo a que a tampa posterior fique voltada para cima.
- 2 Coloque o dedo no apoio e levante a tampa posterior. Não é necessário premir um botão para abrir a tampa posterior.

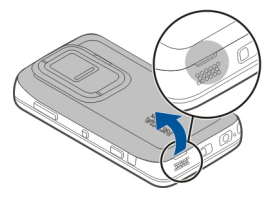

3 Para libertar o suporte do cartão SIM, deslize o suporte para a esquerda (1) e levante o extremo direito do suporte (2). Certifique-se de que o canto biselado do cartão está virado para cima e que a área de contacto do cartão está voltada para os conectores do dispositivo (3). Feche o suporte (4) e deslize-o para a direita para que encaixe na respectiva posição (5).

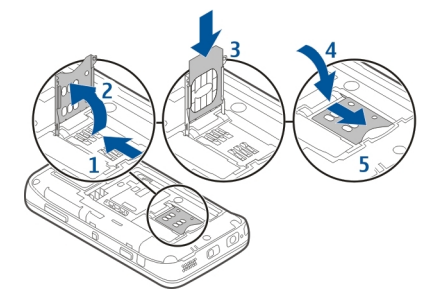

4 Alinhe os contactos da bateria com os conectores correspondentes do compartimento da bateria e insira a bateria na direcção da seta.

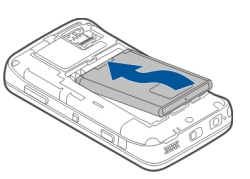

5 Para substituir a tampa posterior, direccione o fecho para a respectiva ranhura e prima para baixo até a tampa encaixar na posição correcta.

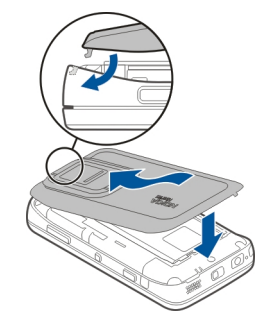

Inserir o cartão de memória

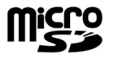

Utilize apenas cartões microSD compatíveis, aprovados pela Nokia para uso com este dispositivo. A Nokia utiliza as normas de indústria aprovadas para cartões de memória; no entanto, algumas marcas poderão não ser completamente compatíveis com este dispositivo. Os cartões incompatíveis poderão danificar o cartão e o dispositivo, bem como danificar os dados guardados no cartão. O cartão de memória pode ser inserido ou removido com segurança mesmo quando o dispositivo está ligado. Quando abre a tampa posterior, o dispositivo não pode aceder ao cartão de memória, para proteger os dados do cartão. Quando volta a colocar a tampa posterior, o cartão de memória volta a estar disponível.

O dispositivo poderá já ter inserido um cartão de memória. Se não for o caso, execute o seguinte procedimento:

- Para evitar que a bateria se solte, coloque o dispositivo de modo a que a tampa posterior fique voltada para cima.
- 2 Coloque o dedo no apoio e levante a tampa posterior. Não é necessário premir qualquer botão para abrir a tampa posterior.

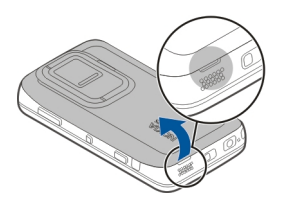

3 Para libertar o suporte do cartão de memória, deslize o suporte na direcção da bateria (1) e levante o extremo do suporte (2). Insira um cartão de memória compatível no suporte (3). Certifique-se de que a área dos contactos do cartão está voltada para os conectores do dispositivo. Feche o suporte (4) e deslize-o para trás para que encaixe na respectiva posição (5).

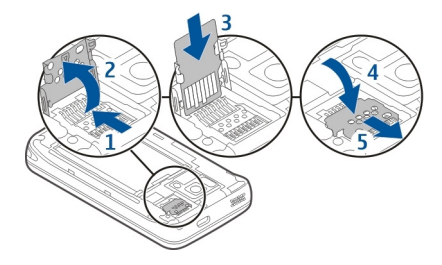

4 Recoloque a tampa posterior. Mantenha o dispositivo virado para baixo quando recolocar a tampa. Certifique--se de que a tampa fica fechada correctamente.

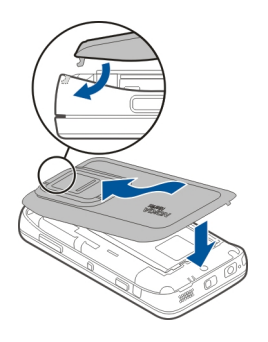

#### Carregar a bateria

A bateria vem parcialmente carregada de origem. Se o dispositivo indicar bateria fraca, efectue o seguinte procedimento:

## Carregue a bateria utilizando o carregador

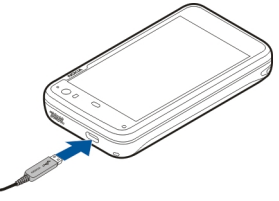

- 1 Ligue o carregador a uma tomada.
- 2 Ligue o carregador ao micro-conector USB do dispositivo.
- 3 Quando o dispositivo indicar carga completa, desligue o carregador do dispositivo e, em seguida, da tomada.

A luz de notificação pisca enquanto o dispositivo estiver a carregar. A luz de notificação fica acesa quando a bateria estiver completamente carregada.

Não é necessário carregar a bateria durante um período de tempo específico e pode utilizar o dispositivo enquanto estiver a carregar. Se a bateria estiver completamente descarregada, pode ser necessário aguardar vários minutos até a luz de notificação começar a piscar ou poder efectuar chamadas.

# Carregue a bateria utilizando o cabo USB

Pode carregar o seu dispositivo utilizando um dispositivo USB compatível, por exemplo, um computador, quando não tem

#### 14 Como começar

uma tomada disponível. Pode também transferir dados enquanto carrega o dispositivo.

1 Ligue um cabo USB compatível entre um dispositivo USB compatível e o seu dispositivo.

Dependendo do tipo de dispositivo utilizado para carga, pode demorar algum tempo para o carregamento iniciar.

2 Se o dispositivo estiver ligado, são apresentadas as opções do modo USB. Seleccione Modo de armazenamento em massa ou Modo PC Suite para se certificar de que o dispositivo recebe alimentação suficiente do carregamento USB.

A luz de notificação pisca enquanto o dispositivo estiver a carregar. A luz de notificação fica acesa quando a bateria estiver completamente carregada.

Se a bateria estiver completamente descarregada, deixe-a carregar durante algum tempo antes de utilizar o dispositivo.

Se o dispositivo estiver ligado e tiver muitas aplicações a serem executadas, o dispositivo pode consumir mais energia do que a que recebe do carregamento USB. Feche algumas das aplicações e ligações de dados, ou utilize o carregador que veio com o dispositivo.

#### Teclas e componentes Teclas e componentes (frente)

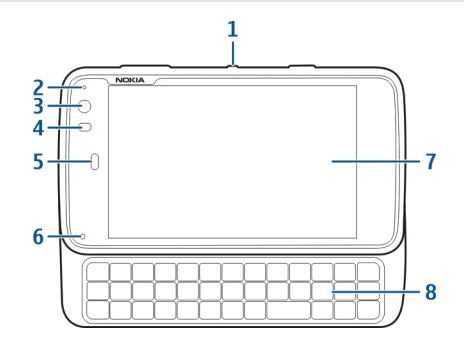

- 1 Tecla de alimentação
- 2 Sensor de luz
- 3 Lente da câmara secundária
- 4 Sensor de proximidade
- 5 Auricular
- 6 Luz de notificação
- 7 Ecrã táctil
- 8 Teclado físico

Para assegurar a correcta funcionalidade do ecrã táctil, remova a película protectora do ecrã do dispositivo.

Não cubra a área à esquerda do ecrã táctil com, por exemplo, película protectora ou fita.

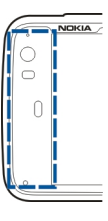

## Teclas e componentes (posterior)

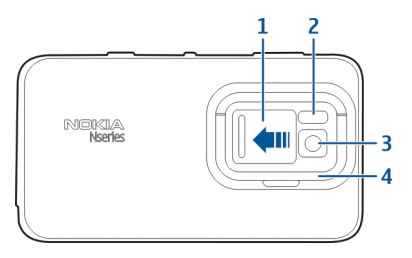

- 1 Tampa das lentes
- 2 Flash da câmara
- 3 Lentes da câmara
- 4 Suporte de apoio

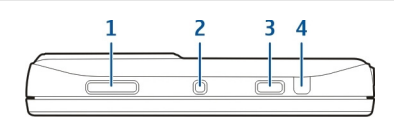

1 Tecla de Zoom/Volume

Teclas e componentes (parte superior)

- 2 Tecla de alimentação
- 3 Tecla de captura
- 4 porta de infravermelhos

Nenhuma das aplicações pré-instaladas no dispositivo utiliza a porta de infravermelhos, mas esta permite o desenvolvimento de aplicações de terceiros que requerem uma porta de infravermelhos. A porta de infravermelhos não é compatível com IrDA.

# Teclas e componentes (laterais)

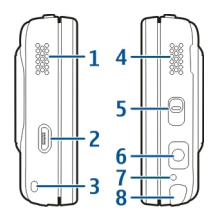

1 Altifalante estéreo

- 2 Micro-conector USB
- **3** Ponto de fixação da correia de pulso
- 4 Altifalante estéreo
- 5 Interruptor de bloqueio
- 6 Conector Nokia AV (3,5 mm)
- 7 Microfone
- 8 Caneta

#### Primeiro arranque Ligar o dispositivo

1 Prima a tecla de alimentação.

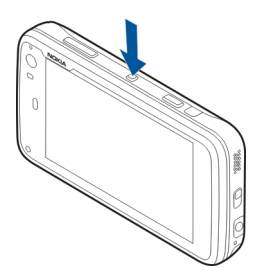

2 Se o dispositivo pedir um código PIN ou código de bloqueio, introduza-o e escolha Concluído. O código de bloqueio predefinido é 12345. No caso de se esquecer do código e o dispositivo ficar bloqueado, será necessária assistência. Poderão ser aplicadas taxas adicionais e todos os seus dados pessoais podem ser apagados. Para obter mais informações, contacte um ponto de assistência Nokia Care ou o seu revendedor Nokia.

## Desligar o dispositivo

Prima a tecla de alimentação e escolha Desligar!.

Sugestão: Também pode desligar o dispositivo, premindo, sem soltar, a tecla de alimentação.

## Assistente de arranque

- Ligar o dispositivo. É apresentada por breves instantes uma nota de boas-vindas e o assistente de arranque é aberto.
- 2 São apresentadas as definições de idioma, região, hora e data. Introduza as seguintes definições:

**Idioma** — Faça deslizar o dedo para cima ou para baixo para percorrer a lista e seleccionar o idioma.

**Região** — Faça deslizar o dedo para cima ou para baixo para percorrer a lista e seleccionar a região.

Hora — Defina o formato da hora movendo a barra para 24 hs ou 12 hs e mova os ponteiros do relógio para a hora correcta utilizando o dedo. Se estiver a utilizar o relógio de 12 horas, mova a barra para AM ou PM.

Data — Defina a data actual. Para tal, mova o dedo para cima ou para baixo nas colunas do dia, mês e ano.

3 Para aceitar e guardar as definições, seleccione Guardar.

#### Suporte de apoio

O suporte de apoio situa-se na parte de trás do dispositivo e, quando colocado sobre uma superfície lisa, pode ser utilizado para ver clips de vídeo, por exemplo.

## Abrir o suporte de apoio

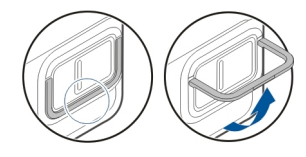

#### Caneta

Algumas actividades, como o esboço, podem ser mais fáceis de efectuar com uma caneta do que com o dedo.

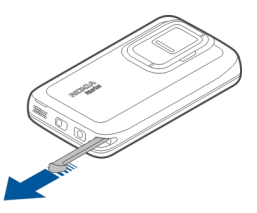

**Importante:** Utilize apenas uma caneta certificada pela Nokia para uso com este dispositivo. A utilização de qualquer outra caneta pode invalidar qualquer garantia aplicável ao dispositivo e danificar o ecrã sensível ao tacto. Evite riscar o ecrã sensível ao tacto. Nunca utilize uma caneta ou um lápis comum, ou outros objectos pontiagudos, para escrever no ecrã sensível ao tacto.

#### Utilizar acessórios Auricular

Pode ligar um auricular compatível ou auscultadores compatíveis ao dispositivo. Os auriculares Nokia com controlos musicais também podem ser utilizados, mas o dispositivo não suporta os controlos musicais.

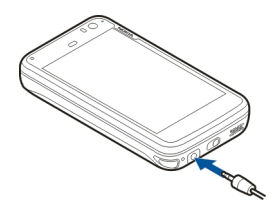

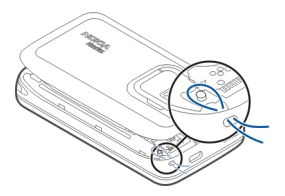

#### Aviso:

Quando utilizar o auricular, a sua capacidade de ouvir os sons exteriores pode ser afectada. Não utilize o auricular quando este puder colocar em risco a sua segurança.

Não ligue produtos que originem um sinal de saída, uma vez que poderá causar danos no dispositivo. Não ligue qualquer fonte de tensão ao conector AV Nokia.

Quando ligar um dispositivo externo qualquer ou quaisquer auriculares diferentes dos aprovados pela Nokia para utilização com este dispositivo, ao conector AV Nokia, preste atenção aos níveis do volume.

## Correia de transporte

- 1 Retire a tampa posterior.
- 2 Introduza uma correia por detrás do grampo e feche a tampa posterior.

# Introdução

## Funcões principais

Com o seu novo Nokia N900, pode controlar as suas chamadas e mensagens de correio, navegar na Internet e alternar instantaneamente entre aplicações abertas e conversas em curso. São apresentadas em seguida algumas das funções principais:

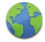

Ver páginas Web com navegação de ecrã inteiro.

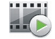

Utilize a aplicação Leitor Média para ouvir música, ver vídeos ou sintonizar as suas estações de rádio favoritas na Internet.

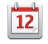

Utilize a aplicação da Agenda para se manter actualizado e planear as suas reuniões.

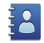

Efectue a gestão dos detalhes dos seus amigos com a aplicação Contactos.

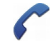

Utilize a aplicação Telefone para efectuar uma chamada de voz, pela Internet, ou de vídeo pela Internet para um amigo.

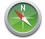

Utilize a aplicação Mapas para encontrar pontos de interesse.

0

F

Utilize a aplicação da Câmara para capturar imagens e gravar clips de vídeo e, em seguida, transferi-los directamente para a Web para partilhar com amigos ou com a comunidade online

Leia e responda aos mails enquanto se desloca.

Utilize a aplicação Conversação para trocar mensagens de texto ou iniciar conversações de mensagens instantâneas (MI) com os seus contactos de MI

Utilize a aplicação Gestor de aplicações para verificar as actualizações disponíveis para as aplicações e descarregá-las para o seu dispositivo.

Encontrar aplicações, temas e papéis de parede populares na Loja Ovi.

#### Acerca do software Maemo

Este software utiliza software Maemo 5 em Linux. O software foi construído para um desempenho equivalente ao de um computador, permitindo a execução de várias aplicações em simultâneo e proporcionando uma vasta gama de actividades, desde a navegação Web até à gravação de vídeo. O seu dispositivo suporta o Maemo Update, o qual permite a

#### 20 Introdução

actualização do sistema operativo e de aplicações através de uma WLAN ou ligação de dados por pacotes.

Com o software Maemo, é possível desenvolver as suas próprias aplicações para o dispositivo. Para tal, pode utilizar o Maemo Software Development Kit (Maemo SDK). Para mais informações sobre o software Maemo e como desenvolver aplicações, consulte maemo.nokia.com.

#### Acerca do seu dispositivo Localizações da antena

O dispositivo pode ter uma antena interna e uma antena externa. Evite tocar desnecessariamente na área da antena, quando a antena estiver a transmitir ou receber. O contacto com as antenas afecta a qualidade das comunicações, pode causar um nível de consumo de energia superior durante a utilização e pode reduzir a duração da bateria.

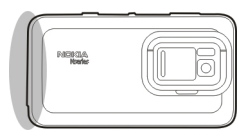

Antena celular

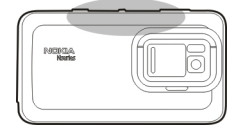

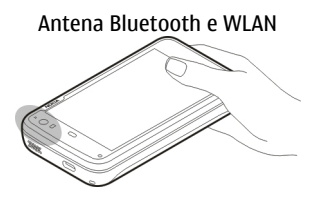

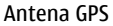

#### **Controlar o volume**

#### Ajustar o volume

Utilize as teclas de volume.

Sugestão: Pode ver a definição actual do volume, e também ajustar o volume, a partir do menu de estado. Toque na área de estado para abrir o menu. Utilize o controlo de regulação do volume

## Silenciar sons

Arraste o controlo de regulação do volume no menu de estado todo para a esquerda.

#### Ajustar os volumes dos tons de chamada e mensagem

Escolha +++ > Definições e Perfis.

## Luz de notificação

A luz de notificação pode indicar o estado do seu dispositivo. Por exemplo, pode informar acerca do nível de carga da bateria e indicar se não atendeu uma chamada telefónica ou recebeu, por exemplo, uma mensagem de correio ou de texto.

Pode activar ou desactivar a luz de notificação para cada tipo de notificação modificando as definições da luz de notificação.

As cores da luz de notificação indicam o seguinte:

- Luz de notificação activada por uma aplicação (mensagem de texto, instantânea ou de correio recebidas)
- Câmara secundária activa (chamada de vídeo da Internet)
- Bateria em carga
- Bateria completa

## Acerca do ambiente de trabalho

O ambiente de trabalho é apresentado quando liga o dispositivo. Este proporciona um rápido acesso a diversas funcionalidades do dispositivo. Pode ter até quatro ambientes de trabalho. Os ambientes de trabalho podem ser personalizados para apresentar diversos widgets, marcadores, imagens de fundo e atalhos para aplicações e contactos. O ambiente de trabalho contém os seguintes itens:

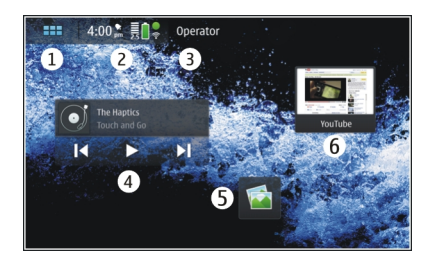

- 1 Menu de aplicações
- 2 Área de estado
- 3 O fornecedor do serviço de rede (se estiver inserido um cartão SIM)
- 4 Widgets
- 5 Atalhos
- 6 Marcadores do browser

# Alternar entre ambientes de trabalho

Mova para a esquerda ou para a direita.

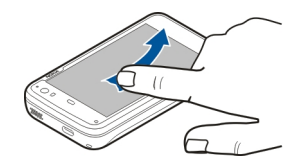

#### **Procurar contactos**

Comece a introduzir um nome, utilizando o teclado físico.

## Abrir o teclado virtual para efectuar uma chamada

No ambiente de trabalho, utilizando o teclado físico, comece a introduzir um número de telefone. Para inserir o primeiro número, prima ne, em seguida, o número pretendido. Após introduzir o primeiro número, pode optar por utilizar quer o teclado físico, quer o teclado virtual, para introduzir mais números.

#### Menu de aplicações

0 menu de aplicações mostra as aplicações disponíveis. Escolha

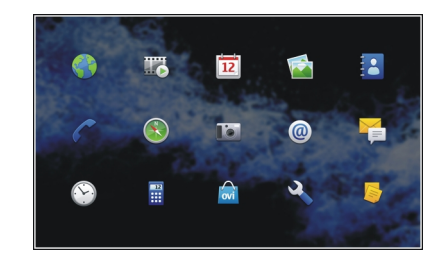

## Abrir uma aplicação

Seleccione a aplicação.

## Fechar uma aplicação

Escolha 🔆. Todas as alterações e selecções não guardadas são canceladas.

Sugestão: Para alterar a ordem dos ícones da aplicação, escolha sem soltar um ícone e siga as instruções.

#### Área de estado e menu de estado Área de estado

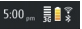

A área de estado informa acerca do estado actual de itens que são relevantes para o dispositivo. São apresentados a hora

actual, o estado da bateria e a intensidade do sinal. Para além disso, a área de estado pode indicar o estado de ligação à Internet, actualizações disponíveis, ou o seu perfil activo.

# Indicadores da área de estado Indicadores gerais

|   | Existe um alarme activo.                                                                                                    |
|---|----------------------------------------------------------------------------------------------------|
|   | O estado da bateria do dispositivo e possível estado de carga.                                                                                 |
|   | O dispositivo está ligado a um dispositivo<br>USB compatível para carregamento, mas o<br>dispositivo não está a receber energia<br>suficiente. |
|   | A intensidade actual do sinal.                                                                                                    |
| U | Estão disponíveis actualizações de software ou aplicações adicionais.                                                                          |
| * | O perfil Silencioso está activo.                                                                                                    |

# Indicadores de conectividade

| 2 G 2.5G 3 G<br>ou 3.5G | A rede actual.                 |
|-------------------------|--------------------------------|
| R                       | A sincronização está em curso. |

| 8           | A sincronização falhou.                                                           |
|-------------|-----------------------------------------------------------------------------------|
| ÷t          | Existe uma ligação USB activa.                                                    |
| θ           | Existe uma ligação de dados por pacotes activa (serviço de rede).                 |
| ବ           | Existe uma ligação LAN sem fios activa.                                           |
| <b>a</b>    | Existe uma ligação LAN sem fios ad-hoc<br>activa.                                 |
| 1 Alexandre | A conectividade Bluetooth está activa.                                            |
| *           | Existe uma ligação Bluetooth com um ou<br>mais dispositivos Bluetooth activa.     |
|             | Cartão SIM não disponível (cartão não<br>inserido ou código PIN não introduzido). |
| <b>C</b>    | 0 modo Offline está activo.                                                       |

# Indicadores de GPS

| X | A função de GPS está activa.   |
|---|--------------------------------|
| X | A função de GPS está inactiva. |

# Indicadores de partilha de conteúdo

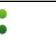

A partilha está em curso.

## 24 Introdução

| Ŷ | A partilha está pendente e necessita da sua atenção. |
|---|------------------------------------------------------|
| * | A partilha está bloqueada.                           |

## Indicador de chamada

## Indicadores do estado de disponibilidade

|   | Online  |
|---|---------|
| • | Ocupado |

Se o estado de disponibilidade for offline, não é mostrado qualquer indicador na área de estado.

# Indicadores de som

|          | O dispositivo está ligado a auriculares com fios ou Bluetooth.  |
|----------|-----------------------------------------------------------------|
| <u>.</u> | O dispositivo está ligado a um auricular com fios ou Bluetooth. |
| 2        | O transmissor FM está activo.                                   |

Se uma aplicação de terceiros adicionar um ícone à área de estado, este é colocado depois dos ícone predefinidos.

## Abrir o menu de estado

Toque na área de estado.

O menu de estado apresenta, por exemplo, a duração restante da bateria, o volume do dispositivo e o estado da ligação Bluetooth. Para alterar o estado apresentado, seleccione o item de menu de estado respectivo.

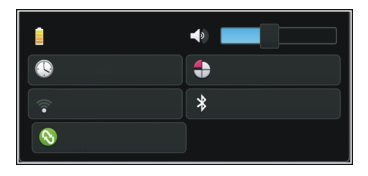

#### Painel de instrumentos

As aplicações que estão a ser executadas no momento podem ser vistas no painel de instrumentos. O painel de instrumentos também apresenta as notificações que recebeu mas ainda não abriu, por exemplo, mensagens de texto e correio, bem como chamadas não atendidas.

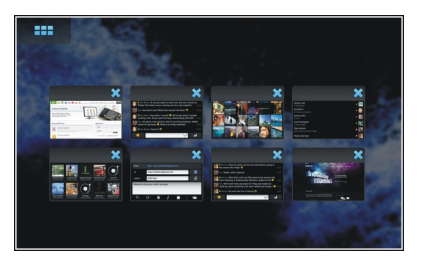

# Abrir o painel de instrumentos

Quando abre uma aplicação, o ícone **HH** muda para o ícone do painel de instrumentos **H**. Seleccione **H** para abrir o painel de instrumentos. A aplicação permanece aberta e pode voltar à aplicação seleccionando-a.

Sugestão: Pode agora abrir outra aplicação seleccionando A aplicação anteriormente aberta continua a ser executada em segundo plano.

# Mudar entre aplicações

Quando estão abertas várias aplicações, seleccione <mark>न</mark> e a aplicação para a qual pretende mudar.

# Responder a uma notificação

- Quando recebe uma nova mensagem de correio, instantânea ou de texto, por exemplo, é apresentada uma notificação por breves instantes. Pode ver a mensagem seleccionando a notificação. Se não seleccionar a notificação enquanto esta está apresentada, a notificação permanece no painel de instrumentos. Para indicar esse facto, o ícone pisca e, em seguida, mantém-se aceso.
- 2 Para ver a notificação no painel de instrumentos, seleccione .

## Acerca do ecrã táctil Acções do ecrã táctil

## Tocar

Para seleccionar ou abrir uma aplicação ou outro elemento no ecrã táctil, toque-lhe uma vez com o dedo.

# Escolha

Nesta documentação do utilizador, a abertura de aplicações ou itens tocando-lhes uma vez é denominada de 'selecção'. Se necessitar de seleccionar vários itens numa sequência, os textos apresentados para seleccionar são separados por setas, por exemplo **- relefone**.

## Seleccionar e manter premido

Em muitas aplicações, pode abrir um menu de pop-up sensível ao contexto seleccionando e mantendo premido. Para tal, coloque o dedo sobre o item, até o menu de pop-up abrir.

## Arrastar

Arrastar pode ser utilizado, por exemplo, para se deslocar para cima ou para baixo numa lista. Para arrastar, coloque o dedo no ecrã e faça-o deslizar sobre o ecrã.

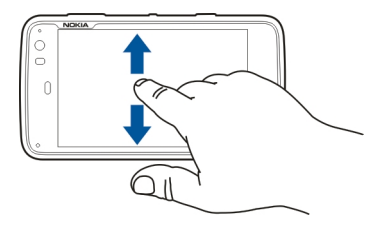

#### Mover

Mover pode ser utilizado, por exemplo, para alternar entre imagens na aplicação Fotografias. Para mover, faça deslizar o dedo rapidamente para a esquerda ou para a direita no ecrã.

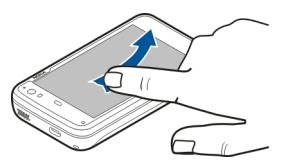

**Exemplo:** Ao visualizar uma imagem, para ver a imagem seguinte ou anterior, mova a imagem para a esquerda ou para a direita, respectivamente.

# Luz de fundo do ecrã táctil

# Acender a luz de fundo do ecrã táctil

A luz de fundo do ecrã táctil apaga-se após um período de inactividade. Para acender a luz de fundo toque no ecrã. Se o ecrã e as teclas estiverem bloqueados, utilize o botão de bloqueio para os desbloquear.

# Acções do ecrã táctil em aplicações

# Abrir o menu de aplicações

Toque na barra de título da aplicação actualmente aberta.

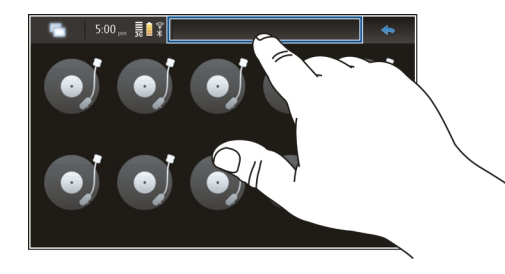

# Fechar uma caixa de diálogo

Toque numa área fora da caixa de diálogo. Todas as alterações e selecções são canceladas.

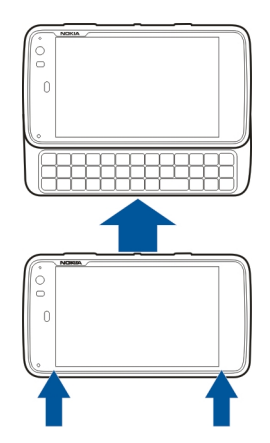

#### Entrada de texto Utilizar o teclado físico

Para utilizar o teclado físico, faça deslizar o ecrã táctil para cima. Quando utiliza o teclado físico, o teclado virtual fica desactivado.

Para além das teclas de caracteres, o teclado físico contém as seguintes teclas:

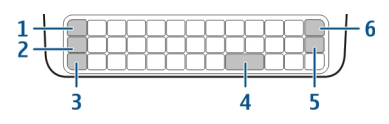

- 1 Tecla Sym/Ctrl
- 2 Tecla 🖊
- 3 Tecla Shift

- 4 Tecla de espaço
- 5 Tecla Enter
- 6 Tecla de retrocesso

## Introduzir texto

Prima as teclas no teclado.

## Mudar entre maiúsculas e minúsculas

Prima a tecla shift. Para introduzir apenas letras maiúsculas ou minúsculas, prima a tecla Shift duas vezes. Para voltar ao modo normal, prima novamente a tecla Shift.

# Introduza um número, um carácter adicional ou um símbolo comum

Prima, sem soltar, a tecla , e, em seguida, prima a tecla que tem o carácter impresso. Para introduzir apenas os caracteres impressos nas teclas, prima a tecla , duas vezes para bloquear o modo. Para regressar ao modo normal, prima , novamente.

# Introduzir um carácter que não se encontra no teclado

Prima, sem soltar, a tecla **7**e, em seguida, prima a tecla sym.

## Utilizar a conclusão de palavras

Também pode utilizar a funcionalidade de conclusão de palavras. As palavras candidatas são apresentadas na área de entrada de texto. Para seleccionar uma palavra candidata, prima a tecla de seta para a direita.

## Adicionar um acento a um carácter

- 1 Para introduzir, por exemplo, â, prima, sem soltar **7**e, em seguida, prima a tecla sym.
- 2 Toque no acento (^) no ecrã táctil.
- 3 Prima a letra na qual pretende colocar o acento a adicionar. Para adicionar apenas o acento, toque no acento duas vezes.

## Utilizar o teclado virtual

Para utilizar o teclado virtual, certifique-se de que o teclado físico está fechado e seleccione um campo de entrada de texto, o campo do endereço Web do browser, por exemplo. O teclado virtual necessita de ser activado antes de o poder utilizar.

## Activar o teclado virtual

Escolha +++ > Definições e Entrada de texto.

Seleccione a caixa de verificação Utilizar teclado virtual.

## Alternar entre caracteres maiúsculos ou minúsculos Seleccione

# Adicionar um acento a uma letra

Seleccione **11**, em seguida **1** e, em seguida, o acento (por exemplo, ^) a partir da lista. Em seguida, seleccione **11** e a letra na qual pretende colocar o acento a adicionar. Para introduzir apenas o acento, toque no acento duas vezes.

# Cortar, copiar ou colar texto

Arraste o texto com o dedo para seleccionar e, em seguida, escolha 📰 e a opção pretendida.

# Inserir uma quebra de linha

Seleccione 🛃.

# Eliminar um carácter

Seleccione 🔄

# Mudar entre idiomas de entrada

Seleccione 🔄 e o idioma. É necessário ter os idiomas definidos nas definições da introdução de texto.

# Fechar o teclado virtual

Toque fora do teclado virtual.

# Mudar entre métodos de entrada

Para mudar entre o teclado virtual e o teclado físico, deslize o ecrã táctil para cima ou para baixo.

# Mudar o esquema do teclado virtual

O teclado virtual pode fornecer conjuntos de caracteres para dois idiomas de entrada diferentes em simultâneo, por exemplo, os conjuntos de caracteres Russo e Latino. Para definir os idiomas de entrada, modifique as definições da introdução de texto.

# Mudar entre idiomas de entrada

Prima, sem soltar, a tecla ctrl e, em seguida, prima a tecla de espaços.

# Definições de entrada de texto

Escolha -> Definições e Entrada de texto.

Escolha uma das seguintes opções:

**Esquema do teclado de hardware** — Defina o conjunto de caracteres utilizado no teclado físico. A alteração desta definição pode levar a que as teclas físicas não correspondam ao esquema do teclado de hardware.

Utilizar teclado virtual — Active o teclado virtual.

**Conclusão de palavras** — Activar a conclusão de palavras.

**Capitalização automática** — Active a capitalização automática, para escrever automaticamente a primeira letra das frases com maiúscula, ao introduzir texto.

**Inserir espaço após a palavra** — Insira um espaço após cada conclusão de palavra aceite.

1º idioma — Seleccione o primeiro idioma. Para seleccionar um dicionário para utilização com o primeiro idioma, seleccione Dicionário e o idioma do dicionário.

**2º idioma** — Seleccione o segundo idioma. Para seleccionar um dicionário para utilização com o segundo idioma, seleccione **Dicionário** e o idioma do dicionário. Quando muda para o idioma secundário, o dicionário actual para a funcionalidade de conclusão de palavras também é alterado. **Utilizar dois dicionários** — Utilize ambos os dicionários de idiomas em simultâneo.

## Conclusão de palavras e dicionários

Se a conclusão de palavras estiver activada, o dispositivo sugere conclusões adequadas para as palavras que começou a escrever. A conclusão de palavras é baseada num dicionário incorporado. Quando introduz caracteres, o dispositivo pesquisa o dicionário por palavras que comecem por esses caracteres.

Pode seleccionar a utilização de dois dicionários, para permitir que o dispositivo pesquise no dicionário do segundo idioma se não conseguir encontrar uma palavra adequada no dicionário do primeiro idioma.

O dicionário pode aprender novas palavras automaticamente a partir do texto que introduziu. O texto introduzido nos campos das palavras-passe não é guardado no dicionário.

#### Activar conclusão de palavras e utilizar dois dicionários

#### Aceitar uma palavra sugerida

Seleccione a palavra sugerida. Quando utilizar o teclado físico, prima a tecla de seta para a direita.

## Rejeitar uma palavra sugerida

Continue a escrever a palavra. Com cada carácter, o dispositivo actualiza a respectiva sugestão para se adequar aos caracteres que introduziu.

#### Proteger o seu dispositivo Bloquear o dispositivo

Para impedir a utilização não autorizada do dispositivo, altere o código de bloqueio e defina o dispositivo para bloquear automaticamente após um determinado período de tempo.

Prima durante uns instantes a tecla de alimentação e seleccione **Dispositivo seguro**.

#### **Desbloquear o dispositivo**

Introduza o código de bloqueio e seleccione Concluído.

## Definir a duração do período de tempo limite

Seleccione **> Definições e Bloqueio do dispositivo** > **Bloqueio automático** e seleccione a duração de tempo.

## Alterar o código de bloqueio

1 Escolha -> Definições e Bloqueio do dispositivo > Alterar código. 2 Introduza o código actual uma vez e o novo código duas vezes. O código de bloqueio predefinido é 12345.

Se tocar fora da caixa de diálogo em qualquer altura, o código de bloqueio do dispositivo não é alterado.

Mantenha o novo código de bloqueio secreto e guarde-o num local seguro, separado do dispositivo.

Caso se esqueça do código de bloqueio e o dispositivo esteja bloqueado, tem de levar o dispositivo a um serviço de assistência autorizado e poderão aplicar-se custos adicionais. Para desbloquear o dispositivo, é necessário recarregar o software e poderá perder todos os dados guardados no dispositivo.

# Bloquear o ecrã táctil e as teclas

O bloqueio do ecrã táctil e das teclas evita pressões de teclas acidentais.

Para bloquear ou desbloquear o ecrã táctil e as teclas, deslize o botão de bloqueio.

#### Explorar o Ovi Visitar o Ovi

ovi 0 0vi contém serviços fornecidos pela Nokia. Com o 0vi, pode criar uma conta de e-mail, partilhar as suas imagens e clips de vídeo com amigos e familiares, planear viagens e ver localizações num mapa, importar jogos, aplicações, clips de vídeo e tons para o dispositivo e adquirir música. Os serviços disponíveis poderão variar por região e nem todos os idiomas são suportados.

Para aceder aos serviços do Ovi, aceda a www.ovi.com e registe a sua conta Nokia.

Para obter mais informações sobre como utilizar os serviços, consulte as páginas de suporte de cada serviço.

## Acerca da Loja Ovi

Na Loja Ovi pode fazer download de jogos para telemóveis, aplicações, vídeos, imagens, temas e tons de toque para o seu dispositivo. Alguns dos itens são gratuitos; outros é necessário pagar utilizando um cartão de crédito ou através da sua conta telefónica. A disponibilidade dos métodos de pagamento depende do seu país de residência e do seu fornecedor de serviços de rede. A Loja Ovi proporciona conteúdos compatíveis com o seu dispositivo móvel e relevantes para os seus gostos e localização.

# Personalizar o dispositivo

## Editar e personalizar o ambiente de trabalho

## Abrir o menu do ambiente de trabalho

Toque no ambiente de trabalho e seleccione 😻 > Menu do ambiente de trabalho.

## Personalizar o ambiente de trabalho

Escolha uma das seguintes opções:

Adicionar atalho — Adicione um atalho para uma aplicação no ambiente de trabalho.

**Adicionar contacto** — Adicione um contacto ao ambiente de trabalho.

Adicionar marcador — Adicione um marcador Web ao ambiente de trabalho.

Adicionar widget — Adicione um widget, como a Agenda ou a Localização, ao ambiente de trabalho.

**Alterar fundo** — Alterar a imagem de fundo. Existem imagens de fundo pré-instaladas no dispositivo, mas pode utilizar qualquer imagem armazenada no dispositivo, num cartão de memória inserido ou num dispositivo emparelhado ou partilhado.

**Gerir vistas** — Defina quais os ambientes de trabalho em utilização.

**Temas** — Seleccione um tema para o ambiente de trabalho.

## Reorganizar itens do ambiente de trabalho

Arraste widgets, marcadores, contactos ou atalhos.

## Mover um item de um ambiente de trabalho para outro

Arraste o item para a esquerda ou para a direita até chegar ao ambiente de trabalho pretendido.

## Remover itens do ambiente de trabalho

Seleccione 🔀 no widget, marcador, contacto ou atalho.

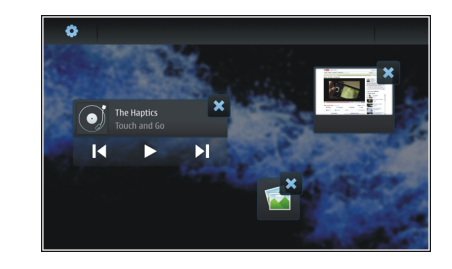

#### Definições do perfil

Escolha -> Definições e Perfis.

# Definir o dispositivo para vibrar quando se encontra no perfil Silencioso ou Geral

Escolha Vibrar.

# Seleccionar o tom de chamada e os tons de alerta de mensagens

Seleccione Tom de chamada, Alerta de SMS, Tom de IM, ou Alerta de E-mail e o tom pretendido.

# Adicionar um novo tom de chamada ou tom de alerta de mensagem

Seleccione o tipo de tom, Mais, o tom pretendido e Concluído.

# Seleccionar o nível de volume dos tons

Seleccione Sons do sistema, Sons das teclas, ou Sons do ecrã táctil e o nível de volume pretendido.

# Ajustar o volume dos tons

Arraste a barra de deslocamento para a direita ou para a esquerda.

# Alterar a imagem de fundo

Pode seleccionar uma imagem de fundo diferente para cada ambiente de trabalho do dispositivo.

- 1 Mova para a esquerda ou para a direita para seleccionar o ambiente de trabalho pretendido.
- 2 Toque no ambiente de trabalho e seleccione 🔅 > Menu do ambiente de trabalho > Alterar fundo.
- 3 Escolha Mais.
- 4 Navegue para a imagem e seleccione **Concluído**.

A imagem de fundo do ambiente de trabalho actual é alterada. Para alterar a imagem de fundo de outro ambiente de trabalho, vá para o ambiente de trabalho pretendido.

# Alterar o idioma do dispositivo

- 1 Escolha **H** > **Definições** e **Idioma e região**.
- 2 Seleccione Idioma do dispositivo e o idioma pretendido.
- 3 Reinicie o dispositivo.

# Alterar temas

Um tema é um conjunto de imagens de fundo correspondentes, uma para cada ambiente de trabalho.

- 1 Escolha **H** > **Definições** e **Temas**.
- 2 Seleccione um tema da lista.

# Ligar o dispositivo

## Acerca da conectividade

O dispositivo oferece várias opções para ligar à Internet ou a outro dispositivo compatível, PC ou Mac. Os métodos de ligação disponíveis são ligação LAN sem fios (WLAN) e ligação de dados por pacotes. Utilizando uma ligação WLAN, pode estabelecer ligação à Internet sem ter um cartão SIM inserido.

Pode activar as transferências automáticas entre as ligações WLAN e de dados por pacotes, de modo a manter o seu dispositivo permanentemente online. Pode igualmente definir o dispositivo para perguntar qual a ligação a utilizar. Quando se liga à Internet pela primeira vez utilizando uma ligação de dados por pacotes, o dispositivo solicita que seleccione se pretende permitir transferências automáticas sem mais confirmação.

Pode igualmente ligar-se a um PC ou outro dispositivo compatível através da tecnologia sem fios Bluetooth ou utilizando um cabo de dados USB.

## Definições de rede

O dispositivo pode alternar automaticamente entre as redes GSM e 3G.

Na área de estado, a rede actual é indicada pelos seguintes ícones:

2G GSM

```
2.5G EDGE
3 G 3G
3.5G HSPA
```

Para modificar definições de rede, seleccione **-----** > **Definições e Telefone > Rede**.

# Seleccionar a rede do fornecedor de serviços

Por predefinição, o dispositivo selecciona a rede automaticamente. Para seleccionar a rede manualmente, seleccione **Manual** e uma rede.

## Seleccionar o modo de rede

Escolha a rede a utilizar. Se escolher **Duplo**, o dispositivo utilizará a rede GSM ou 3G automaticamente, de acordo com a disponibilidade da rede, os parâmetros e os contratos de roaming entre os fornecedores de serviços de rede. Para mais informações, contacte o seu fornecedor de serviços de rede.

Não pode alterar o modo de rede se estiver activa uma ligação de dados por pacotes. Desligue a ligação de dados por pacotes ou mude para uma ligação LAN sem fios (WLAN) antes de alterar o modo de rede.

O roaming é baseado em contratos específicos de roaming entre o seu fornecedor de serviços de rede e outros fornecedores de serviços de rede, de modo a permitir-lhe utilizar os serviços de rede fora da sua rede subscrita, por exemplo, quando viaja para o estrangeiro.

# Configurar as definições de roaming dos dados

Perguntar sempre é seleccionado por predefinição. Só é tentada uma ligação quando uma nota de confirmação é aceite. Se seleccionar Permitir sempre, todas as ligações de dados por pacotes no estrangeiro são tratadas da mesma forma do que as da rede subscrita.

Para mais informações e custos de roaming, contacte o fornecedor de serviços de rede.

# Ver detalhes dos dados transferidos

Escolha Contador de dados da rede doméstica. Para limpar os detalhes e repor o contador, seleccione Limpar.

#### Utilizar uma ligação WLAN

Pode utilizar uma ligação de dados LAN sem fios (WLAN) para ligar à Internet. Só é possível uma ligação a uma LAN sem fios activa de cada vez, mas o ponto de acesso à Internet pode ser utilizado por várias aplicações.

## Acerca da WLAN

Para utilizar uma ligação de LAN sem fios (WLAN), esta tem de se encontrar disponível no local e o dispositivo tem de estar ligado à WLAN. Algumas WLAN encontram-se protegidas, pelo que necessita de uma chave de acesso do fornecedor do serviço para poder ligar-se.

**Nota:** Em França, só é permitido utilizar a rede WLAN em espaços interiores.

As funcionalidades que utilizam WLAN, ou que podem ser executadas em segundo plano enquanto utiliza outras funcionalidades, aumentam o consumo de bateria e reduzem a sua autonomia.

O dispositivo suporta as seguintes funcionalidades WLAN:

- norma IEEE 802.11b/g
- Funcionamento a 2,4 Ghz
- Privacidade equivalente a rede (WEP) com chaves até 128 bits e método de autenticação de acesso protegido Wi-Fi (WPA2-Enterprise). Estas funções apenas podem ser utilizadas se forem suportadas pela rede.

**Importante:** Active sempre um dos métodos de encriptação disponíveis, para aumentar a segurança da sua ligação LAN sem fios. A utilização de encriptação reduz o risco de acesso não autorizado aos seus dados.

## Modos de funcionamento

Existem dois modos de funcionamento em WLAN: "infraestrutura" e "ad-hoc".

O modo de funcionamento "infraestrutura" permite dois tipos de comunicação: os dispositivos sem fios são ligados entre si através de um dispositivo de ponto de acesso de WLAN, ou são ligados a uma LAN com fios através de um dispositivo de ponto de acesso de WLAN. No modo de funcionamento "ad-hoc", os dispositivos podem enviar e receber dados directamente entre si.

## Criar uma ligação WLAN

- 1 Escolha > Definições e Ligações à Internet > Ligações > Nova > Seguinte.
- 2 Introduza um nome descritivo para a ligação e seleccione Seguinte.
- 3 O dispositivo solicita se pretende pesquisar por WLAN disponíveis. Seleccione Sim e seleccione a WLAN a partir da caixa de diálogo Seleccionar ligação. Se uma WLAN estiver oculta, é assinalada como oculta na caixa de diálogo. Pode seleccionar uma WLAN oculta como qualquer outra ligação WLAN, se souber o respectivo nome de rede (SSID), e introduzi-la directamente.

Para introduzir os valores manualmente, seleccione Não e defina as seguintes opções:

**Nome da rede (SSID)** — Introduza o nome da WLAN. Se criar uma rede ad hoc, certifique-se de que o nome da rede é único. Ao estabelecer a ligação à Internet através de uma WLAN, a ligação é baseada nestas informações. Se o campo se encontrar esbatido e não for possível editá-lo, a rede SSID pesquisada contém caracteres que não pertencem ao conjunto de caracteres padronizado UTF-8.

**A rede está oculta** — Seleccione se o nome da WLAN está oculto, ou seja, a rede está configurada para não divulgar o respectivo nome (SSID). Ao seleccionar esta

opção, o dispositivo efectua uma pesquisa activa pelas WLAN ocultas, quando tentar estabelecer uma ligação à Internet.

Modo de rede — Escolha Ad hoc ou Infra-estrutura. 0 modo infra-estrutura é utilizado com ligações à Internet.

**Modo de segurança** — Seleccione o mesmo método de segurança que é utilizado pelo ponto de acesso WLAN.

Se opera o seu próprio ponto de acesso WLAN, active sempre um dos métodos de encriptação disponíveis para aumentar a segurança da ligação sem fios. A utilização de encriptação reduz o risco de acesso não autorizado aos seus dados.

# WLAN disponíveis

Após a pesquisa da WLAN, são apresentadas todas as redes WLAN disponíveis, com as seguintes informações:

- Tipo de ligação, indicado por 🛜 (geral) ou 🚔 (ad hoc)
- Nome
- Se a WLAN já estiver guardada no dispositivo, é apresentado
- Potência do sinal WLAN, indicada por 👕
- Método de encriptação utilizado, indicado por a (WPA),
   (WEP), ou a (nenhum)
# Definições de segurança

Nas caixas de diálogo da configuração de ligações, introduza as chaves de encriptação, de acordo com a ligação WLAN que está a utilizar. Para segurança adicional, é recomendado que utilize o método WPA, se possível.

# Autenticação WEP

Introduza a chave WEP (Wireless Equivalent Privacy). É possível definir mais do que uma chave WEP e também pode seleccionar a chave predefinida, caso seja requerido pela sua WLAN.

# Autenticação WPA

Introduza a chave WPA (Wi-Fi Protected Access) pré--partilhada. O comprimento da chave tem de ter entre 8 e 63 caracteres. Apenas são permitidos caracteres ASCII.

# WPA com tipo EAP

Para definir o tipo EAP (Extensible Authentication Protocol), seleccione uma das seguintes opções:

Autenticação **TLS** (transport layer security) — Seleccione o certificado do cliente utilizado para autenticação.

Autenticação **PEAP** (protected extensible authentication protocol) ou **TTLS** (tunnelled transport layer

security) — Seleccione um método de autenticação utilizado em PEAP ou TTLS e um certificado opcional de cliente.

Para MSCHAPv2, defina um nome de utilizador e uma palavrapasse. Seleccione a caixa de verificação **Pedir palavra--passe em cada início de sessão**, se pretender que a palavra-passe seja sempre pedida quando é estabelecida uma ligação. Para GTC, introduza o seu nome de utilizador. Ser-lhe-á solicitada uma resposta aquando da criação da ligação. Os certificados de cliente são opcionais. Para mais informações, contacte o fornecedor de serviços de Internet.

# Configurar as definições avançadas

Escolha **Herricia > Definições e Ligações à Internet >** Ligações. Seleccione a ligação e Editar. Na última caixa de diálogo, seleccione Avançadas.

# Definições de proxy WLAN

# **Activar proxies**

1 Escolha Utilizar proxy.

- 2 Introduza o endereço IP do servidor proxy ou o nome do sistema central. O formato de um nome de domínio pode ser proxy.company.com.
- 3 Introduza o número da porta de proxy.

# Ignorar proxies

Se tiver domínios para os quais a utilização de proxies deva ser ignorada, seleccione Não utilizar proxy para e introduza os nomes dos domínios para os quais a proxy não é necessária.

## Activar proxies automáticas

Para obter os endereços de IP automaticamente do fornecedor de serviços de Internet, seleccione a caixa de verificação **Configuração automática** e introduza o endereço Web do servidor no campo **Endereço da Web**.

#### Definições do endereço IP

Abra o separador Endereços de IP.

# Endereço IP

- 1 Para obter o endereço IP para o dispositivo automaticamente do servidor, seleccione Obter endereço IP automaticamente.
- 2 Se pretende introduzir os valores manualmente, contacte o fornecedor de serviços de Internet para obter os valores correctos e informações adicionais.

# Endereço DNS

Domain name service (DNS) é um serviço Internet que traduz nomes de domínio como www.nokia.com em endereços IP como 192.100.124.195.

1 Para obter o endereço DNS automaticamente do servidor, seleccione Obter DNS automaticamente.

2 Se pretende introduzir os valores manualmente, introduza o endereço IP dos servidores de serviços de nomes de domínios principal e secundário, se requerido pelo fornecedor de serviços de Internet.

## Outras definições de WLAN

Abra o separador **Outros** e defina o seguinte:

**Potência de transmissão WLAN** — Seleccione a energia emitida pelo dispositivo durante uma ligação WLAN. O valor predefinido é de 100 mW.

**Poupança de energia** — Seleccione o nível de poupança de energia das ligações WLAN.

**Canal Ad hoc** — Seleccione um canal para ligações WLAN ad hoc.

Para suportar apenas a autenticação de acordo com o protocolo WPA2 para ligações WLAN, seleccione Modo exclusivo WPA2.

As opções disponíveis podem variar de acordo com o tipo de ligação seleccionada.

## Modificar definições EAP

As definições EAP são visíveis apenas para ligações WLAN que utilizam o protocolo de autenticação EAP.

# Introduzir o nome de utilizador manualmente

Se o nome de utilizador for diferente do nome de utilizador fornecido pelo certificado, seleccione a caixa de verificação **Utilizar nome de utilizador manual** e introduza o nome de utilizador no campo **Nome de utilizador manual**.

# Exigir autenticação do cliente

Se pretender que o servidor EAP solicite a autenticação do dispositivo, seleccione a caixa de verificação Exigir autenticação do cliente.

#### Utilizar uma ligação de dados por pacotes Acerca dos dados por pacotes

O seu dispositivo suporta ligações de dados por pacotes (serviço de rede) como, por exemplo, GPRS na rede GSM. Nas redes 3G, as ligações de dados permanecem activas durante as chamadas de voz.

Para estabelecer uma ligação de dados é necessário um ponto de acesso. Para verificar quais os tipos de pontos de acesso requeridos para determinados serviços e para obter informações sobre disponibilidade e subscrição de serviços de ligação de dados por pacotes, contacte o fornecedor de serviços de rede.

# Importações e exportações rápidas

O HSPA (High-speed packet access, também denominado por 3.5G) é um serviço de rede em redes 3G que permite efectuar importações e exportações de dados a altas velocidades. Quando o suporte de HSPA no dispositivo está activado e este está ligado a uma rede 3G que suporta HSPA, a importação e exportação de dados, como mensagens de correio e páginas Web, utilizando uma ligação de dados por pacotes pode ser mais rápida.

**3.5G** na área de estado indica uma ligação HSPA activa.

Para obter informações sobre a disponibilidade e subscrição de serviços de ligação de dados e custos associados, contacte o seu fornecedor de serviços de rede.

# Defs. dados por pacotes

As definições de dados por pacotes são habitualmente definidas de forma automática pelo dispositivo, baseado no cartão SIM. Se necessitar de modificar as definições, contacte o fornecedor de serviços para obter detalhes e efectue os seguintes passos:

- 1 Escolha **H** > **Definições**.
- 2 Escolha Ligações à Internet > Ligações.
- 3 Seleccione a ligação de Internet fornecida pelo fornecedor de serviços de rede e seleccione Editar. Introduza os novos detalhes.

Para introduzir a palavra-passe sempre que estabelece uma ligação, seleccione a caixa de verificação **Pedir palavra-passe em cada início de sessão**.

#### 40 Ligar o dispositivo

#### Defs. avançad.

As definições avançadas de dados por pacotes são modificadas da mesma forma que as definições de WLAN.

#### Ligações de dados activas

Na área de estado, as ligações de dados activas são indicadas pelos seguintes ícones:

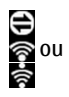

Existe uma ligação de dados por pacotes activa. Existe uma ligação LAN sem fios (WLAN) activa.

**Nota:** A facturação real das chamadas e dos serviços, por parte do operador de rede, pode apresentar variações, consoante as funções de rede, os arredondamentos de facturação, os impostos, etc.

# Fechar ligações

Seleccione a área de estado e uma ligação e feche a ligação.

#### Desactivar ligações sem fios

# Desactivar ligações

Prima durante uns instantes a tecla de alimentação e seleccione Modo offline.

# Activar ligações

Prima durante uns instantes a tecla de alimentação e seleccione Modo normal.

**Importante:** No modo offline, não pode efectuar ou receber quaisquer chamadas nem utilizar outras funções que requeiram cobertura de rede sem fios ou ligações Bluetooth. É possível efectuar chamadas para o número de emergência oficial programado no dispositivo. Para utilizar as funcionalidades, deve começar por definir novamente o dispositivo no modo normal. Se o dispositivo tiver sido bloqueado, introduza o código de bloqueio.

## Definições da ligação de Internet

Pode seleccionar quais as ligações que são utilizadas automaticamente, definir a frequência com que as ligações são procuradas em segundo plano e definir o dispositivo para mudar para uma ligação WLAN guardada, quando disponível.

Escolha -> Definições e Ligações à Internet > Ligar automaticamente.

# Seleccionar uma ligação

Seleccione se pretende utilizar uma ligação LAN sem fios (WLAN), uma ligação de dados por pacotes ou qualquer ligação que esteja disponível.

Para seleccionar uma ligação sempre que se liga à rede, seleccione **Perguntar sempre**.

# Definir a frequência das tentativas automáticas de ligação

Escolha Intervalo de pesquisa. O valor predefinido é de 10 minutos.

## Mudar para uma WLAN quando disponível

Se pretende que o seu dispositivo utilize uma ligação WLAN guardada em vez de uma ligação de dados por pacotes, quando essa WLAN estiver disponível, seleccione **Mudar para WLAN quando disponível**.

#### Conectividade Bluetooth Acerca da conectividade Bluetooth

A conectividade Bluetooth permite-lhe fazer uma ligação sem fios a outros dispositivos compatíveis, tais como telemóveis, computadores, auriculares e kits para viatura.

Pode utilizar a ligação para enviar imagens, clips de vídeo, música e som, notas e transferir ficheiros do PC compatível.

Como os dispositivos com tecnologia sem fios Bluetooth comunicam através de ondas de rádio, não é necessário que os dispositivos estejam em linha de vista directa. No entanto, os dispositivos têm de estar a uma distância inferior a 10 metros entre si, embora a ligação possa estar sujeita a interferências resultantes de obstruções como paredes ou outros dispositivos electrónicos. Este dispositivo é compatível com a Especificação Bluetooth 2,1 + EDR e suporta os seguintes perfis: General Access Profile, File Transfer Profile, Object Push Profile, Generic Object Exchange Profile, Headset Profile, Hands Free Profile, Advanced Audio Distribution Profile, e Audio/Video Remote Control Profile. Para garantir a interoperabilidade com outros dispositivos que suportam a tecnologia Bluetooth, utilize acessórios Nokia certificados para este modelo. Consulte os fabricantes dos outros dispositivos, para determinar a respectiva compatibilidade com este dispositivo.

As funções que utilizam a tecnologia Bluetooth aumentam o consumo da bateria e reduzem a duração da mesma.

## **Definições Bluetooth**

Escolha uma das seguintes opções:

Bluetooth ligado — Active a conectividade Bluetooth.

**Visível** — Permita que o seu dispositivo seja encontrado por outros dispositivos. Se o seu dispositivo estiver oculto (não visível), só se pode ligar a um dispositivo anteriormente emparelhado.

**Nome do meu dispositivo** — Introduza um nome para o dispositivo. Este nome fica visível para outros dispositivos Bluetooth.

Sugestão: Durante a pesquisa, alguns dispositivos podem mostrar apenas o endereço do dispositivo (endereço IMEI). Para encontrar o endereço do dispositivo, seleccione **-----** > Telefone e **----** e introduza **\*#06**#.

#### **Emparelhar dispositivos**

Dispositivos com capacidades Bluetooth 2.1 e Secure Simple Pairing (SSP) são automaticamente emparelhados. Certifique-se de que ambos os dispositivos apresentam a mesma senha.

# Emparelhar com Bluetooth 2.0 ou dispositivos mais antigos

- O dispositivo propõe uma senha automaticamente. Pode igualmente criar a sua própria senha (1 a 16 dígitos) e acordar com o proprietário do outro dispositivo para utilizar a mesma senha. A senha é utilizada uma única vez.
- 3 Escolha Dispositivos > Novo.

O seu dispositivo lista os dispositivos Bluetooth que estão na área de alcance e não ocultos. Os dispositivos são indicados pelos seguintes ícones:

- Computador
- Dispositivo móvel
- Dispositivo áudio ou vídeo
- Outro dispositivo

- 4 Escolha o dispositivo e introduza a senha. No outro dispositivo deve ser introduzida a mesma senha.
- 5 Para autorizar o dispositivo para ligar ao seu dispositivo sem o seu conhecimento, seleccione Definir como dispositivo fidedigno. Utilize este estado apenas para os seus próprios dispositivos, como o auricular ou PC compatível, ou para dispositivos que pertençam a alguém da sua confiança.
- 6 Escolha Emparelhar.

#### **Cancelar o emparelhamento**

Toque numa área fora da caixa de diálogo.

Não emparelhe com, nem aceite pedidos de ligação de dispositivos desconhecidos. Isto ajuda a proteger o seu dispositivo de conteúdos perniciosos.

Dispositivos sem ecrã, como auriculares, são automaticamente ligados após o emparelhamento.

#### Enviar dados utilizando a conectividade Bluetooth

Podem estar activas várias ligações Bluetooth ao mesmo tempo. Por exemplo, se estiver ligado a um auricular compatível, pode também transferir ficheiros para outro dispositivo compatível.

1 Abra a aplicação onde o item que pretende enviar se encontra guardado e seleccione o item.

- 2 Seleccione **Partilhar** ou  $\ll$ , dependendo da vista em que se encontra.
- 3 Escolha Enviar por Bluetooth.
- 4 Seleccione o dispositivo com o qual pretende estabelecer ligação.
- 5 Se o outro dispositivo tiver de ser emparelhado antes dos dados poderem ser transmitidos, é emitido um som e ser--lhe-á pedido que introduza uma senha. É necessário introduzir a mesma senha em ambos os dispositivos.

# Receber dados utilizando a conectividade Bluetooth

Quando recebe dados utilizando a conectividade Bluetooth, é emitido um tom e ser-lhe-á perguntado se pretende aceitar os dados.

Seleccione Guardar e defina um nome de ficheiro e uma localização para os dados .

# Ligações USB

# USB

- 1 Ligue o seu dispositivo a um dispositivo compatível utilizando um cabo de dados USB.
- 2 Seleccione o modo USB. Pode definir o dispositivo para interagir com o Nokia PC Suite no seu PC compatível, ou para surgir como uma unidade de armazenamento de massa num PC, Mac ou outro dispositivo.
- 3 Para ver ou alterar o modo USB, ou para desligar o dispositivo, abra o menu da área de estado.

Na área de estado, 🚭 indica uma ligação activa.

# Utilizar o dispositivo como um modem

Pode utilizar o dispositivo como um modem , para ligar o PC à Internet.

- 1 Ligue o dispositivo ao PC utilizando o cabo de dados USB.
- 2 Escolha Modo PC Suite.
- 3 No PC Suite, seleccione Ligar à Internet.

A ligação poderá não estar apresentada no dispositivo. O contador de dados do dispositivo é actualizado depois de desligar. Quando ligado, pode utilizar o computador para monitorizar a quantidade de dados enviados e recebidos.

Só pode estabelecer uma ligação à Internet utilizando uma rede celular e poderá não ser possível utilizar algumas das outras funcionalidades de comunicação quando o dispositivo é utilizado como modem.

# Navegar na Web

#### Acerca do browser

Com o browser Maemo, pode ver páginas com linguagem de marcação de hipertexto (HTML) na Internet. Pode também ver páginas Web que são concebidas especificamente para dispositivos móveis. Estas páginas utilizam linguagem de marcação de hipertexto alargada (XHTML).

# Escolha 🕂 > Web.

Para navegar na Web, necessita de ter um ponto de acesso à Internet configurado no dispositivo.

**Importante:** Utilize apenas serviços fidedignos que ofereçam um nível adequado de segurança e protecção contra software nocivo.

#### Abrir e explorar páginas Web

Seleccione **Web** e introduza o endereço na barra de endereços, ou seleccione um marcador.

Também pode ver as páginas Web em orientação vertical.

## Utilizar o modo normal

O modo normal está activo quando abre uma página da Web. Em modo normal, pode mover-se ao longo de uma página Web arrastando na direcção pretendida. Pode igualmente seleccionar caixas de verificação e ligações e introduzir texto seleccionando uma caixa de texto e começando a escrever.

# Utilizar o modo pairar

Para mover o cursor na página Web, como se utilizasse um rato normal, active o modo Pairar. Por exemplo, pode visualizar informação num mapa pairando o cursor em cima de uma localização. Para activar este modo, arraste do lado esquerdo do ecrã táctil para o meio do ecrã. ightarrow é apresentado.

Para seleccionar um item com o modo Pairar activado, utilize a tecla de espaço ou shift.

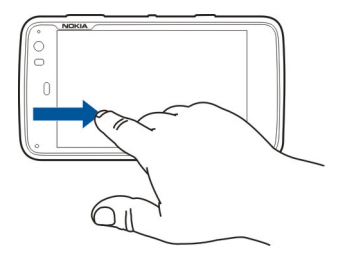

## Utilizar o modo de selecção

Para seleccionar texto e imagens, como se utilizasse um rato normal, active o modo de selecção. Quando o modo Pairar estiver activado, escolha 🗔. 📈 é apresentado. Para desactivar o modo de selecção, escolha 🔀. Por predefinição, as páginas Web abrem em modo de ecrã total. Para sair do modo de ecrã total, escolha [].

**Sugestão:** Utilize a caneta para abrir ligações mais facilmente.

#### Ampliar ou reduzir partes específicas de uma página da Web

Toque duas vezes na parte pretendida. Para voltar, toque duas vezes novamente.

# Ampliar ou reduzir uma página da Web completa

Desenhe um círculo no sentido dos ponteiros do relógio para ampliar, ou no sentido contrário ao dos ponteiros do relógio para reduzir.

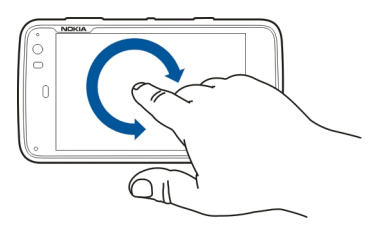

**Recarregar uma página** Abra o menu e seleccione **Recarregar**.

# **Parar o carregamento de uma página** Escolha 💥.

# Percorrer páginas visitadas recentemente

Para aceder ao histórico de navegação recente, arraste o dedo da direita do ecrã táctil para o ecrã, ou prima a tecla de retrocesso. Pode igualmente seleccionar <> para abrir a página da Web anterior.

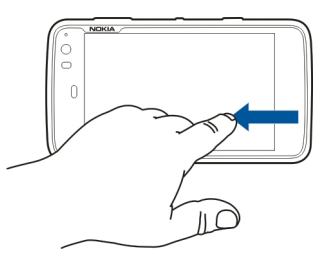

# Procurar texto numa página da Web

- 1 Abra o menu e seleccione Localizar na página.
- 2 Introduza o texto pretendido no campo de pesquisa.

Para ocultar a barra de pesquisa, seleccione  $\bigotimes$  na barra de ferramentas.

#### Barra de ferramentas do navegador

A barra de ferramentas do navegador ajuda-o a seleccionar as funções do browser utilizadas frequentemente. A barra de ferramentas é apresentada em modo de ecrã normal e oculta em modo de ecrã total.

Escolha **Here** > **Web**. Para mudar de modo de ecrã completo para modo normal, toque no ecrã e seleccione 🖂.

A partir da barra de ferramentas, escolha uma das seguintes opções:

💿 — Abrir e editar marcadores.

--- Adicionar um marcador, adicionar um atalho ao ambiente de trabalho, ou subscrever uma transmissão RSS.

- 💢 Parar o carregamento do conteúdo.
- <> Vá para a página Web anterior.

— Mudar de modo de ecrã normal para modo de ecrã total.

#### Organizar marcadores Adicionar um marcador

- 1 Escolha +++ > Web.
- 2 Vá para a página Web para a qual pretende adicionar um marcador.
- 3 A partir da barra de ferramentas, seleccione 2 >Adicionar a marcadores.

Pode alterar o nome do marcador e seleccionar onde pretende guardar o marcador.

#### Adicionar atalhos do browser ao ambiente de trabalho

Com os atalhos do browser, pode aceder rapidamente a páginas Web marcadas.

- 1 Escolha +++ > Web.
- 2 Vá para uma página a que pretende adicionar um atalho.
- 3 A partir da barra de ferramentas, seleccione -> Adicionar atalho ao ambiente de trabalho.

#### Importar marcadores

Pode importar marcadores para o seu dispositivo a partir de outros dispositivos e computadores.

- 1 Para exportar um ficheiro HTML que contém os marcadores de outro browser para o seu dispositivo, utilize a função relevante desse browser.
- 2 Transfira o ficheiro exportado de outro browser para o seu dispositivo. Pode utilizar o correio, copiar para um cartão de memória ou utilizar um cabo de dados USB, por exemplo.
- 3 Seleccione > Web, abra o menu e seleccione Importar marcadores e o ficheiro.

Os marcadores importados são adicionados a Os meus marcadores > Marcadores importados.

## Limpar dados privados

Uma memória cache é uma localização de memória utilizada para guardar dados temporariamente. Se tiver tentado aceder ou se tiver acedido a informações confidenciais que exijam palavras-passe, limpe a memória cache após cada utilização. As informações ou os serviços aos quais acedeu são guardados na memória cache.

- 1 Seleccione **H** > **Web** e vá para uma página Web.
- 2 Abra o menu e seleccione Opções > Limpar dados privados.
- 3 Escolha uma das seguintes opções:

**Histórico de navegação** — Limpe o histórico de navegação das páginas da Web e ligações que abriu e os endereços da Web que introduziu utilizando a barra de ferramentas da aplicação.

**Cache** — Limpe a memória cache. A memória cache é limpa automaticamente sempre que fechar a aplicação do browser.

**Cookies** — Limpe todos os cookies.

**Palavras-passe guardadas** — Limpe todas as palavraspasse guardadas para fins de autenticação e formulários da Web.

**Sessões autenticadas** — Limpe todas as sessões autenticadas.

#### Segurança da ligação

A transmissão de dados entre o dispositivo e um servidor Web está encriptada se for apresentada a faixa de informações do servidor seguro. As informações de segurança incluem o endereço do Web site e a verificação.

#### Ver as informações de segurança de um Web site

Abra o menu e seleccione Detalhes.

Poderão ser exigidos certificados de segurança para alguns serviços, tais como serviços bancários. É notificado se a identidade do servidor não for autêntica ou se não tiver o certificado de segurança correcto no dispositivo.

Importante: Mesmo que o uso de certificados reduza significativamente os riscos inerentes às ligações remotas e à instalação de software, estes devem ser utilizados correctamente, de modo a poder beneficiar de uma maior segurança. A existência de um certificado não oferece qualquer protecção por si só; o gestor de certificados tem de conter certificados correctos, autênticos ou de fontes nas quais confie, para permitir uma maior segurança. Os certificados têm uma duração limitada. Se for apresentada a indicação "Certificado expirado" ou "Certificado ainda não válido", mesmo que o certificado devesse estar válido, certifique-se de que a data e hora actuais do dispositivo estão correctas.

Antes de alterar quaisquer definições do certificado, certifique-se de que o proprietário do certificado é realmente

fidedigno e de que o certificado pertence efectivamente ao proprietário apresentado na lista.

#### **Descarregar ficheiros**

**Importante:** Instale e utilize apenas aplicações e outro software provenientes de fontes seguras. As aplicações de fontes não seguras podem incluir software nocivo que pode aceder a dados armazenados no seu dispositivo, causar danos financeiros ou danificar o dispositivo.

- 1 Seleccione > Web e vá para uma página Web que contenha ligações para descarregamento.
- 2 Seleccione uma ligação que aponte para o ficheiro que pretende descarregar.
- 3 Escolha uma das seguintes opções:

Abrir com — Abra o ficheiro na aplicação apropriada. Guardar no dispositivo — Guarde o ficheiro no dispositivo.

Após uma transferência de ficheiros de um servidor de Internet se iniciar, são apresentados o nome e tamanho do ficheiro e o progresso do descarregamento. Fechar a caixa de diálogo não interrompe os descarregamentos activos.

Durante o descarregamento, é possível efectuar o seguinte: **Pausa** — Efectue uma pausa no descarregamento. **Continuar** — Continue o descarregamento. Poderá não ser possível retomar todos os ficheiros em pausa, pois nem todos os servidores suportam esta funcionalidade.

**Eliminar** — Cancele e elimine o descarregamento.

#### Guardar páginas Web

Pode guardar páginas Web no dispositivo, para ver offline.

- 1 Vá para a página Web que pretende guardar.
- 2 Abra o menu e seleccione Guardar página como.
- 3 Introduza um nome, seleccione onde guardar a página e seleccione se pretende igualmente guardar as imagens.
- 4 Escolha Guardar.

#### Ver histórico de navegação

Pode ver e visitar as páginas Web que mais visitou recentemente. O histórico de navegação contém as páginas web que visitou na janela actual do browser. O histórico de navegação completo contém todas as páginas Web que visitou nos últimos sete dias.

# Escolha 🕂 > Web.

- 1 Vá para uma página da Web.
- 2 Arraste o dedo da direita do ecrã táctil para o ecrã, ou prima a tecla de retrocesso.
- 3 Seleccione uma página Web do histórico recente, ou seleccione Histórico de navegação completo e a data e página Web pretendidas.

**Sugestão:** Para abrir a página da Web anterior, na barra de ferramentas, seleccione <>.

#### Instalar um plug-in ou um extra

Pode instalar plug-ins e extras baseados em XPI (extensões) para o browser.

**Importante:** Instale e utilize apenas aplicações e outro software provenientes de fontes seguras. As aplicações de fontes não seguras podem incluir software nocivo que pode aceder a dados armazenados no seu dispositivo, causar danos financeiros ou danificar o dispositivo.

## Instalar, actualizar ou desinstalar um plug-in

Instalar, actualizar e desinstalar plug-ins utilizando o Gestor de aplicações.

#### Instalar um extra

Numa página Web, active uma ligação referente a um ficheiro de instalação.

# Actualizar ou desinstalar um extra

- 1 Seleccione **H** > **Web** e vá para uma página Web.
- 2 Abra o menu e seleccione **Opções** > Extras.
- 3 Seleccione o ficheiro de instalação e a opção pretendida.

Pode desactivar ou activar os extras e os plug-ins. Poderá ser necessário reiniciar o browser.

#### Definições do browser Ajustar a vista

Pode alterar o modo como as páginas Web são apresentadas no browser.

- 1 Seleccione **Here** > **Web** e vá para uma página Web.
- 2 Abra o menu e seleccione **Opções** > **Ajustar vista**.
- 3 Escolha uma das seguintes opções:

**Mostrar imagens** — Para carregar e apresentar todas as imagens, seleccione **Sempre**. Para apresentar apenas as imagens carregadas, seleccione **Já em cache**. Para nunca carregar ou apresentar imagens, seleccione **Nunca**.

**Tamanho do texto** — Defina o tamanho do texto. Para visualizar o tamanho do texto definido pelo browser, seleccione **Normal**. Para visualizar texto 150% ou 200% maior, seleccione **Grande** ou **Muito grande**.

**Codificação** — Os caracteres de texto poderão não ser apresentados correctamente em páginas da Web com idiomas diferentes. Para tornar uma página Web mais legível, seleccione a codificação que melhor corresponde ao idioma da página Web.

#### Definições da Web

Seleccione **H** > **Web** e vá para uma página Web.

Abra o menu e seleccione **Opções** > **Definições** e uma das seguintes opções:

#### Browser

**Tamanho da memória cache** — Defina a quantidade de RAM que pretende utilizar como cache.

**Utilizar teclas de aumentar e diminuir para** — Seleccione para utilizar as teclas de ampliar/reduzir/volume para ampliar ou reduzir ou controlar o volume.

**Abrir em modo ecrã inteiro** — Mude para modo de ecrã completo quando for aberta uma nova janela.

**Foco automático no campo de endereço** — Introduza texto directamente no campo do endereço da Web quando utiliza o teclado físico.

**Permitir rotação** — Activar a navegação em modo de retrato. Quando activado, pode ver as páginas Web em modo de retrato, quando roda o dispositivo.

## Conteúdo

Activar gravação de palavras-passe — Guarde palavraspasse para formulários da Web, ou páginas de início de sessão em Web sites, por exemplo. Quando esta opção não está seleccionada, as palavras-passe não são preenchidas e não as pode guardar. A limpeza desta caixa de verificação não elimina as palavras-passe anteriormente guardadas.

Abrir pop-ups — Para permitir todas as janelas de pop-up, seleccione Sempre. Para permitir apenas as janelas de popup que se abrem seleccionando uma ligação, seleccione Manualmente. Para bloquear todas as janelas de pop-up, seleccione Nunca. Aceitar cookies — Cookies são dados que um site guarda na memória cache do dispositivo. Os cookies contêm informações sobre as suas visitas a sites da Web. Eles ajudam a identificá-lo após visitas subsequentes, e retêm informações quando se move entre páginas de Web. Para aceitar a utilização de cookies, seleccione **Sempre**. Para que lhe seja perguntado antes de um cookie ser armazenado, seleccione **Perguntar**. Para impedir que os cookies sejam armazenados, seleccione **Nunca**.

Activar JavaScript — JavaScript é utilizado em muitos Web sites. Os Web sites podem ter scripts nocivos e pode ser mais seguro não os executar. Alguns Web sites podem não funcionar de todo sem o JavaScript activado.

**Permitir suspensão do JavaScript** — Suspenda a utilização de Flash e JavaScript sempre que a janela do browser estiver aberta em segundo plano.

É recomendado que não guarde palavras-passe ou utilize funcionalidades semelhantes em serviços ou sites Web onde armazena dados ou conteúdos pessoais. Isto é especialmente importante nos casos em que o acesso não autorizado a esses serviços ou sites Web lhe possa causar danos financeiros.

# Organizar os seus contactos

#### Obter contactos Adicionar e editar contactos

Quando abrir os Contactos pela primeira vez, abre-se a caixa de diálogo Obter contactos. Pode importar contactos do seu cartão SIM, dispositivo móvel ou outro dispositivo.

Escolha -> Contactos. É apresentada uma lista de todos os contactos guardados e respectivos estados de disponibilidade, mensagens de estado e imagem de avatar possíveis.

# Adicionar um novo contacto

- 1 Abra o menu e seleccione Novo contacto.
- 2 Introduza o nome e o apelido do contacto. Só é obrigatório um campo de nome.
- 3 Introduza um número de telefone. Para definir se se trata do número de casa ou do emprego, de telemóvel ou número fixo, ou número de fax, seleccione Telemóvel.
- 4 Introduza um endereço de correio. Para definir se é um endereço de correio particular ou de trabalho, seleccione E-mail.
- 5 Para adicionar uma imagem de avatar, seleccione a imagem do marcador de posição. Seleccione um avatar predefinido, ou, para utilizar uma imagem diferente, seleccione **Procurar**.
- 6 Para adicionar mais detalhes, seleccione **Adic. campo**. Pode adicionar detalhes acerca de, por exemplo,

endereços, aniversários, detalhes empresariais, endereços de correio, alcunhas, notas, números telefónicos, nomes de utilizador SIP, títulos e Web sites.

Também pode adicionar manualmente nomes de utilizadores de contacto para diversos serviços de Internet. Se configurar a sua própria conta, os contactos são automaticamente importados do servidor.

# Editar um contacto

- 1 Seleccione o contacto, abra o menu e seleccione Editar.
- 2 Edite os detalhes do contacto.

Para adicionar mais detalhes acerca do contacto, seleccione Adic. campo.

Para remover detalhes, seleccione Eliminar campos. Seleccione os detalhes que pretende eliminar e Eliminar. Não pode remover os campos do nome, apelido ou género.

# Unir um contacto

Se tiver contactos duplicados, execute o seguinte procedimento:

- 1 Seleccione o contacto, abra o menu e seleccione Unir contactos.
- Seleccione o contacto com o qual pretende unir.
  Se os detalhes do contacto contiverem informação contraditória, ou se a união não teve sucesso, seleccione os detalhes pretendidos e Guardar.

# Eliminar um contacto

- 1 Abra o menu e seleccione Eliminar contactos.
- 2 Seleccione os contactos a eliminar e Eliminar.
- 3 Confirme a eliminação.

Os contactos são igualmente eliminados de todos os serviços possíveis.

# Importar e exportar contactos

Pode importar informações de contacto de outro dispositivo, contas de MI, um cartão SIM ou de um ficheiro compatível.

# **Importar contactos**

- 2 Escolha uma das seguintes opções:

Sincronizar a partir de outro dispositivo — Sincronize contactos existentes a partir de outro dispositivo.

**Importar contactos da nova conta** — Modifique ou crie uma conta de MI. Quando uma conta de MI é criada, os contactos dessa conta são importados.

**Copiar do cartão SIM** — Copiar todos os contactos do seu cartão SIM.

**Importar contactos** — Importe contactos de um ficheiro armazenado no seu dispositivo.

Pode importar contactos de ficheiros que têm a extensão de ficheiro .vcf.

# **Exportar contactos**

- 1 Seleccione **Seleccione Seleccione Exportar**. Escolha **Seguinte**.
- 2 Seleccione Todos os contactos ou Selecção de contactos e seleccione Seguinte.

Se seleccionou **Selecção de contactos**, seleccione os contactos que pretende exportar e, em seguida, seleccione **Concluído**.

- 3 Seleccione o formato do ficheiro de exportação e seleccione Seguinte.
- 4 Defina o nome da pasta para os contactos exportados, seleccione uma localização para a pasta e seleccione Seguinte.
- 5 Escolha Terminar.

# Importar um contacto do Mail for Exchange

Pode importar os detalhes dos contactos do Mail for Exchange para a lista de contactos do dispositivo. Tem de ter uma conta no Mail for Exchange configurada no dispositivo.

# Escolha +++ > Contactos.

- 1 Abra o menu e seleccione Obter contactos > Importar contactos Mail Exch..
- 2 Introduza um nome e seleccione Pesquisar.
- 3 Escolha Importar.

# Adicionar e editar As minhas informações

As minhas informações é uma vista que contém os seus próprios detalhes de contacto. Pode igualmente aceder às suas contas de MI ou correio a partir desta vista.

Seleccione - > Contactos, abra o menu e seleccione As minhas informações.

# Adicionar As minhas informações manualmente

 Introduza o seu nome, apelido, número de telefone e endereço de correio. Só é obrigatório um campo de nome.

O seu número de telefone é automaticamente importado do cartão SIM, se disponível. Outros detalhes, como serviços de chamadas pela Internet ou conversas para os quais tenha configurado uma conta, podem também ser automaticamente importados. Não pode editar detalhes importados.

2 Para adicionar um avatar manualmente, ou alterar um avatar automaticamente importado, seleccione a imagem do marcador de posição. Seleccione um avatar predefinido, ou, para utilizar uma imagem diferente, seleccione **Procurar**.

O seu avatar é descarregado automaticamente do serviço de MI. Se tiver mais do que um serviço configurado, o avatar é escolhido de forma aleatória.

- 3 Para adicionar mais detalhes acerca de si próprio, seleccione Adic. campo.
- 4 Escolha Guardar.

Na vista As minhas informações o ícone de disponibilidade mostra o seu estado de disponibilidade, ícone de estado e mensagem de estado. Para aceder às definições de disponibilidade, seleccione o ícone.

## Editar As minhas informações

- 1 Abra o menu **As minhas informações** e seleccione **Editar**.
- 2 Edite os campos de acordo com o necessário e seleccione Guardar.

## Sincronizar os seus contactos

- 2 Abra o menu e seleccione Obter contactos > Sincronizar a partir de outro dispositivo > Seguinte.
- 3 Seleccione se pretende transferir dados de outros dispositivos Bluetooth, ou configurar a sincronização para manter os dados actualizados em ambos os dispositivos. Escolha Seguinte.
- 4 Seleccione Seleccionar dispositivo e o dispositivo pretendido da lista.
- 5 Introduza o número de identificação do dispositivo do qual pretende transferir dados e seleccione **Emparelhar**.

# Ver os estados de disponibilidade dos seus contactos

O estado de disponibilidade dos seus contactos é indicado por uma das seguintes opções:

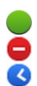

#### Online Ocupado

- Ausente
- Offline

# **Ordenar contactos**

- 1 Seleccione +++ > Contactos e abra o menu.
- 2 Escolha uma das seguintes opções:

**ABC** — Ordene a lista de contactos alfabeticamente.

**Disponibil.** — Ordene a lista por estado de disponibilidade. Os seus contactos são listados por disponibilidade, em primeiro lugar, e por ordem alfabética em seguida.

**Recentes** — Ordene a lista de acordo com a actividade recente. Os contactos com quem comunicou recentemente são apresentados em primeiro lugar.

# Ver grupos

Abra o menu e seleccione Grupos.

# Ver histórico de comunicação

Seleccione um contacto, abra o menu e seleccione Histórico de comunicação.

# Enviar cartões de contacto

Pode enviar cartões de contactos numa mensagem de texto ou de correio, ou através de conectividade Bluetooth.

# Enviar um cartão de contacto

- 2 Seleccione o contacto cujo cartão pretende enviar. Para enviar as suas próprias informações, abra o menu, seleccione As minhas informações.
- 3 Abra o menu e seleccione Enviar cartão de contacto.
- 4 Seleccione o método de envio do cartão de contacto.
- 5 Seleccione o contacto para quem pretende enviar o cartão e seleccione Enviar.

# Enviar um detalhe do cartão

- 2 Seleccione o contacto cujo detalhe pretende enviar, abra o menu e seleccione Enviar detalhe do contacto.
- 3 Seleccione o detalhe do contacto que pretende enviar.
- 4 Seleccione o método de envio do detalhe do contacto.
- 5 Seleccione o contacto para quem pretende enviar o detalhe e seleccione Enviar.

## Adicionar atalhos ao ambiente de trabalho

Pode adicionar atalhos aos contactos no ambiente de trabalho. Para abrir uma lista de métodos de contacto disponíveis, seleccione um contacto.

# Adicionar atalho

Seleccione **Contactos**, seleccione o contacto para o qual pretende adicionar o atalho, abra o menu e seleccione **Criar atalho**.

Só pode criar um atalho para cada contacto.

#### Definições de Contactos

Escolha **+++** > **Contactos**.

Abra o menu e seleccione **Definições** e uma das seguintes opções:

Apresentar nomes — Definir o modo como os nomes são apresentados. Por predefinição, é utilizado Nome, apelido.

**Apresentar opção de chamada de vídeo** — Permitir chamadas de vídeo directamente a partir da entrada da lista de contactos.

**Apresentar SMS só para números de telemóvel** — Mostrar opções das mensagens de texto para números de telemóvel, mas não para números de telefones fixos.

**Eliminar todos os contactos do dispositivo** — Eliminar todos os contactos no dispositivo. Os contactos são removidos do dispositivo, mas ainda podem ser encontrados no servidor.

**Número de correio de voz** — Definir o número da caixa de correio de voz.

# Efectuar chamadas

#### Acerca das chamadas

Pode efectuar chamadas de voz e de Internet com o dispositivo. Pode igualmente efectuar chamadas de vídeo via Internet.

Escolha ++- > Telefone.

Pode ver as chamadas recentes na vista principal do Telefone. As chamadas são indicadas pelos seguintes ícones:

| e. |  |  |  |
|----|--|--|--|
|    |  |  |  |
|    |  |  |  |
| 7  |  |  |  |
|    |  |  |  |

Chamada efectuada Chamada recebida Chamada não atendida

Sugestão: Pode efectuar uma chamada para uma pessoa guardada nos Contactos utilizando o teclado físico. No ambiente de trabalho, comece a introduzir o nome da pessoa para abrir os Contactos. Seleccione o contacto de entre as correspondências sugeridas e seleccione c.

Pode igualmente introduzir um número de telefone no ambiente de trabalho utilizando o teclado físico. Mantenha premida a tecla a e introduza o número. Na vista do teclado virtual, seleccione c.

## Alterar a orientação do ecrã

Pode definir a aplicação Telefone para modo de retrato ou paisagem, ou para alterar automaticamente para retrato ou paisagem de acordo com a orientação em que segura o dispositivo. Pode igualmente definir o dispositivo para abrir a aplicação Telefone quando vira o dispositivo para orientação de retrato, se estiver colocado no ambiente de trabalho.

Seleccione **Telefone**, abra o menu **Telefone** e seleccione **Controlo de inversão**.

## Seleccionar a orientação do ecrã

Seleccione Orientação do ecrã > Retrato, Paisagem, ou Automático.

Se seleccionar **Automático**, a orientação altera-se de acordo com a orientação em que segurar o dispositivo.

#### Definir a aplicação Telefone para abrir quando vira o dispositivo, se estiver colocado no ambiente de trabalho

Seleccione a caixa de verificação Inverter para iniciar.

#### Ecrã sensível ao tacto durante as chamadas

O seu dispositivo tem um sensor de proximidade. Para aumentar a duração da bateria e evitar selecções acidentais, o ecrã sensível ao tacto é automaticamente desactivado durante as chamadas quando coloca o dispositivo próximo do ouvido.

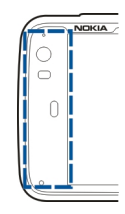

Não cubra o sensor de proximidade, por exemplo, com plástico de protecção ou fita cola.

| Efectuar chamadas de voz |  |
|--------------------------|--|
| Efectuar uma chamada     |  |
| Escolha 🕂 > Telefone.    |  |

Sugestão: Pode igualmente definir a aplicação do Telefone para abrir a partir do ambiente de trabalho quando roda o dispositivo para uma orientação vertical. Para activar esta funcionalidade, abra o menu Telefone e seleccione Controlo de inversão.

Segure o dispositivo correctamente durante uma chamada.

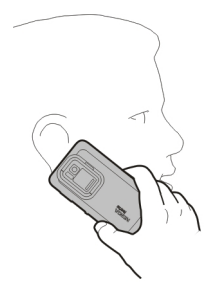

# Seleccionar um destinatário da lista de contactos

Seleccione Seleccionar contacto e o contacto.

Para pesquisar um contacto, utilize o teclado físico para começar a introduzir os primeiros caracteres do nome e seleccionar de entre as correspondências propostas. Se tiver guardado vários números para um contacto, seleccione o número pretendido na lista.

Se segurar no dispositivo na vertical, pode utilizar os ícones de carácter inicial no lado direito do ecrã para procurar o contacto.

# Seleccionar um destinatário da lista de chamadas recentes

As chamadas recentes são apresentadas na vista principal do Telefone. Seleccione um contacto na lista para efectuar a chamada.

# Introduzir o número de telefone manualmente

Seleccione 📰 e o tipo de rede celular. Introduza o número de telefone, incluindo o código de área.

# Introduzir um número de telefone internacional

Para introduzir o carácter +, utilizado para chamadas internacionais, escolha \* duas vezes. Marque o código do país ou da área (omita o primeiro 0 se necessário) e o número de telefone.

#### Efectuar a chamada

Escolha 🌈.

## Terminar a chamada

Escolha 👝

# Cancelar a tentativa de chamada

Escolha 👝

Sugestão: Para adicionar um cartão de contacto ao ambiente de trabalho, seleccione Contactos e um contacto, abra o menu e seleccione Criar atalho.

# Atender uma chamada

Escolha  $\checkmark$ . Se a chamada recebida tiver sido desviada de outro número de telefone, é apresentado .

**Rejeitar uma chamada** Escolha <u></u>.

**Terminar uma chamada activa** Escolha

# Silenciar o tom de chamada

Escolha 🏄.

# Atender outra chamada durante uma chamada

Se a chamada em espera (serviço de rede) estiver activada, seleccione 🌈 para atender uma nova chamada recebida. A primeira chamada é colocada em espera.

#### Efectuar uma chamada de conferência

Escolha +++ > Telefone.

As chamadas de conferência (serviço de rede) só podem ser feitas em redes celulares e podem ter um máximo de três participantes (incluindo-se a si próprio).

# Ligar ao primeiro participante

Introduza o número de telefone de um participante, ou seleccione um contacto da lista de contactos.

# Adicionar um participante adicional

Abra o menu e seleccione Nova chamada (contacto) ou Nova chamada (número).

# Iniciar a conferência

Abra o menu e seleccione Iniciar chamada em conf..

# Falar com um participante em privado

Seleccione o participante e **Privada**. Esta acção divide a chamada de conferência em duas chamadas separadas. Para terminar uma das chamadas, seleccione a chamada e **Terminar**. Para continuar a chamada em conferência, abra o menu e seleccione **Iniciar chamada em conf.** 

# Terminar a chamada de conferência

Escolha Terminar.

# **Enviar tons DTMF**

Pode enviar tons DTMF (dual-tone multifrequency) durante uma chamada activa para controlar a sua caixa de correio de voz ou outros serviços telefónicos automáticos.

Durante uma chamada, seleccione **H** e introduza a sequência DTMF.

Também pode introduzir a sequência de tons utilizando o teclado.

#### Efectuar chamadas pela Internet Chamadas de Internet

As chamadas via Internet são baseadas no protocolo VoIP (voice over internet protocol) que permite ao utilizador efectuar e receber chamadas através da Internet. Para utilizar esta funcionalidade, é necessário ter uma ligação de rede activa (WLAN ou dados por pacote), uma conta registada de chamadas pela Internet junto de um fornecedor de serviços de chamadas pela Internet, e o seu estado de disponibilidade deve ser de **Activo** para lhe permitir receber chamadas.

Os serviços de chamadas pela Internet poderão não suportar chamadas de emergência. Para mais informações, contacte o fornecedor de serviços de chamadas pela Internet.

## Criar e editar contas de chamadas

Com as contas de chamadas, pode utilizar os serviços de chamadas de Internet ou de mensagens instantâneas.

Escolha ++- > Telefone.

# Criar uma conta de chamadas

- 1 Abra o menu Telefone e seleccione Contas > Nova.
- 2 Seleccione um serviço e Registar nova conta.
- 3 Introduza os detalhes de utilizador.

Também pode criar contas na aplicação de Conversação.

# Iniciar sessão numa conta de chamadas existente

- 1 Abra o menu **Telefone** e seleccione **Contas** > **Nova** e um serviço.
- 2 Introduza os seus detalhes de utilizador e seleccione Inic. sessão.

Quando uma conta já existente é activada, os seus contactos são automaticamente obtidos do servidor da conta e adicionados à sua lista de contactos.

#### Editar uma conta

Seleccione uma conta e edite o seu nome de utilizador, palavra-passe ou nome de ecrã.

## Activar ou desactivar uma conta

Seleccione uma conta e escolha ou limpe a caixa de verificação **Activado**.

## Guardar definições da conta

Escolha Guardar.

# Efectuar uma chamada de Internet

- 1 Escolha **Telefone**.
- 2 Ligue o dispositivo a uma ligação de Internet e seleccione uma conta do serviço VoIP. O seu estado de disponibilidade muda para Online.
- 3 Escolha Seleccionar contacto e um contacto.
- 4 Para terminar a chamada, escolha 👝

Pode igualmente efectuar chamadas de Internet a partir da aplicação Contactos.

#### Atender uma chamada de Internet

Escolha 🌈.

#### Efectuar chamadas de vídeo pela Internet Acerca de chamadas de vídeo pela Internet

Para efectuar uma chamada de vídeo pela Internet (serviço de rede), necessita de se encontrar na área de cobertura de uma rede 3G, ou utilizar uma ligação de Internet através de uma LAN sem fios (WLAN). Também tem de ter uma conta VoIP.

Para obter informações sobre a disponibilidade e subscrição de serviços de chamadas de vídeo via Internet, contacte o seu fornecedor de serviços. Enquanto fala, um vídeo em tempo real bidireccional é transmitido em sequência entre o utilizador e o destinatário da chamada, caso este tenha um dispositivo compatível. Pode emitir uma transmissão vídeo ao vivo utilizando a câmara do dispositivo.

As chamadas de vídeo via Internet podem ser efectuadas apenas entre dois participantes, só podem ser efectuadas para dispositivos móveis ou clientes ISDN e não podem ser efectuadas enquanto outra chamada de voz, vídeo ou dados estiver activa. As chamadas de vídeo via Internet só podem ser efectuadas em modo de paisagem. Atender uma chamada de vídeo Escolha **(**.

Seleccionar um destinatário da lista de contactos Seleccione Seleccionar contacto e o contacto.

# Efectuar a chamada de vídeo pela Internet

Escolha 🥐. Durante a chamada de voz, abra o menu e seleccione Activar vídeo.

A câmara secundária é utilizada para chamadas de vídeo pela Internet.

# Terminar a chamada de vídeo pela Internet, ou cancelar uma tentativa de chamada

Escolha 👝

## Opções durante uma chamada Opções durante uma chamada activa

Abra o menu e seleccione uma das seguintes opções:

**Nova chamada (número)** — Ligar para outro número para iniciar uma chamada de conferência.

**Nova chamada (contacto)** — Ligar para um contacto para iniciar uma chamada de conferência.

**Colocar chamada em espera** — Colocar a chamada em espera.

Activar vídeo — Activar o envio de vídeo.

#### Opções durante uma chamada em espera

Para colocar uma chamada em espera, abra o menu, escolha Colocar chamada em espera.

Abra o menu e seleccione uma das seguintes opções:

**Nova chamada (número)** — Ligar para outro número para iniciar uma chamada de conferência.

**Nova chamada (contacto)** — Ligar para um contacto para iniciar uma chamada de conferência.

Activar chamada — Activar a chamada.

## Silenciar o microfone

Escolha 🥘. Para activar o som, seleccione 📈.

#### Activar o altifalante

Escolha 📣.

#### Enviar tons DTMF Escolha .

**Terminar a chamada** Escolha <u></u>. As opções disponíveis podem variar, dependendo do modo da chamada.

#### Temporizadores de chamadas

Pode ver a duração das chamadas recebidas e efectuadas. A duração das chamadas de voz e de Internet é apresentada em separado.

Escolha **Telefone**. Abra o menu e seleccione **Temporizadores de chamada**.

## Limpar temporizadores de chamadas

Escolha Limpar temp.. Os temporizadores de chamadas de voz e de Internet são limpos.

#### Chamadas de emergência

Antes de efectuar uma chamada de emergência, ligue o dispositivo e verifique se o sinal tem a intensidade adequada. Se o ecrã e as teclas estiverem bloqueados, desloque o botão de bloqueio na parte lateral do dispositivo para os desbloquear.

Importante: Este dispositivo funciona utilizando sinais de rádio, redes sem fios, redes terrestres e funções programadas pelo utilizador. As chamadas de emergência podem ser efectuadas utilizando o telefone celular.Não é possível efectuar uma chamada de emergência utilizando chamadas de voz pela Internet (chamadas pela Internet). As ligações não podem ser garantidas em todas as condições. Nunca deve

ficar dependente exclusivamente dum dispositivo celular para as comunicações essenciais, como por exemplo, emergências médicas.

# Efectuar uma chamada de emergência

- 1 Escolha **H** > **Telefone**.
- 2 Seleccione 拱 e o tipo de rede celular.
- 3 Introduza o número de emergência oficial do local onde se encontra.
- 4 Seleccione 🌈 para iniciar a chamada.

# Efectuar uma chamada de emergência sem introduzir o código PIN, PUK ou de bloqueio

- Quando o dispositivo pedir o código, introduza o número de emergência do local onde se encontra. O ícone Cham. de emergência aparece.
- 2 Seleccione Cham. de emergência para efectuar a chamada. Após a chamada de emergência, é necessário introduzir o código PIN, PUK ou de bloqueio para poder utilizar outras funções do dispositivo.

Quando efectuar uma chamada de emergência, forneça todas as informações necessárias com a maior precisão possível. O seu dispositivo celular pode ser o único meio de comunicação no local de um acidente. Não termine a chamada até ter permissão para o fazer.

# Enviar mensagens de texto e instantâneas

# Acerca da aplicação Conversação

Escolha **+++** > **Conversação**.

Na aplicação Conversação, pode enviar mensagens de texto e mensagens instantâneas.

Os serviços partilham a vista principal, onde a conversação de mensagens de texto e de mensagens instantâneas estão listadas. Seleccione uma conversação para ver as mensagens nela contidas.

Pode enviar mensagens instantâneas para um contacto, ou manter uma conversação de grupo com vários participantes.

Pode ver as mensagens recentes na vista principal da Conversação. As mensagens são indicadas pelos seguintes ícones:

- Tem uma ou mais mensagens de texto não lidas na conversação.
- Respondeu a esta mensagem de texto (a última mensagem na conversação é enviada por si).
- Tem uma ou mais mensagens de texto pendentes na conversação.
- Tem uma ou mais mensagens de texto falhadas na conversação.
  - Tem uma ou mais mensagens instantâneas não lidas na conversação.

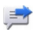

Respondeu a esta mensagem instantânea (a última mensagem na conversação é enviada por si).

**Sugestão:** Para ligar a um contacto a partir da vista principal da conversação, seleccione e mantenha premida uma conversação e, a partir do menu de pop-up, seleccione **Abrir cartão do contacto** e o tipo de chamada.

Sugestão: Para copiar texto de uma mensagem de texto ou instantânea enviada, active o modo de selecção. Arraste do lado esquerdo do ecrã táctil para o meio do ecrã e seleccione  $\Box$ .

Arraste o dedo sobre o texto a seleccionar e, para copiar o texto, prima **ctrl + C**.

Para copiar uma mensagem de texto ou instantânea inteira, seleccione, sem soltar, a mensagem e, a partir do menu de pop-up, seleccione **Copiar**.

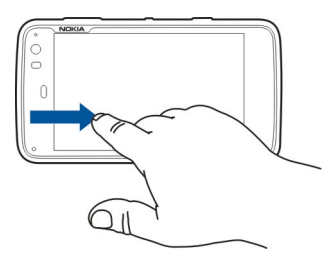

#### Enviar mensagens de texto Enviar uma mensagem de texto

- 1 Escolha **+++** > **Conversação**.
- 2 Escolha Nova SMS.
- 3 Para adicionar um destinatário, seleccione **Para** e um contacto, ou introduza um número de telefone.
- 4 Escreva a mensagem no corpo da mensagem. Para adicionar um smiley, seleccione o smiley pretendido.
- 5 Escolha Enviar.

As mensagens de texto são apresentadas na vista principal como uma lista de conversação.

O dispositivo suporta mensagens de texto que excedem o limite de uma única mensagem. As mensagens mais longas são enviadas como duas ou mais mensagens. O seu operador de rede poderá cobrar cada mensagem da série. Os caracteres com acentos, outras marcas ou alguns idiomas ocupam mais espaço e limitam o número de caracteres que pode ser enviado numa única mensagem.

## Reencaminhar uma mensagem de texto

- 2 Seleccione a conversação e, em seguida, a mensagem de texto.
- 3 Escolha Reencaminhar.

## Enviar um cartão de contacto

- 2 Abra o menu e seleccione uma das seguintes opções:

**Enviar cartão de contacto** — Enviar todos os detalhe do contacto.

**Enviar detalhe do contacto** — Enviar apenas um detalhe específico do contacto.

- 3 Seleccione se o cartão é enviado como uma mensagem de texto, utilizando conectividade Bluetooth, ou como mensagem de correio.
- 4 Seleccione o destinatário da mensagem, ou introduza um números de telefone.
- 5 Escolha Enviar.

## Guardar um cartão de contacto recebido

- 1 Escolha **+++** > **Conversação**.
- 2 Abra a conversação com a mensagem de texto recebida e seleccione a ligação do cartão de contacto.
- 3 Seleccione se pretende guardar o cartão de contacto como um novo contacto, ou actualizar as informações de um cartão de contacto já existente.

#### Enviar mensagens instantâneas

# Criar e iniciar sessão numa conta de mensagens instantâneas

Para enviar mensagens instantâneas, tem de criar uma conta de mensagens instantâneas.

# Criar uma conta de mensagens instantâneas

- 1 Escolha Nova.
- 2 Seleccione um serviço e Registar nova conta.
- 3 Introduza os seus detalhes de utilizador. Dependendo do serviço, poderá ter que configurar uma conta utilizando o browser da Web. Siga as instruções.

# Iniciar sessão numa conta de mensagens instantâneas existente

- 1 Escolha Nova e um serviço.
- 2 Introduza os seus detalhes de utilizador e seleccione Inic. sessão.

Quando uma conta já existente é activada, os seus contactos são automaticamente obtidos do servidor da conta e adicionados à sua lista de contactos.

## Enviar uma mensagem instantânea

- 2 Seleccione Nova IM e um contacto, ou abra o menu, seleccione Enviar IM para e introduza um endereço de mensagens instantâneas.
- 3 Escreva a mensagem no editor de mensagens. Não pode utilizar a tecla enter para se mover para a linha seguinte (se premir a tecla enter, a mensagem é enviada).

Para adicionar um smiley, seleccione o smiley pretendido.

4 Escolha 🕗.

## Iniciar uma conversa em grupo

Alguns serviços de mensagens instantâneas (MI) suportam conversas em grupo. Numa conversa em grupo, pode manter uma conversa de MI entre vários participantes.

- 2 Para iniciar uma conversa com o primeiro participante, abra o menu, seleccione Enviar IM para e introduza um endereço de mensagens instantâneas.
- 3 Seleccione **Utilizar conta** e uma conta de mensagens instantâneas que suporte conversas em grupo.
- 4 Para convidar participantes adicionais para a conversa, abra o menu e seleccione Convidar.

Abra o menu e seleccione uma das seguintes opções:

**Participantes** — Ver os participantes na conversa.

**Definir tópico** — Definir um tópico para uma conversa em grupo.

**Sair** — Sair de uma conversa em grupo.

## Participar numa conversa numa sala de conversação

Pode receber e enviar mensagens de sala de conversação se tiver sido convidado para uma sala de conversação. Para participar numa sala de conversação, pode igualmente introduzir o endereço da sala.

Escolha +++ > Conversação.

# Responder a um convite para uma sala de conversação

Se for convidado para uma sala de conversação, é apresentada uma notificação. Para aceder a uma sala de conversação, seleccione a notificação e **Sim**.

# Participar numa sala de conversação

- 1 Abra o menu **Conversação** e seleccione Entrar na sala de conversação.
- 2 Introduza o endereço da sala de conversação.
- 3 Seleccione uma conta e escolha Participar.

## Guardar e ver o histórico de mensagens instantâneas

O seu histórico de mensagens instantâneas é automaticamente guardado.

Para ver o histórico de mensagens instantâneas, seleccione **> Conversação** e uma conversação.

#### Alterar o avatar

Um avatar é uma pequena imagem que pode utilizar para o representar quando envia mensagens instantâneas.

- 1 Escolha **+++** > **Conversação**.
- 2 Abra o menu e seleccione **Contas** e a conta para a qual pretende alterar a imagem do avatar.
- 3 Seleccione o marcador de posição do avatar e o avatar pretendido, ou seleccione Procurar para pesquisar imagens na memória do dispositivo.
- 4 Para guardar o avatar, seleccione Guardar.

Também pode alterar o avatar nas definições da conta.

# Alterar o estado de disponibilidade

Toque na área de estado para abrir o menu de estado e seleccione **Disponibilidade** e uma das seguintes opções:

**Online**, **Ocupado** ou **Offline** — Defina o estado de disponibilidade.

**Mensagem de estado** — Introduza a mensagem do estado de disponibilidade.

Localização — Defina a sua localização actual.

**Novo estado** — Adicione um novo perfil de disponibilidade. Com os perfis de disponibilidade, pode modificar a sua disponibilidade separadamente para cada conta.

#### Definições da conta

Seleccione **> Conversação**, abra o menu **Conversação** e seleccione **Contas**.

Seleccione uma conta e defina as seguintes opções:

**Nome de utilizador** e **Palavra-passe** — Introduza o nome de utilizador e a senha.

Nome de ecrã — Introduza o seu nome de ecrã.

Avatar — Seleccione uma imagem de avatar.

**Editar informações pessoais** — Edite as suas informações pessoais.

Activado — Activar ou desactivar a conta.

#### Eliminar mensagens e conversação

Escolha **++++** > Conversação.

## Eliminar uma mensagem de texto

- 1 Seleccione uma conversação e uma mensagem de texto.
- 2 Escolha Eliminar.

## Eliminar todas as mensagens numa conversação

- 1 Abra a conversação.
- 2 Abra o menu e seleccione Limpar conversação.

#### Apagar conversação

1 Abra o menu e seleccione Eliminar conversações.

 Seleccione a conversação ou conversações pretendidas e Eliminar.

#### Filtrar conversações

Escolha **+++** > **Conversação**.

Para encontrar uma conversação com um destinatário específico, comece a introduzir o nome do destinatário utilizando o teclado. As conversações com destinatários cujo nome começa com os caracteres introduzidos são apresentadas na vista da lista de conversações.

#### Definições de mensagens de texto e instantâneas

Escolha **+++** > **Conversação**.

Abra o menu **Conversação** e seleccione **Definições** e uma das seguintes opções:

**Receber relatórios de entrega de SMS** — Seleccione se pretende receber relatórios de entrega de mensagens de texto.

**Número do centro de mensagens de texto** — Utilize o número do centro de mensagens de texto armazenado no seu cartão SIM, ou defina outro número.

# Correio

#### Acerca do correio

Pode aceder às suas contas de correio pessoais a partir do seu dispositivo, utilizando o Nokia Messaging. Pode sincronizar o correio a partir de uma única caixa de correio (caixa de correio predefinida) ou de várias caixas de correio. O Nokia Messaging permite funções de premir para sincronizar com servidores de correio IMAP normais, tais como o Yahoo ou o Gmail.

Pode igualmente aceder ao seu correio da empresa, utilizando o Mail for Exchange. Pode ler e responder a mensagens de correio, ver e editar anexos compatíveis e gerir a sua agenda e informações de contacto.

#### Ler o correio da empresa utilizando o Mail for Exchange

Com o Mail for Exchange, pode receber o correio de trabalho no dispositivo. Pode ler e responder às mensagens de correio, ver e editar anexos compatíveis, ver informações da agenda, receber e responder a convites de reunião e ver, adicionar e editar as informações de contacto.

O Mail for Exchange só pode ser configurado se a sua empresa possuir um servidor Microsoft Exchange. Para além disso, o administrador de TI da sua empresa tem de activar o Microsoft Exchange ActiveSync para a sua conta.

## **Mail for Exchange**

A utilização do Mail for Exchange está limitada à sincronização OTA (over-the-air, através do ar) das informações PIM entre o dispositivo Nokia e o servidor autorizado do Microsoft Exchange.

Antes de iniciar a configuração do Mail for Exchange, certifique-se de que tem o seguinte:

- Um endereço de correio empresarial
- O nome do seu servidor de Exchange (contacte o departamento de TI da sua empresa)
- O nome do domínio da sua rede (contacte o departamento de TI da sua empresa)
- A sua palavra-passe da rede do escritório

Dependendo da configuração do servidor de Exchange da sua empresa, poderá ter de introduzir outras informações para além das anteriormente referidas. Se desconhece as informações correctas, contacte o departamento de TI da sua empresa.

Com o Mail for Exchange, a utilização do código de bloqueio pode ser obrigatória. O código de bloqueio predefinido do dispositivo é 12345, mas o administrador de TI da sua empresa pode ter definido um código diferente para ser utilizado.

#### Configurar o seu correio Configurar uma conta Nokia Messaging

Só pode ter uma conta Nokia Messaging configurada no seu dispositivo.

- 2 Abra o menu e escolha Nova conta
- 3 Introduza as seguintes definições:

**Região** — Seleccione o seu país ou região.

Para pesquisar uma região, comece a introduzir o nome da região utilizando o teclado.

Fornecedor de serviços — Escolha Nokia Messaging.

**Endereço de E-mail** e **Palavra-passe** — Introduza o seu endereço de mail e a palavra-passe. Esta informação é de carácter obrigatório.

4 Escolha Terminar.

#### Configurar o seu outro correio

Para enviar e receber mensagens de correio, é necessária uma ligação à rede activa e uma conta de correio de um fornecedor de serviços de correio. Para obter as definições correctas, contacte o fornecedor de serviços de correio.

O utilização de serviços de correio (por exemplo, a obtenção automática de mensagens) pode envolver a transmissão de grandes quantidades de dados. Para obter informações sobre os custos de transmissão de dados, contacte o seu fornecedor de serviços.

- 1 Escolha +++ > E-mail.
- 2 Abra o menu e seleccione Nova conta.
- 3 Para os detalhes da conta, defina as seguintes opções:

**Região** — Seleccione o seu país ou região.

Para pesquisar uma região, comece a introduzir o nome da região utilizando o teclado.

Fornecedor de serviços — Seleccione o seu fornecedor de serviços de correio. Se o seu fornecedor de serviços de correio não constar da lista, seleccione **Outros**.

Para pesquisar um fornecedor de serviços, comece a introduzir o nome do fornecedor utilizando o teclado.

**Título da conta** — Introduza um título para a conta.

**Sugestão:** Para pesquisar uma região ou fornecedor de serviços, comece a introduzir o termo de pesquisa utilizando o teclado. A barra de pesquisa torna-se visível. As regiões ou fornecedores de serviço correspondentes são apresentados.

4 Para os detalhes do utilizador, defina as seguintes opções:

**Nome** — Introduza o seu nome. Este nome é apresentado no campo do remetente das mensagens enviadas.

Nome de utilizador e Palavra-passe — Introduza o seu nome de utilizador e a palavra-passe do serviço de correio. Estes dados são necessários para iniciar sessão na caixa de correio. Se não preencher o campo da palavrapasse, esta ser-lhe-á solicitada ao tentar estabelecer a ligação à caixa de correio no servidor de correio.

**Endereço de E-mail** — Introduza o seu endereço de correio. Este tem de conter o carácter @. As respostas às mensagens serão enviadas para este endereço.

5 Se seleccionou Outros como o fornecedor de serviços de correio, configure as seguintes definições para o correio recebido:

**Tipo de conta** — Seleccione o protocolo de correio (POP3 ou IMAP4) recomendado pelo fornecedor de serviços de correio. O IMAP4 é mais moderno e, de uma forma geral, permite maior funcionalidade. Algumas funcionalidades podem ser restringidas com o POP3.

Não pode alterar esta definição após guardar as definições da conta ou sair do assistente.

**Servidor a receber** — Introduza o nome do sistema central ou o endereço IP do servidor POP3 ou IMAP4 que recebe o correio electrónico do utilizador.

**Autenticação segura** — Defina o sistema para utilizar autenticação segura.

Se não utiliza ligações seguras, recomendamos vivamente que active a autenticação segura. Para mais informações sobre os métodos suportados, contacte o fornecedor de serviços de correio.

**Ligação segura** — Configure as definições de segurança para as mensagens a receber.

Se aceder ao correio através de uma LAN sem fios (WLAN), recomendamos vivamente que utilize ligações seguras. Para mais informações sobre as ligações seguras suportadas, contacte o fornecedor de serviços de correio.

Sugestão: Habitualmente, os servidores de correio recebido (POP3 ou IMAP4) são fornecidos pelo fornecedor de serviços de correio e o servidor de correio enviado (SMTP) é fornecido pelo fornecedor de serviços de Internet. Se estes fornecedores de serviços forem diferentes, poderá ter palavras-passe e definições de segurança diferentes para mensagens recebidas e enviadas.

6 Os servidores SMTP (Simple mail transfer protocol) são utilizados ao enviar correio. Para enviar correio, tem de definir o nome ou o endereço IP do sistema central do SMTP, que pode ser obtido junto do fornecedor de serviços de correio da ligação utilizada.

Se seleccionou **Outros** como o fornecedor de serviços de correio, configure as seguintes definições para o correio enviado:

Servidor a enviar — Introduza o nome do sistema central ou o endereço IP do servidor que envia o seu correio.

**Autenticação segura** — Defina o sistema para utilizar autenticação segura.

**Ligação segura** — Configure as definições de segurança para as mensagens a enviar.

Usar servidores SMTP específicos de ligação — Utilize servidores SMTP específicos de ligação para enviar correio. Para modificar as definições dos servidores SMTP específicos de ligação, seleccione Editar os servidores SMTP.

**Sugestão:** As definições para o correio enviado (SMTP) habitualmente utilizam um nome de utilizador e uma palavra-passe, ou são específicas de uma ligação. Sem um nome de utilizador e palavra-passe SMTP, o fornecedor de serviços de Internet pode impedir que envie correio por razões de segurança.

7 Para concluir a configuração da conta de correio seleccione Terminar.

#### Configurar uma conta para o Mail for Exchange

Para utilizar o Mail for Exchange, necessita de uma conta Mail for Exchange.

Para configurar uma conta:

- 1 Seleccione > E-mail, abra o menu e seleccione Nova conta.
- 2 Introduza as seguintes definições:

**Região** — Seleccione o seu país ou região.

Para pesquisar uma região, comece a introduzir o nome da região utilizando o teclado.

# Fornecedor de serviços — Escolha Mail for Exchange.

- 3 Introduza o seu endereço de mail, nome de utilizador, senha e domínio.
- 4 Introduza as seguintes definições:

**Servidor** — Introduza o endereço do servidor.

**Porta** — Introduza o número de porta para a ligação ao servidor do Mail for Exchange. O campo vem previamente preenchido com o número de porta padrão HTTPS do Mail for Exchange.

**Ligação segura** — Utilize uma ligação segura.

5 Na página Conteúdo para sincronização do assistente, defina as seguintes opções:

**E-mail** — Activar sincronização do correio.

**Agenda e tarefas** — Activar sincronização da agenda e tarefas.

**Contactos** — Activar sincronização dos contactos.

**Primeira sincronização** — Se activou a sincronização de contactos, terá de seleccionar se pretende remover todos os contactos locais quando o dispositivo sincronizar pela primeira vez. **Manter itens no dispositivo** está seleccionado por predefinição.

- 6 Para modificar definições avançadas, seleccione **Definições avançadas**.
- 7 Escolha Terminar.

#### Ler e enviar mensagens de correio Obter e ler mensagens de correio Escolha - E-mail.

O seu dispositivo pode obter automaticamente as mensagens de correio que lhe são enviadas.

# Obter mensagens de correio manualmente

1 Abra o menu e seleccione **Enviar e receber**. As mensagens são obtidas para todas as contas.

Se pretender receber mensagens apenas de uma conta específica, seleccione a conta pretendida, abra o menu e seleccione **Enviar e receber**.

Ao obter correio, todas as mensagens contidas na pasta Caixa de saída são enviadas.

2 Para obter os conteúdos de uma mensagem seleccionada, seleccione o cabeçalho da mensagem.

# Ler uma mensagem de correio

Seleccione o cabeçalho da mensagem. Para apresentar imagens na mensagem de correio, seleccione 🕰.

Se forem recebidas mensagens de correio enquanto a aplicação de correio está fechada, é apresentada uma

notificação. Para abrir uma nova mensagem, seleccione a notificação.

## Responder a uma mensagem de correio recebida

Seleccione 🙀 para responder ao remetente, ou 👒 para responder a todos (ao remetente e aos outros destinatários da mensagem de correio).

## Responder a um convite para uma reunião

Seleccione Aceitar, Tentativa ou Rejeitar. As reuniões aceites e aceites em modo de tentativa são guardadas na sua agenda como eventos.

Só pode receber mensagens de reunião através do Mail for Exchange.

#### Reencaminhar uma mensagem de correio recebida

Escolha 🕁.

## Marcar uma mensagem de correio como lida ou não lida

Abra o menu e seleccione Marcar como lida ou Marcar como não lida.

#### Ir para a mensagem de correio anterior ou seguinte

Escolha  $\bigcirc$  ou  $\bigcirc$ .

## Pesquisar uma mensagem de correio

Numa pasta de correio, utilizando o teclado físico, comece a introduzir um termo de pesquisa. Se o título da mensagem

ou o nome de um destinatário ou remetente corresponderem ao termo de pesquisa, a mensagem é apresentada numa lista.

## Adicionar o remetente da mensagem à lista de contactos

Abra o menu e seleccione Adicionar a Contactos.

#### Eliminar uma mensagem de correio

Escolha 🕅.

#### Criar e enviar mensagens de correio

- 1 Escolha **+++** > **E-mail**.
- 2 Escolha Nova mensagem.
- 3 Introduza um endereço de correio, ou seleccione destinatários da lista de contactos.

Para separar vários destinatários, adicione um ponto e vírgula (;) ou uma vírgula (,). Utilize o campo Cc para enviar uma cópia, ou o campo Bcc para enviar uma cópia oculta para outros destinatários. Se os campos Cc ou Bcc não estiverem visíveis, abra o menu e seleccione **Mostrar** Cc ou **Mostrar Bcc**.

Sugestão: Para pesquisar por nomes os endereços de mail dos destinatários, introduza o nome de um dos destinatários, abra o menu e seleccione Verificar nomes.

4 Introduza o assunto e escreva a mensagem. Para alterar o tipo e tamanho de letra e a cor do texto da mensagem, seleccione os ícones a partir da barra de ferramentas.
## 5 Escolha 🔁

## Definições das mensagens

Pode definir um nível de prioridade para a sua mensagem de correio e definir se a mensagem deve ser enviada como texto formatado (HTML) ou texto simples.

Ao escrever uma mensagem, abra o menu e seleccione **Definições de mensagem**.

## Definir o nível de prioridade

Seleccione Baixa, Normal (predefinição), ou Alta.

## Definir o formato do texto

Seleccione Texto formatado (predefinição), ou Texto simples.

#### Adicionar, guardar e eliminar anexos

Escolha ++ > E-mail.

Pode adicionar anexos a uma mensagem de correio que esteja a escrever e remover os anexos adicionados.

## Adicionar um anexo

Abra o menu e seleccione Adicionar anexo.

#### Eliminar um anexo

Abra o menu e seleccione Remover anexos.

Pode abrir e guardar anexos de uma mensagem de correio recebida.

#### Abrir um anexo

Seleccionar o anexo.

#### Guardar um anexo

Abra o menu e seleccione Guardar anexos. Introduza um nome, seleccione onde pretende guardar o anexo e Guardar.

#### Criar uma assinatura de correio

- 2 Seleccione Editar conta e a conta pretendida.
- 3 Escolha Assinatura.
- 4 Seleccione a caixa de verificação Utilizar assinatura.
- 5 Introduza a sua assinatura e seleccione Guardar.

A assinatura é adicionada ao final do corpo do texto de todas as mensagens que enviar utilizando esta conta. Pode editar e eliminar a assinatura antes de enviar a mensagem de correio.

## Sugestões para a criação de mensagens de correio

Escolha +++ > E-mail.

# Inserir uma imagem no corpo de uma mensagem de correio

Escolha 🦳

## Copiar texto de uma mensagem de correio

- 1 Toque na mensagem no ponto a partir do qual pretende iniciar a cópia.
- 2 Prima, sem soltar, a tecla shift e utilize as teclas de seta para seleccionar o texto.
- 3 Prima ctrl + C para copiar o texto e ctrl + V para o colar noutra localização.

## Organizar o correio

#### Mover mensagens de uma pasta para outra

Escolha 🕂 > E-mail.

Pode mover mensagens para outra pasta de correio, ou para uma pasta na memória do dispositivo ou num cartão de memória.

- 1 Seleccione a pasta, abra o menu e seleccione Mover mensagem.
- 2 Seleccione as mensagens que pretende mover eMover.
- 3 Seleccione a pasta para a qual pretende mover as mensagens. Para criar uma nova pasta, escolha Nova.

## Pesquisar no correio

Escolha ++- > E-mail.

## Pesquisar uma conta, pasta ou mensagem de correio

Numa vista com uma lista de contas, pastas ou mensagens de correio, utilizando o teclado físico, comece a introduzir um termo de pesquisa. São apresentados itens com nomes semelhantes.

## Pesquisar numa mensagem de correio

- 1 Abra uma mensagem de correio.
- 2 Abra o menu e seleccione Localizar na mensagem. A barra de pesquisa é apresentada.
- 3 Introduza os termos de pesquisa na barra de pesquisa e prima enter. São realçados termos com nome semelhante.

## Eliminar mensagens de correio

Para eliminar uma mensagem de correio, seleccione a mensagem e m.

Para contas POP3, se tiver a opção **Deixar mensagens no servidor** activada nas definições de correio recebido, a mensagem apenas será apagada do seu dispositivo. Se desactivar a opção e pretender eliminar a mensagem do servidor, seleccione a mensagem e **Eliminar**.

Para contas IMAP4, as mensagens que elimina são sempre eliminadas do servidor.

## Sincronizar com o Mail for Exchange

A sincronização tem lugar automaticamente em intervalos definidos por si aquando da configuração da conta do Mail for Exchange. Pode igualmente iniciar a sincronização manualmente em qualquer altura.

Apenas o conteúdo que definiu quando configurou a conta é sincronizado. Se pretender sincronizar mais conteúdo, modifique as definições do Mail for Exchange.

## Iniciar a sincronização manualmente

A partir do menu de estado, seleccione Mail for Exchange > Sincronizar manualmente.

Se já anteriormente sincronizou a agenda utilizando o Nokia PC Suite, pode ter entradas de agenda duplicadas no seu dispositivo.

## Remover entradas duplicadas da agenda

1 Nas definições do Mail for Exchange, desactive a sincronização da agenda.

Se não desactivar a sincronização da agenda antes de remover as entradas da agenda do dispositivo, as entradas são igualmente removidas do servidor no decurso da sincronização seguinte e não podem voltar a ser sincronizadas para o dispositivo.

- 2 Seleccione > Agenda, abra o menu e seleccione Definições > Editar agendas.
- 3 Seleccione a agenda e Eliminar.

- 4 Nas definições do Mail for Exchange, active a sincronização da agenda. A agenda volta a ser sincronizada a partir do servidor no decurso da sincronização seguinte.
- 5 Se ainda tiver duplicados na agenda do seu dispositivo, remova-os do servidor.

#### Adicionar o widget do mail ao ambiente de trabalho

Pode adicionar o widget do mail ao ambiente de trabalho do dispositivo. O widget mostra se recebeu mails e apresenta o número de mensagens de mail não lidas.

Toque no ambiente de trabalho e seleccione 🗰 > Menu do ambiente de trabalho > Adicionar widget > E-mail.

Definições do correio Definições da conta de correio

Escolha **+++** > E-mail.

Abra o menu **E-mail** e seleccione **Editar conta** e uma conta. Certifique-se de que não está ligado à caixa de correio.

**Sugestão:** Para pesquisar uma conta, comece a introduzir o título da conta.

Para obter as definições correctas, contacte o fornecedor de serviços de correio.

#### **Detalhes das contas**

**Título da conta** — Introduza um título para a conta.

**Deixar mensagens no servidor** — Apenas para contas POP3. Defina o dispositivo para deixar uma cópia das mensagens obtidas no servidor.

## **Detalhes do utilizador**

**Nome** — Introduza o nome a apresentar como remetente nas mensagens.

Nome de utilizador e Palavra-passe — Introduza o seu nome de utilizador e a palavra-passe do serviço de correio.

Endereço de E-mail — Introduza o seu endereço de correio.

#### Definições para correio a receber

**Servidor a receber** — Introduza o nome do sistema central ou o endereço IP do servidor POP3 ou IMAP4 que recebe o correio electrónico do utilizador.

**Autenticação segura** — Defina o sistema para utilizar autenticação segura.

**Ligação segura** — Configure as definições de segurança para as mensagens a receber. Siga as instruções do seu fornecedor de serviços de correio.

**Porta** — Introduza o número da porta. Siga as instruções do seu fornecedor de serviços de correio.

#### Definições para correio a enviar

Servidor a enviar — Introduza o nome do sistema central ou o endereço IP do servidor SMTP que envia o seu correio.

Autenticação segura — Defina o sistema para utilizar autenticação segura.

Nome de utilizador e Palavra-passe — Introduza o seu nome de utilizador e a palavra-passe para o servidor SMTP.

**Ligação segura** — Configure as definições de segurança para as mensagens a enviar.

**Porta** — Introduza o número da porta. Siga as instruções do seu fornecedor de serviços de correio.

**Usar servidores SMTP específicos de ligação** — Utilize servidores SMTP específicos de ligação para enviar mensagens de correio. Para editar as definições dos servidores SMTP, seleccione **Editar os servidores SMTP**.

#### Definições do correio

Seleccione -> E-mail, abra o menu E-mail e seleccione Definições.

Introduza as seguintes definições:

**Conta predefinida** — Defina qual a conta predefinida. A primeira conta criada é a que se torna predefinida.

**Formato de mensagem nova** — Seleccione o formato das novas mensagens de correio. O valor predefinido é Texto formatado (HTML).

**Notificações recebidas** — Mostrar uma notificação quando recebe mail.

Adicionar automaticamente a Contactos — Adicionar destinatários da mensagem automaticamente aos Contactos.

Actualizar automaticamente — Defina o dispositivo para obter as mensagens automaticamente.

**Actualizar quando ligado por** — Defina o tipo de ligação utilizado para obter o correio automaticamente.

Intervalo de actualização — Defina com que frequência as mensagens são obtidas. O valor predefinido é de 15 minutos.

## Definições do Nokia Messaging

Escolha **+++** > E-mail e Editar conta > Nokia Messaging.

## Ver detalhes do utilizador

Escolha Informações de serviço. Não pode editar estes campos.

## Modificar as definições do Nokia Messaging

Escolha Sincronização e entre as seguintes opções:

**Dias** — Seleccione os dias em que pretende que a sincronização seja efectuada.

**Horas** — Seleccione a hora a que pretende que a sincronização seja efectuada nos dias seleccionados.

**Sincronizar durante o roaming** — Seleccione esta opção se pretender que a sincronização seja efectuada quando estiver em roaming fora da sua rede subscrita.

**Desactivar sincronização quando** — Defina o nível de consumo da bateria a partir do qual pretende parar a sincronização.

Enviar e receber — Defina o intervalo de sincronização.

Sincronizar mensagens recebidas — Seleccione esta opção se pretende que a sua Caixa de mensagens recebidas seja sincronizada.

**Tamanho da transferência** — Seleccione se pretende descarregar apenas o cabeçalho da mensagem de correio, uma mensagem parcial, ou a mensagem completa.

**Remover itens anteriores a** — Seleccione um período de tempo após o qual as mensagens de correio são eliminadas do dispositivo.

**Sincronizar rascunhos** — Seleccione esta opção se pretende que as mensagens de correio contidas na pasta Rascunhos sejam sincronizadas.

**Sincronizar itens enviados** — Seleccione esta opção se pretende que as mensagens de correio contidas na pasta Itens enviados sejam sincronizadas.

## Adicionar ou modificar caixas de correio

- 1 Escolha Nokia Messaging: Caixas de correio.
- 2 Para adicionar uma nova caixa de correio, seleccione Adicionar nova caixa de correio. O título de cada caixa de correio é obtido a partir do servidor do Nokia Messaging. Seleccione uma caixa de correio.
- 3 Para modificar uma caixa de correio, seleccione a caixa de correio e uma das seguintes opções:

**Nome da caixa de correio** — Modifique o nome da caixa de correio.

## Marcar mensagens como lidas no servidor

— Seleccione esta opção se pretende que o estado de leitura das suas mensagens seja sincronizado com o servidor.

**0 meu nome** — Modifique o seu nome.

**Palavra-passe** — Modifique a sua palavra-passe.

**Endereço de e-mail** — O seu endereço de correio. Não pode modificar este campo.

**Utilizar assinatura** — Para utilizar uma assinatura, seleccione a caixa de verificação e **Assinatura**. Introduza a assinatura e seleccione **Concluído**.

## Definições do Mail for Exchange

Escolha **E-mail**. Abra o menu e seleccione Editar conta > Mail for Exchange.

## Ver detalhes de sincronização

Escolha **Detalhes**. É apresentado o número de itens que foram adicionados, actualizados ou apagados na última sincronização.

Para modificar as definições do Mail for Exchange, escolha **Definições** e entre as seguintes opções:

#### Agenda de sincronização

Hora de início em pico de tráfego e Hora de final em pico de tráfego — Seleccione uma hora de início e de final em pico de tráfego.

**Dias em pico de tráfego** — Seleccione os dias da semana onde pretende aplicar o horário em pico de tráfego. Tem de seleccionar pelo menos um dia.

Horário em pico de tráfego — Escolha um intervalo de sincronização dos períodos de pico. Se seleccionar Sempre ligado, novas mensagens recebidas e outras alterações no servidor são descarregadas no dispositivo sem demora. Horário fora do pico de tráfego — Escolha um intervalo de sincronização dos períodos fora de pico.

## Ligação

**Servidor** — Edite o endereço do servidor Exchange.

**Porta** — Introduza o número de porta para a ligação ao servidor Exchange.

Ligação segura — Utilize uma ligação segura.

**Resolução de conflitos** — Defina qual o item a manter caso tenha sido editado no dispositivo e no servidor desde a última sincronização.

#### Credenciais

**Nome de utilizador** — Edite o nome de utilizador do servidor Exchange.

**Palavra-passe** — Edite a palavra-passe do servidor Exchange.

**Domínio** — Edite o domínio do servidor Exchange.

## E-mail

Sincronizar e-mail — Active a sincronização do correio.

Endereço de e-mail — Edite o seu endereço de e-mail.

Título da conta — Edite o título da conta.

**Assinatura** — Utilize uma assinatura nas mensagens de e-mail enviadas a partir da conta Mail for Exchange.

**Sincronizar mensagens até** — Defina como é que as mensagens antigas são sincronizadas a partir do servidor.

**Quando enviar e-mail** — Defina se as mensagens são enviadas imediatamente ou apenas na sincronização seguinte.

## Agenda e tarefas

**Sincronizar agenda e tarefas** — Activar sincronização da agenda e tarefas.

**Agenda** — Defina qual a agenda que é utilizada para o Mail for Exchange.

**Sincronizar calendário até** — Defina como é que os eventos da agenda e tarefas antigas são sincronizados com o servidor.

Sincronizar tarefas concluídas — Inclua tarefas completas na sincronização.

## Contactos

**Sincronizar contactos** — Active a sincronização dos contactos.

**Primeira sincronização** — Defina se todos os contactos locais são removidos quando o dispositivo sincroniza com o servidor pela primeira vez.

## Ressincronização

**Nova sincronização completa** — Inicie a ressincronização completa.

As opções disponíveis podem variar.

## Configurar servidores SMTP específicos de ligação

A configuração de servidores SMTP específicos de ligação permite à aplicação de correio electrónico ligar-se a um servidor SMTP e enviar mensagens de correio electrónico quando alterna entre ligações de diferentes fornecedores de serviços de correio.

- Se pretender que a ligação utilize servidores SMTP específicos, => E-mail, abra o menu e escolha Editar conta.
- 2 Escolha a conta pretendida.
- 3 Escolha Usar servidores SMTP específicos de ligação.
- 4 Para editar servidores SMTP, seleccione Editar os servidores SMTP. Proceda às alterações e seleccione Guardar.

## Capturar imagens e gravar clips de vídeo

O dispositivo suporta uma resolução de captura de imagem de 2576x1921 pixels (5 megapixels). A resolução da imagem neste manual pode ter um aspecto diferente.

## Câmara

#### Activar a câmara

Abra a protecção da lente. Se a câmara se encontrar activa em segundo plano e a tampa das lentes se encontrar aberta, prima a tecla de captura para activar a câmara.

#### Capturar imagens Indicadores de imagem

Os indicadores no visor de captura da câmara apresentam as definições actuais da câmara. Os indicadores em modo de imagem são os seguintes:

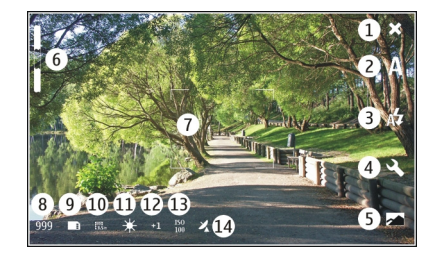

- 1 Fechar
- 2 Modo de cena em utilização (por exemplo, A Automático)
- 3 Modo de flash em utilização (por exemplo, A Automático)
- 4 Definições de captura ( 🔍 )
- 5 Fotografias ( 🗾 )
- 6 Nível de zoom (oculto ao nível do zoom predefinido)
- 7 Símbolo de focagem automática ( ), não mostrado em todos os modos de imagem)
- 8 Contador de imagens (número estimado de imagens que pode capturar utilizando as definições actuais e a memória disponível)
- 9 Memória em utilização (por exemplo, ) Armazenamento interno )
- 10 Resolução de imagem (por exemplo, 🎆 📶

- 11 Equilíbrio de brancos (por exemplo, 💥 ). Visível apenas se definido para um valor diferente de Automático.
- 12 Exposição (por exemplo, 유1). Visível apenas se definido para um valor diferente de 0.
- 13 Sensibilidade ISO (por exemplo, ). Visível apenas se definido para um valor diferente de Automática.
- 14 Etiqueta geográfica ( 之, se a geo-localização estiver activada). O ícone pisca quando foram obtidas as coordenadas para a localização.

## Capturar uma imagem

Ao capturar uma imagem, tenha em atenção o seguinte:

- Utilize as duas mãos para manter a câmara imóvel.
- A qualidade de uma imagem com aplicação digital é mais baixa do que a de uma imagem sem ampliação.
- A câmara muda para o modo de poupança de bateria no caso de não efectuar qualquer acção durante cerca de um minuto. Para continuar a capturar imagens, active o ecrã táctil.

Mantenha uma distância segura quando utilizar o flash. Não utilize o flash muito próximo de pessoas ou animais. Não cubra o flash quando tirar uma fotografia.

1 Para activar a câmara, abra a tampa das lentes. Se a câmara se encontrar activa em segundo plano e a tampa das lentes se encontrar aberta, prima a tecla de captura para activar a câmara.

- 2 Para mudar do modo de vídeo para o modo de imagem, seleccione
- 3 Para bloquear o foco num objecto, prima a tecla de captura até meio. É apresentado um indicador verde de foco bloqueado. Se o foco não for bloqueado, é apresentado um indicador de foco vermelho. Solte a tecla de captura e prima-a até meio novamente. Podem também capturar uma imagem sem bloquear o foco.
- 4 Para capturar uma imagem, prima a tecla de captura até ao fim. Não mova o dispositivo antes de a imagem ser guardada.

## Ampliar ou reduzir

Utilize as teclas de volume.

## Alternar entre modo de ecrã normal e ecrã total

Toque na área do visor de captura.

## Imagens de etiquetas geográficas e clips de vídeo

Se tiver a geo-localização activada, o dispositivo guarda as informações geográficas, tais como país, cidade e subúrbio, de cada imagem e clip de vídeo que captura ou grava.

Necessita de uma ligação de Internet para poder adicionar informações de geo-localização aos seus ficheiros.

Pode demorar vários minutos para obter as informações de geo-localização. A disponibilidade e qualidade dos sinais de GPS podem ser afectadas pela sua localização, por edifícios,

por obstáculos naturais e pelas condições meteorológicas. As suas informações de geo-localização não são guardadas em qualquer outro ponto que não o seu dispositivo. Se partilhar um ficheiro que inclua informações de geo-localização, estas informações de geo-localização também serão partilhadas e a localização pode ser visível para terceiros que visualizem o ficheiro.

## Activar geo-localização

Ao activar a câmara pela primeira vez, o dispositivo perguntalhe se pretende activar a geo-localização. Para activar a geolocalização mais tarde, efectue os seguintes passos:

- 1 Escolha **+++** > Câmara.
- 2 Abra o menu Câmara e seleccione Geo-localização.
- 3 Seleccione a caixa de verificação Activar Geolocalização e Concluído.

## Depois de capturar uma imagem

Após capturar uma imagem, é apresentada a vista pós--captura. Nesta vista pode, por exemplo, eliminar a imagem ou editar as etiquetas da imagem.

Se tiver seleccionado **Mostrar imagem capturada > Não** nas definições gerais da câmara, a câmara volta à vista de pré-captura e a vista de pós-captura não é apresentada. Neste caso, pode editar a imagem em Fotografias.

Na vista de pós-captura, se a imagem que capturou tiver sido geo-localizada com êxito, são apresentadas as etiquetas do

país, cidade e subúrbio. Se as etiquetas geográficas não estiverem disponíveis no momento da captura, o dispositivo tenta obter as etiquetas geográficas. É apresentado A adquirir etiquetas geográficas.

Após capturar uma imagem, seleccione uma das opções seguintes:

— Voltar à vista de pré-captura.

 $\bigcirc$  — Editar as etiquetas da imagem e as etiquetas geográficas.

 $\ll$  — Partilhar a sua imagem com outras pessoas.

m — Eliminar a imagem.

🖂 — Abra a aplicação Fotografias.

Não pode efectuar zoom de imagens na vista de pós-captura.

#### Gravar clips de vídeo Indicadores de vídeo

Os indicadores no visor de captura da câmara apresentam as definições actuais da câmara. Os indicadores em modo de vídeo são os seguintes:

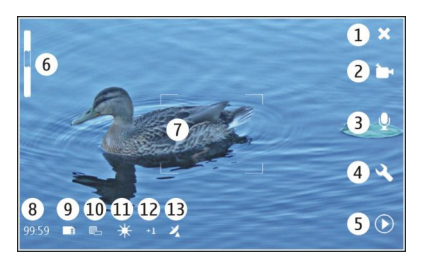

- 1 Fechar
- 2 Modo de cena em utilização (por exemplo, 🇁 Vídeo automático)
- 3 Gravação de som (por exemplo, ≫ gravação de som desactivado)
- 4 Definições de captura ( 🔍 )
- 5 Leitor Média ( 🔘 )
- 6 Nível de zoom (oculto ao nível do zoom predefinido)
- 7 Símbolo de focagem automática ( 📋)
- 8 Tempo restante. Tempo total de gravação vídeo estimado, utilizando as definições actuais e a memória disponível.
- 9 Memória em utilização (por exemplo, 🛅 )
- 10 Resolução de vídeo (por exemplo, 📷)
- 11 Equilíbrio de brancos (por exemplo, 🔆 ). Visível apenas se definido para um valor diferente de **Automático**.

- 12 Exposição (por exemplo, 슈킨 ). Visível apenas se definido para um valor diferente de 0.
- 13 Etiqueta geográfica ( 22, visível se a geo-localização estiver activada). O ícone pisca quando estão a ser obtidas as coordenadas de localização.

## Gravar um clip de vídeo Inicie a gravação

- 1 Para activar a câmara, abra a tampa das lentes. Se a câmara se encontrar activa em segundo plano e a tampa das lentes se encontrar aberta, para activar a câmara prima a tecla de captura.
- 2 Para mudar do modo de imagem para o modo de vídeo, seleccione <br/>  ${\rm A}$ .
- 3 Para bloquear o foco num objecto, prima a tecla de captura até meio. É apresentado um indicador verde de foco bloqueado. Se o foco não for bloqueado, é apresentado um indicador de foco vermelho. Solte a tecla de captura e prima-a até meio novamente. Pode também gravar um clip de vídeo sem bloquear o foco.
- 4 Para iniciar a gravação, prima a tecla de captura até ao fim.

O tempo de gravação decorrido é apresentado a vermelho.

## Pare a gravação

Prima a tecla de captura.

Alternar entre modo de ecrã normal e ecrã total

Toque na área do visor de captura.

## Depois de gravar um clip de vídeo

Após gravar um clip de vídeo, é apresentada a vista de pósgravação. Nesta vista pode, por exemplo, eliminar o clip de vídeo ou editar etiquetas.

Se tiver seleccionado **Mostrar vídeo capturado** > **Não** nas definições gerais da câmara, a câmara volta à vista de prégravação e a vista de pós-gravação não é apresentada.

Na vista de pós-gravação, seleccione uma das opções seguintes:

 $\langle \! 
ightarrow -$  Voltar à vista de pré-gravação.

 $\bigcirc$  — Editar as etiquetas dos clips de vídeo e as etiquetas geográficas.

- $\ll$  Partilhar o seu clip de vídeo com outras pessoas.
- 🕅 Eliminar o clip de vídeo.
- D Abrir o Leitor Média e reproduzir o clip de vídeo.

#### Definições da câmara Modos de cena

Quando activa a câmara, fica activo o último modo de cena utilizado.

Escolha 🕂 > Câmara e 🛝.

Escolha uma das seguintes opções:

A **Automático** — A imagem predefinida para o modo de cena. Capturar imagens numa variedade de situações.

○ Nocturno — Capturar imagens em condições de luminosidade reduzida. A imagem pode demorar mais tempo a ser processada.

**Macro** — Focar em objectos em primeiro plano. As imagens podem ser susceptíveis a um considerável estremecimento da câmara.

△ **Paisagem** — Capture imagens de paisagens com contornos, cores e contraste claros.

**Retrato** — Capture retratos de pessoas, em boas condições de iluminação.

Movimento — Capture objectos em movimento rápido, utilizando um tempo de exposição curto. Pode capturar imagens sucessivas rapidamente. O símbolo de focagem automática não é apresentado.

Ĉ∵ **Vídeo automático** — O vídeo predefinido para o modo de cena. Grave clips de vídeo numa variedade de situações.

<sup>↑</sup>S Vídeo nocturno — Gravar clips de vídeo em condições de luminosidade reduzida. São gravadas menos molduras por segundo (FPS - Frames Per Second) do que em modo de cena vídeo automático. O clip de vídeo pode demorar mais tempo a ser processado.

## Definições de imagens

Se alterar o modo de cena, as definições do equilíbrio de brancos, exposição e sensibilidade ISO são repostas para as predefinições. A resolução da imagem permanece inalterada.

- 1 Escolha **→ Câmara** e <<.
- 2 Escolha uma das seguintes opções:

**Equilíbrio de brancos** — Seleccione as condições de iluminação actual. As cores são reproduzidas com mais precisão.

**Exposição** — Ajuste a compensação de exposição. Se capturar um motivo escuro contra um fundo muito claro, como a neve, ajuste a exposição para +1 ou +2, para compensar o brilho do fundo. Para motivos claros contra um fundo escuro, use -1 ou -2.

**Sensibilidade ISO** — Ajustar a sensibilidade à luz. Aumente a sensibilidade da luz em condições de iluminação reduzida, para evitar imagens com défice de exposição e desfocadas. Ao aumentar a sensibilidade da luz poderá aumentar também o ruído da imagem.

**Resolução** — Seleccione a resolução da imagem.

## Definições de vídeo

- 1 Escolha 🕂 > Câmara.
- 2 Seleccione \Lambda para mudar do modo de imagem para o modo de vídeo, caso seja necessário.
- 3 Escolha  $<\!\!\! < \!\! < \!\! < \!\! < \!\! < \!\! > \!\!$  e entre as seguintes opções:

**Equilíbrio de brancos** — Seleccione as condições de iluminação actual. As cores são reproduzidas com mais precisão.

**Exposição** — Ajuste a compensação de exposição. Se filmar um motivo escuro contra um fundo muito claro, como a neve, ajuste a exposição para +1 ou +2, para compensar o brilho do fundo. Para motivos claros contra um fundo escuro, use -1 ou -2.

**Resolução** — Seleccione a resolução do vídeo. Clips de vídeo com resolução mais elevada têm um maior tamanho de ficheiro.

## Definições do flash

Mantenha uma distância segura quando utilizar o flash. Não utilize o flash muito próximo de pessoas ou animais. Não cubra o flash quando tirar uma fotografia.

Se alterar o modo de cena, as definições do flash são repostas para as predefinições.

- 1 Escolha **++++** > **Câmara** e  $\mathcal{A}$ .
- 2 Escolha uma das seguintes opções:

☆ Automático — O flash é utilizado automaticamente, se as condições de iluminação o requererem.

Sempre ligado — O flash é sempre utilizado. As imagens capturadas podem ter um excesso de exposição.

**Redução de olhos vermelhos** — É utilizado um pré-flash, para reduzir o efeito de olhos vermelhos.

**Sempre desligado** — O flash não é utilizado. As imagens capturadas podem ter um défice de exposição e estar desfocadas.

#### Definições gerais

Escolha 🕂 -> Câmara e 🛅.

Escolha uma das seguintes opções:

Memória em utilização — Seleccione Armazenamento interno ou um cartão de memória, se inserido. No armazenamento interno, os ficheiros são armazenados na pasta Câmara. No cartão de memória, os ficheiros são armazenados numa pasta denominada DCIM (Digital Camera Images). Quando liga o dispositivo a um PC, ambas as pastas são apresentadas como pastas DCIM no PC, o que permite ao PC identificar o dispositivo como uma câmara.

**Nome do autor** — Introduza um nome que é automaticamente inserido nos metadados das suas imagens capturadas ou clips de vídeo gravados.

**Mostrar imagem capturada** — Defina o período de tempo em que as imagens são apresentadas após a captura. Se não pretender que a imagem seja apresentada de todo, seleccione Não. Esta definição está disponível se o modo de imagem estiver em utilização.

**Mostrar vídeo capturado** — Defina o período de tempo em que os clips de vídeo são apresentadas após a gravação. Se não pretender que o vídeo seja apresentado de todo, seleccione Não. Esta definição está disponível se o modo de vídeo estiver em utilização.

#### Restaurar as predefinições da câmara

Para restaurar as definições da câmara para os valores predefinidos, abra o menu e seleccione **Restaurar** definições.

#### Ver imagens com Fotografias Ver imagens

Com a aplicação Fotografias, pode ver imagens como miniaturas numa grelha, ou imagens completas individualmente. Pode fazer zoom, visualizar em panorâmica e editar imagens e etiquetas de imagens. Pode igualmente ver apresentações de slides, utilizar um cabo de saída de TV para ver imagens numa televisão e partilhar imagens com os seus amigos.

#### Ver imagens numa grelha

Seleccione e mantenha premida a imagem a partilhar, eliminar, marcar ou desmarcar como favorita, ou veja detalhes da imagem.

Na vista de grelha, pode ver e navegar ao longo de várias imagens dentro de uma pasta ou conjunto de filtros. As imagens são apresentadas como miniaturas. Pequenos ícones sobre as miniaturas indicam metadados, tais como etiquetas.

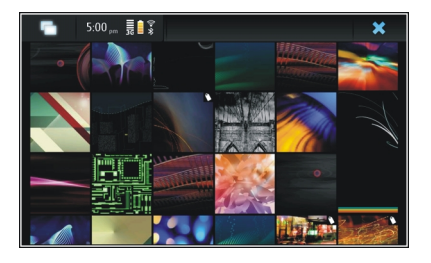

## Ver uma imagem em modo de ecrã total

Seleccione a imagem na grelha.

## Ver imagens como uma apresentação de slides

Em modo de ecrã total, seleccione 😹. Para parar a apresentação de slides, toque em qualquer ponto do ecrã.

Para ver imagens num ecrã de televisão, ligue um cabo de saída de TV compatível ao seu dispositivo.

## Definições da saída de TV

- 1 Escolha +++ > Definições e Saída de TV.
- Seleccione PAL (predefinição, utilizado na Europa, por exemplo) ou NTSC (utilizado na América do Norte, por exemplo).
- 3 Escolha Guardar.

#### **Ordenar imagens**

Seleccione **Fotografias** e abra o menu.

## Ordenar imagens por data

Seleccione **Filtrar por data** e seleccione se pretende ver imagens de um determinado dia ou período de tempo.

## Ordenar imagens por etiquetas

Seleccione Filtrar por etiquetas e seleccione termos que devem estar nos metadados das imagens que pretende ver.

## Ordenar imagens por pastas

- 1 Escolha Filtrar por pasta.
- 2 Escolha uma das seguintes opções:

**Pasta predefinida da câmara** — Veja a pasta onde a aplicação Câmara guarda as imagens capturadas.

**Pasta personalizada** — Seleccione a pasta que pretende ver.

**Todas as imagens** — Veja todas as imagens encontradas no dispositivo ou num cartão de memória, se disponível.

#### **Modificar imagens**

Escolha **Fotografias**.

## Abrir uma imagem para edição

- 1 Seleccione a imagem que pretende modificar na grelha. A imagem é apresentada no modo de ecrã completo.
- 2 Toque na imagem.

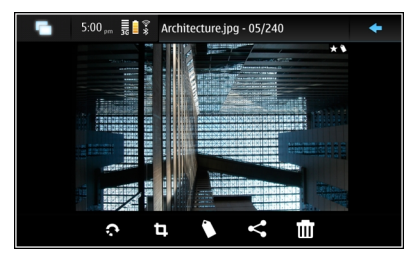

Escolha uma das seguintes opções:

- 🔊 Rodar uma imagem.
- 词 Recortar uma imagem.
- 🝿 Eliminar uma imagem.
- Partilhar uma imagem.

🕤 ou 🕞 — Anular ou refazer uma acção.

## Utilizar outras opções de edição

Abra o menu e seleccione Editar imagem. Pode, por exemplo, redimensionar uma imagem, inverter uma imagem

na horizontal ou na vertical, ou ajustar as definições de luminosidade e contraste.

## **Editar etiquetas**

Pode criar novas etiquetas, editar etiquetas previamente criadas, adicionar ou editar informações da localização ou remover etiquetas das imagens.

## Escolha **Fotografias**.

- 1 Seleccione a imagem que pretende editar.
- 2 Em modo de ecrã normal, seleccione 🔿.

Também pode editar várias etiquetas de imagens em modo de vista de grelha. Abra o menu e seleccione **Editar** etiquetas das imagens e as imagens que pretende editar.

3 Seleccione as etiquetas pretendidas na nuvem e Concluído.

## Editar informações de localização

Escolha Etiquetas geográficas. Os itens das etiquetas geográficas têm de ser seleccionados individualmente.

## Criar uma nova etiqueta

Seleccione **Nova**, introduza o nome de uma etiqueta e seleccione **Concluído**.

## Definições de fotos

- 1 Escolha **Fotografias**.
- 2 Abra o menu e seleccione Definições.
- 3 Introduza as seguintes definições:

**Ordenar** — Por predefinição, as imagens em miniatura estão por ordem cronológica, começando pela imagem mais antiga. Pode igualmente ordenar imagens por nome.

**Apresentação de slides** — Defina o ritmo das apresentações de slides.

## Agrupar imagens por mês

Para ver imagens separadas por títulos de meses na vista de grelha, seleccione **Agrupar por mês**.

## Visualizar indicadores de metadados

Para ver pequenos ícones de metadados nas imagens que possuem metadados anexados, seleccione Mostrar indicadores de metadados.

As opções de edição disponíveis podem variar.

#### Partilhar imagens e clips de vídeos Acerca da partilha de conteúdo

Pode partilhar os seus conteúdos como, por exemplo, imagens ou clips de vídeo, exportando-os para serviços de Internet, tais como os serviços Ovi by Nokia ou o Flickr. Para partilhar, tem de ter uma ligação de Internet activa e uma conta de partilha.

## Criar uma conta de partilha

Para ser possível enviar os seus conteúdos para diversos serviços, necessita de uma conta de partilha. Se não tiver uma conta, quando tentar partilhar o dispositivo solicita que crie uma conta em primeiro lugar. Siga as instruções apresentadas no ecrã.

Para criar antecipadamente uma conta de partilha, proceda da seguinte forma:

- 1 Escolha Definições e Contas de partilha > Nova.
- 2 Seleccione o serviço.
- 3 Introduza o nome de utilizador e a palavra-passe e seleccione Validar. Dependendo do serviço, poderá ter que configurar uma conta utilizando o browser da Web. Siga as instruções apresentadas no ecrã.

## **Partilhar itens**

- 1 Seleccione os itens que pretende partilhar e Partilhar por serviço.
- 2 Introduza um título e uma descrição e seleccione Partilhar.

Pode editar as etiquetas, seleccionar qual a conta de partilha a utilizar, ou modificar as opções de partilha.

Quando partilhar vários itens, para editar os metadados de uma imagem individual, toque na miniatura da imagem.

As alterações que efectuar nos ficheiros ao partilhar não irão afectar os metadados do conteúdo real.

## Etiquetas

Ao partilhar conteúdos, pode ver possíveis indicadores de metadados como pequenos ícones nas miniaturas das imagens.

 $\mathbf{P} = -0$  título, descrição ou etiquetas são atribuídas à imagem.

— O ficheiro contém coordenadas de GPS ou informações sobre o autor do ficheiro. Se os metadados ainda não estão seleccionados para serem removidos,

## **Editar etiquetas**

Escolha Etiquetas.

## Partilhar itens utilizando a conectividade Bluetooth

- 1 Seleccione os itens que pretende enviar e Enviar por Bluetooth.
- 2 Seleccione o dispositivo para o qual pretende enviar os itens. Poderá necessitar de emparelhar com o dispositivo em primeiro lugar.

## Enviar itens utilizando o correio

Seleccione os itens que pretende enviar e seleccione Enviar por e-mail.

#### Definições de partilha

Ao partilhar conteúdos, seleccione **Opções** e uma das seguintes opções:

Tamanho da imagem — Defina o tamanho da imagem.

**Metadados** — Defina quais os detalhes do conteúdo que são enviados com o conteúdo.

**Privacidade** — Defina quem pode ver o conteúdo da sua conta Flickr.

Álbum — Seleccione o álbum para o conteúdo.

As definições de edição disponíveis poderão variar.

## Ver o estado de partilha

<

5

Após seleccionar **Partilhar**, o conteúdo é movido para a fila de exportação. Na área de estado, o estado da exportação actual é indicado pelos seguintes ícones:

A partilha está em curso.

A partilha está pendente porque não existe uma ligação disponível. Abra o menu da área de estado e seleccione o ícone para tentar estabelecer uma ligação, ou cancele a partilha. A partilha está bloqueada porque ocorreu um erro. Abra o menu da área de estado e seleccione o ícone para ver informações mais detalhadas sobre o erro e repita ou cancele a partilha.

Quando a exportação terminar, o ícone é removido da área de estado.

## Editar as contas partilhadas

Escolha **Definições** e **Contas de partilha**. Seleccione uma conta.

0vi

## Alterar a palavra-passe

Introduza a nova palavra-passe e seleccione Guardar.

#### **Remover a conta**

Escolha Eliminar.

Se está a editar os detalhes da conta utilizando o seu dispositivo, não pode alterar o seu nome de utilizador.

## Flickr

## Editar detalhes da conta

Seleccione Editar e siga as instruções apresentadas. Volte à caixa de diálogo de edição da conta e seleccione Validar.

#### **Remover a conta**

Escolha Eliminar.

Só pode editar os detalhes da conta no Flickr utilizando o browser.

## Reproduzir música e clips de vídeo

## Acerca do Leitor Média

Com o Leitor Média, pode ouvir música e outros ficheiros de áudio armazenados no dispositivo ou num cartão de memória compatível (se inserido), bem como ouvir sequências áudio da Internet. Pode igualmente reproduzir clips de vídeo ou efectuar streaming de clips de vídeo da Internet, e efectuar streaming de conteúdos de servidores multimédia disponíveis.

Escolha ++++ > Leitor Média.

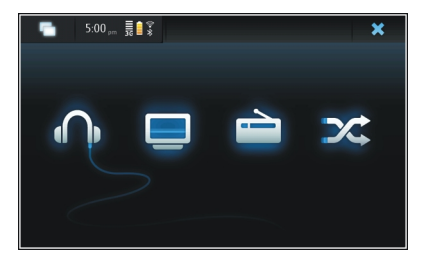

## Ouvir música

Escolha 🎧.

## Reproduzir clips de vídeo

Escolha 🛄.

**Ouvir rádio por Internet** Escolha 📄.

**Reproduzir músicas de forma aleatória** Escolha XX.

## Navegar nos servidores multimédia

Seleccione o servidor multimédia (\_\_\_\_). Para ver todos os servidores, se existirem mais de quatro servidores disponíveis, seleccione wais.

#### Formatos de ficheiro

Escolha +++ > Leitor Média.

Os formatos de ficheiros vídeo suportados são 3GP, MOV, AVI, MP4, WMV e ASF. O desempenho da transmissão depende da disponibilidade da largura de banda.

Os formatos de ficheiros áudio suportados são MP3, AAC, WMA, M4A, AMR, AWB e WAV.

Os formatos de listas de reprodução suportadas são M3U, PLS, ASX, WAX, WVX, e WPL.

O leitor multimédia não suporta necessariamente todas as funções de um formato de ficheiro ou todas as variações de formatos de ficheiros.

## Adicionar o widget multimédia ao ambiente de trabalho

Pode adicionar o widget multimédia ao ambiente de trabalho do dispositivo. Com o widget, pode controlar a reprodução de áudio (música ou rádio por Internet) e visualizar a vista do Leitor Média A reproduzir.

Toque no ambiente de trabalho e seleccione 🐲 > Menu do ambiente de trabalho > Adicionar widget > Leitor Média.

#### Pesquisar por ficheiros multimédia

Escolha +++ > Leitor Média.

Em vistas que listam ficheiros multimédia, comece a introduzir termos de pesquisa utilizando o teclado. A barra de pesquisa torna-se visível. São apresentados ficheiros com nome semelhante.

#### Ver os plug-ins MAFW

Pode ver os plug-ins MAFW (Media Application Framework) que foram instalados para o Leitor Média.

Escolha +++ > Leitor Média.

Abra o menu e seleccione Plug-ins e um plug-in.

Utilize o Gestor de aplicações para instalar, actualizar ou desinstalar plug-ins.

#### Reproduzir música com o Leitor Média Reproduzir música

Escolha ++++ > Leitor Média e Música.

## Reproduzir uma música

Escolha .

## Efectuar uma pausa na reprodução

Escolha **III**. Também pode utilizar a tecla de espaços do teclado físico.

## Parar a reprodução

Escolha

## Reproduzir a música seguinte ou anterior

Seleccione 📕 ou ┥. Também pode utilizar as teclas de seta do teclado físico.

## **Repetir a música actualmente em reprodução** Escolha

## Avançar rapidamente ou rebobinar

Seleccione e mantenha premida ▶∎ ou ∎◀.

## Reprodução aleatória Escolha X.

## Ajustar o volume

Para abrir e fechar os controlos de volume, seleccione (). Utilize o controlo de regulação ou as teclas de volume para ajustar o volume.

#### Navegar na biblioteca de música

Escolha +++ > Leitor Média e Música.

## Navegar na biblioteca de música

Abra o menu e seleccione Todos os álbuns, Todas as músicas, Géneros, Artistas, ou Listas de reprodução.

#### Aceder à vista de A reproduzir

Escolha 💿 .

# Alternar entre as vistas de música actual e lista de reprodução actual na vista A reproduzir

Seleccione a imagem da capa do álbum.

## Definir uma música como tom de toque

Numa vista que apresenta uma listagem de músicas, escolha sem soltar a música e, a partir do menu de pop-up, escolha **Definir como tom de chamada**.

Na vista Reprodução actual, pode gravar a lista de reprodução ou limpar a lista de reprodução actual do menu. Se fechar e reabrir a aplicação Leitor Média, é utilizada a última vista seleccionada.

## Ver listas de reprodução

A biblioteca do Leitor Média contém um conjunto predefinido de listas de reprodução automáticas. O conteúdo das listas de reprodução é actualizado de cada vez que estas são abertas. Não pode editar ou eliminar as listas de reprodução automáticas.

#### Adicionar músicas às listas de reprodução actuais

Escolha ++++ > Leitor Média e Música.

## Adicionar uma música à lista de reprodução actual

Seleccione, sem soltar, uma música e, a partir do menu de pop-up, seleccione **Adicionar** à **reprodução actual**.

A música seleccionada é adicionada à lista A reproduzir.

# Adicionar todas as músicas numa vista da biblioteca à lista de reprodução actual

Numa vista de biblioteca, seleccione um artista, género ou lista de reprodução, abra o menu e seleccione Adicionar músicas a reprodução actual.

Todas as músicas da biblioteca actual são adicionados à lista A reproduzir.

## Remover uma música da lista de reprodução actual

Durante a visualização da lista de reprodução actual na vista A reproduzir, seleccione, sem soltar, uma música e, a partir do menu de pop-up, seleccione Eliminar da reprodução actual.

#### Limpar a lista de reprodução actual antes de adicionar novas músicas

Na vista A reproduzir, abra o menu e seleccione Limpar reprodução actual.

A reprodução é interrompida e a vista anterior é apresentada.

#### Guardar listas de reprodução

- 1 Escolha 🕂 > Leitor Média e 💿.
- 2 Para guardar os itens na vista A reproduzir como uma lista de reprodução, seleccione Guardar lista de reprodução.
- 3 Introduza um nome para a lista de reprodução, e escolha Guardar. Se pretender substituir uma lista de reprodução existente, introduza o nome exacto da lista de reprodução a substituir.

#### Reproduzir músicas aleatoriamente

Com a funcionalidade de reprodução aleatória, pode ouvir música da vista A reproduzir ou de listas de reprodução por uma ordem aleatória.

Escolha +++ > Leitor Média.

## **Reproduzir músicas aleatoriamente** Escolha XX.

Parar a reprodução aleatória Escolha X.

#### Utilizar o transmissor de FM Acerca do transmissor FM

Com o transmissor FM, pode reproduzir músicas no dispositivo utilizando um receptor FM compatível, tal como um auto-rádio ou um sistema de som estéreo doméstico.

A disponibilidade do transmissor de FM pode variar em função do país. Até à data deste documento, o transmissor de FM pode ser utilizado nos seguintes países europeus: Alemanha, Áustria, Bélgica, Bulgária, Dinamarca, Espanha, Estónia, Finlândia, Holanda, Irlanda, Islândia, Listenstaine, Lituânia, Luxemburgo, Malta, Noruega, Portugal, Reino Unido, República Checa, Suécia, Suíça e Turquia. Para obter as informações mais recentes e a lista de países não europeus, consulte www.nokia.com/fmtransmitter.

A distância máxima de funcionamento do transmissor FM é de 3 metros. A transmissão pode ser sujeita a interferências devido a obstruções, tais como paredes, outros dispositivos electrónicos ou estações de rádio públicas. O transmissor de FM pode causar interferência a receptores FM próximos que operem na mesma frequência. Para evitar interferências, procure sempre uma frequência FM livre no receptor antes de utilizar o transmissor FM.

O intervalo de frequência de funcionamento do transmissor situa-se entre 88,1 MHz e 107,9 MHz.

Se o transmissor não transmitir nada durante um minuto, desliga-se automaticamente.

O transmissor de FM não pode ser utilizado enquanto o auricular ou o cabo de saída de TV estiver ligado.

## Reproduzir música utilizando o transmissor FM

- 1 Escolha +++ > Leitor Média.
- 2 Seleccione uma música para reproduzir, abra o menu e seleccione Transmissor FM.
- 3 Para activar o transmissor FM, escolha Transmissor FM ligado.
- 4 Para seleccionar a frequência, seleccione Frequência.

As chamadas não são emitidas utilizando o transmissor de FM. A reprodução entra em pausa durante as chamadas. O transmissor de FM não pode ser utilizado durante o carregamento por USB.

## Definições do transmissor de FM

- 1 Escolha -> Definições e Transmissor FM.
- 2 Para activar o transmissor FM, escolha Transmissor FM ligado.

3 Para seleccionar a frequência, seleccione Frequência.

## Reproduzir clips de vídeo com o Leitor Média Reproduzir clips de vídeo

Escolha +++ > Leitor Média e Vídeo.

## Reproduzir um clip de vídeo

Escolha ▶.

## Avançar rapidamente ou rebobinar

Seleccione e mantenha premida 🔰 ou 📢.

## Ajustar o volume

Para abrir ou fechar os controlos de volume, seleccione 🥠. Utilize o controlo de regulação ou as teclas de volume para ajustar o volume.

## Eliminar um clip de vídeo

Escolha 🔟.

## Navegar na biblioteca de vídeos

A biblioteca de vídeos contém os clips de vídeo gravados com a câmara do dispositivo, transferidos do seu PC, ou descarregados da Web e as transmissões de vídeo classificadas com marcadores.

- 2 Abra o menu e filtre a vista por data ou categoria.

## Adicionar, editar ou remover marcadores de vídeo Adicionar um marcador de vídeo

- 1 Utilize o browser da Web para ir para uma página Web contendo transmissão de vídeo. A transmissão é aberta no Leitor Média.
- 2 Quando a transmissão está a ser reproduzida, para a guardar como um marcador, seleccione 4-.
- 3 Introduza o nome e o endereço de Web do marcador e seleccione Guardar.

## Editar ou remover um marcador

Seleccione Vídeo > Marcadores de vídeo, seleccione, sem soltar, o marcador para abrir um menu de pop-up e seleccione Editar ou Eliminar.

# Utilizar a saída de TV para reproduzir clips de vídeo na sua televisão

## Definir o sistema de televisão utilizado

- 1 Escolha -> Definições e Saída de TV.
- 2 Seleccione PAL (predefinição, utilizado na Europa, por exemplo) ou NTSC (utilizado na América do Norte, por exemplo).
- 3 Escolha Guardar.

## Reproduzir clips de vídeo numa televisão

1 Ligue um cabo de saída de TV compatível ao seu dispositivo.

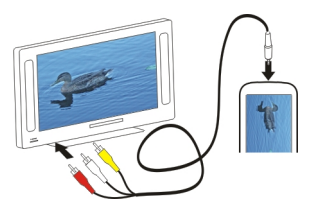

2 Seleccione Leitor Média > Vídeo e um clip de vídeo.

Pode efectuar e atender chamadas enquanto está ligado à televisão.

## Reproduzir clips de vídeo da Internet

- 1 Escolha +++ > Leitor Média.
- 2 Para reproduzir clips de vídeo transmitidos pela Internet, seleccione Vídeo e um marcador, ou, ao navegar na Internet, seleccione um clip de vídeo.

#### Ouvir rádio por Internet com o Leitor Média Ouvir rádio por Internet

Com a Rádio por Internet, pode ouvir estações de rádio por Internet ou outras transmissões de áudio compatíveis. A aplicação Rádio por Internet suporta ficheiros MP3 e WMA e listas de reprodução M3U, PLS e WPL. Alguns dos formatos de ficheiro das listas de reprodução, tais como ASX e WAX, são suportados apenas parcialmente.

Escolha ++++ > Leitor Média.

## Ouvir uma estação de rádio

Seleccione Rádio por Internet e a estação pretendida da lista.

**Efectuar uma pausa na reprodução** Escolha

Parar a audição

Escolha 📕.

**Ouvir a estação de rádio seguinte ou anterior** Escolha ▶∎ ou ■**4**.

## Ajustar o volume

Para abrir e fechar os controlos de volume, seleccione 4. Utilize o controlo de regulação ou as teclas de volume para ajustar o volume.

## Adicionar estações de rádio por Internet

A rádio por Internet pode incluir uma ou mais ligações Web a transmissões de rádio.

- 1 Escolha +++ > Leitor Média e Rádio por Internet.
- 2 Abra o menu, seleccione Adicionar marcador de rádio e introduza o endereço Web da estação. Se já está a ouvir uma estação, os detalhes são automaticamente fornecidos.

3 Para guardar a estação, seleccione Guardar. A estação de rádio é adicionada à vista Estações de rádio por Internet.

#### Reproduzir músicas do servidor multimédia Acerca dos servidores multimédia

Com os servidores multimédia, pode armazenar e partilhar os seus ficheiros multimédia, isto é, imagens, clips de vídeo e áudio e outros tipos de multimédia.

Escolha +++ > Leitor Média.

A tecnologia Universal plug and play (UPnP) permite aos dispositivos estabelecer ligação entre si e simplifica a comunicação e a partilha de dados e multimédia num ambiente doméstico. Estão disponíveis servidores de multimédia para a maioria dos sistemas operativos e muitas plataformas de hardware.

O seu dispositivo funciona como um cliente de UPnP e pode detectar automaticamente os servidores multimédia que estejam ligados à mesma rede local que o dispositivo e configurados correctamente.

A aplicação Leitor Média proporciona acesso a servidores de multimédia no ambiente sem fios. Os servidores disponíveis são apresentados na área inferior da vista principal do Leitor Média. Não pode eliminar os servidores da vista principal do Leitor Média, nem eliminar multimédia que estes contenham.

## Navegar nos servidores multimédia

Escolha ++++ > Leitor Média.

Após pesquisa da rede sem fios, os servidores multimédia encontrados são apresentados na área inferior da vista principal do Leitor Média. Se existirem mais de quatro servidores disponíveis, para ver todos os servidores, seleccione www.Mais.

Quando selecciona um servidor, o directório principal do servidor é carregado e apresentado. Pode pesquisar os servidores e respectivo conteúdo.

## Procurar e ver localizações

#### Posicionamento (GPS) Acerca do GPS

O GPS (Global Positioning System - Sistema de Posicionamento Global) é operado pelo governo dos Estados Unidos, o qual é o único responsável pela respectiva exactidão e manutenção. A exactidão dos dados de localização pode ser afectada por ajustes efectuados pelo governo dos Estados Unidos aos satélites GPS e está sujeita a alterações da política civil de GPS do Departamento de Defesa dos Estados Unidos (United States Department of Defense) e do Plano de Radionavegação Federal (Federal Radionavigation Plan). A exactidão também pode ser afectada por uma geometria fraca dos satélites. A disponibilidade e a qualidade dos sinais GPS podem ser afectadas pela sua localização, por edifícios, por obstáculos naturais e pelas condições meteorológicas. Os sinais GPS podem não estar disponíveis no interior de edifícios ou em áreas subterrâneas e podem ser afectados por materiais com o betão e o metal

O GPS não deve ser utilizado para medições exactas de posição. Nunca deve depender exclusivamente dos dados de localização do receptor GPS e das redes de rádio móveis para a verificação do seu posicionamento ou navegação.

O contador tem um grau de exactidão limitada, podendo ocorrer erros de arredondamento. A exactidão também pode ser afectada pela disponibilidade e qualidade dos sinais GPS. As coordenadas do GPS são expressas através do sistema internacional de coordenadas WGS-84. A disponibilidade das coordenadas pode variar de zona para zona.

## GPS assistido (A-GPS)

O seu dispositivo também suporta GPS assistido (A-GPS).

0 A-GPS requer suporte de rede.

O A-GPS (Assisted GPS, GPS assistido) é utilizado para obter dados de assistência através de uma ligação de dados por pacotes, que ajuda o utilizador a calcular as coordenadas do local quando o dispositivo estiver a receber sinais de satélites.

Quando activa o A-GPS, o dispositivo recebe informações úteis, via satélite, de um servidor de dados auxiliares através da rede celular. Com a ajuda dos dados auxiliares, o dispositivo pode obter a posição GPS mais rapidamente.

O seu dispositivo está pré-configurado para utilizar o serviço A-GPS da Nokia, caso não estejam disponíveis definições de A-GPS específicas de um fornecedor de serviços. Os dados auxiliares são obtidos do servidor do serviço A-GPS da Nokia apenas quando necessários.

Tem de ter um ponto de acesso à Internet definido no dispositivo para obter dados auxiliares do serviço A-GPS da Nokia através de uma ligação de dados por pacotes. Pode definir o ponto de acesso para o A-GPS nas definições de posicionamento de rede. Não pode ser utilizado um ponto de acesso de LAN sem fios (WLAN) para este serviço. Só pode ser utilizado um ponto de acesso à Internet de dados por pacotes. O dispositivo solicita-lhe que seleccione o ponto de acesso à Internet quando o GPS é utilizado pela primeira vez.

#### Segurar o dispositivo correctamente

Quando estiver a utilizar o receptor GPS, certifique-se de que não tapa a antena com as mãos.

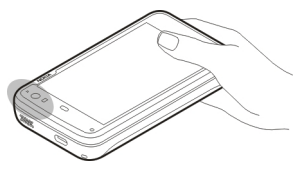

O estabelecimento de uma ligação GPS poderá demorar de alguns segundos a vários minutos. O estabelecimento de uma ligação GPS num veículo poderá demorar mais tempo.

O receptor GPS é alimentado pela bateria do dispositivo. A utilização do receptor GPS poderá esgotar mais rapidamente a carga da bateria.

## Pedidos de posicionamento

Pode receber um pedido de um serviço de rede para receber as informações de posição. Os fornecedores de serviços podem oferecer informações sobre tópicos locais, tais como condições meteorológicas ou de tráfego, com base na localização do dispositivo. Quando receber um pedido de posição, é apresentado serviço que está a efectuar o pedido. Para permitir que as suas informações de posição sejam enviadas, seleccione **Aceitar**. Para recusar o pedido, seleccione **Rejeitar**.

## Definições de localização

## Definições GPS

Escolha uma das seguintes opções:

Activar — Active o receptor GPS interno no dispositivo. O receptor GPS é automaticamente activado quando uma aplicação que utiliza dados GPS é aberta.

**Dispositivo GPS** — Seleccione o receptor GPS a utilizar.

**Emparelhar novo dispositivo** — Emparelhe um receptor GPS externo com o dispositivo. Seleccione o receptor GPS na lista de dispositivos encontrados.

## Definições de posicionamento na rede

Escolha uma das seguintes opções:

**Activar** — Active o serviço de posicionamento baseado na rede (incluindo o A-GPS).

**Servidor de localização** — Introduza o endereço do servidor da localização.

## Ovi Maps para telemóvel

Acerca de Mapas Escolha - > Mapas. Com a aplicação Mapas, pode ver a sua localização actual no mapa, consultar mapas de diferentes cidades e países, procurar locais e planear percursos de uma localização para outra.

Quando abrir os Mapas pela primeira vez, poderá ter de seleccionar um ponto de acesso à Internet para fazer streaming dos mapas.

Quando navega para uma nova área do mapa, os dados do mapa são enviados por streaming a partir da Internet. Alguns mapas podem estar disponíveis no seu dispositivo ou num cartão de memória.

**Sugestão:** Para evitar custos de transferência de dados, pode igualmente utilizar Mapas sem uma ligação à Internet, e procurar mapas que estejam guardados no seu dispositivo ou no cartão de memória.

**Nota:** A importação de conteúdos como mapas, imagens de satélite, ficheiros de voz, guias ou informações de trânsito pode envolver a transmissão de grandes quantidades de dados (serviço de rede).

Quase todas as cartografias digitais são em certa medida imprecisas e incompletas. Nunca deve depender exclusivamente da cartografia importada para uso neste dispositivo.

## 102 Procurar e ver localizações

#### Ver o mapa

Quando a ligação GPS estiver activa, 🔍 mostra a sua localização actual no mapa.

#### **Deslocar o mapa**

Arraste o mapa utilizando o dedo ou a caneta.

#### Ver a sua localização actual

Escolha 🍋.

#### Ampliar e reduzir o mapa

Seleccione + ou -, ou seleccione  ${\equiv}$  e a vista do país, distrito, cidade ou rua.

## Ver um percurso para uma localização

Seleccione a caixa de informações da localização e **Percurso** até. A aplicação Mapas cria um percurso a partir da sua posição actual, se disponível.

## 

- 1 Localização seleccionada
- 2 Informações de localização
- 3 Bússola
- 4 Ampliar ou reduzir ícones

#### Modificar o mapa

Alterar o aspecto do mapa de acordo com as suas necessidades.

Escolha 📧 > Mapas e entre as seguintes opções:

Vista mapa — Na vista de mapas padrão, detalhes como nomes de ruas ou números de estradas são fáceis de ler.

#### **Elementos do mapa**

Satélite — Para uma vista detalhada, utilize imagens de satélite.

**Terreno** — Veja rapidamente o tipo de terreno e a altitude, por exemplo, quando está a viajar fora das estradas.

Vista 3D — Para uma visão mais realista, altere a perspectiva do mapa.

**Marcos 3D** — Visualizar edifícios proeminentes e atracções no mapa.

**Modo noite** — Diminuir as cores do mapa. Quando viajar à noite, a mapa é mais fácil de ler neste modo.

Sugestões — Visualizar sugestões de utilização dos Mapas.

## Pesquisar um local

Pode encontrar endereços e tipos de negócios específicos, tais como restaurantes ou hotéis.

- 1 Seleccione **►** > Encontrar locais.
- 2 Comece a introduzir os termos a pesquisar no campo de pesquisa. Pode seleccionar a partir da lista de correspondências sugeridas.
- 3 Seleccione **Q**.

A localização é apresentada no mapa. Se estiverem disponíveis mais do que um resultado de pesquisa, para ver os outros resultados no mapa, seleccione **〈** ou **〉**.

## Ver a lista de resultados da pesquisa

Na vista do mapa, seleccione 🖳 Para voltar à vista do mapa, toque no ecrã fora da área activa.

## **Planear rotas**

Pode criar percursos pedestres ou de condução, vê-los no mapa e obter direcções curva a curva.

## Criar e ver um percurso

1 Seleccione **►** > **Obter orientações**.

A aplicação Mapas define automaticamente a sua localização actual como um ponto de partida, se disponível.

- 2 Se pretender definir o ponto de partida manualmente, introduza os termos de pesquisa no campo de pesquisa
   A, e seleccione Q.
- 3 Para adicionar a localização pretendida à lista de pontos do percurso, na vista do mapa, seleccione ➡. Para ver mais resultados da pesquisa, seleccione ♀.
- Para pesquisar o destino, na lista de pontos do percurso, introduza os termos de pesquisa no campo de pesquisa
   e seleccione Q.
- 5 Para adicionar mais pontos do percurso, na lista de pontos do percurso, seleccione ➡. Introduza os termos de pesquisa no campo de pesquisa e seleccione Q.

O percurso pode incluir um máximo de quatro pontos de percurso.

Sugestão: Para seleccionar pontos do percurso a partir do mapa, na lista de pontos do percurso, seleccione 👫.

## Ver as orientações do percurso

Quando visualizar o percurso, seleccione 7.

## Limpar o percurso

Quando visualizar o percurso, seleccione 📉 > Limpar mapa.

## Modificar as definições de um percurso

As definições do percurso afectam as direcções do mesmo e a forma como o percurso é apresentado no mapa.

- 1 Seleccione **►** > **Obter orientações**.
- 2 Escolha 🚘 ou 📩
- 3 Seleccione a opção pretendida.

Para voltar à vista do mapa, toque no ecrã fora da área activa.

## Definições gerais

## Utilizar unidades métricas ou imperiais

Seleccione 🕟 > Mapas > Mais > Unidades métricas ou Unidades imperiais.

## Utilizar o relógio de 12 ou 24 horas

Seleccione 📧 > Mapas > Mais > 12 horas ou 24 horas.

## Gerir o tempo

## Ver as horas e definir alarmes

Escolha 🕂 > Relógio.

Pode ver informações sobre a hora e fuso horário locais, definir e editar alarmes ou modificar as definições de data, hora e região.

#### Adicionar e editar alarmes Adicionar alarmes

- 1 Escolha **→ Relógio** e -
- 2 Introduza a hora do alarme. Pode criar um alarme que se repita em dias definidos. Pode igualmente adicionar um título.
- 3 Escolha Guardar.

## **Editar alarmes**

- 1 Escolha **→ Relógio** e .
- 2 Seleccione o alarme que pretende editar.
- 3 Edite o título e a hora do alarme, seleccione os dias em que o alarme deve ser repetido e active ou desactive o alarme.
- 4 Escolha Guardar.

## Desligar o som do alarme

Escolha Parar.

**Desligar o alarme durante um período de tempo** Escolha **Suspender**.

Se o dispositivo estiver desligado à hora do alarme do relógio, será ligado automaticamente e começará a emitir o tom do alarme.

## Ver relógio mundial

Pode ver a hora actual em diferentes localizações. O primeiro relógio apresenta a hora local e abre as definições de data e hora.

## Adicionar um novo relógio mundial

- 1 Escolha **H** → **Relógio** e ().
- 2 Escolha Novo Relógio mundial.
- 3 Arraste o mapa para o fuso horário pretendido, ou seleccione Q para pesquisar uma cidade.

## Definições do relógio Definições do alarme

- 1 Seleccione **Here** > **Relógio** e abra o menu.
- 2 Escolha Definições de alarme.
- 3 Seleccione o tom do despertador e o período de tempo após o qual o alarme toca novamente quando activar a repetição do mesmo.
- 4 Escolha Guardar.

Ver e gerir a agenda Ver a agenda

Seleccione **Agenda** e abra o menu.

Seleccione Mês, Semana ou Agenda.

Com a agenda, é possível efectuar o seguinte:

- Criar compromissos, tarefas e notas com diferentes objectivos, tais como trabalho, casa ou passatempos. Os itens que introduz em agendas diferentes aparecem em cores diferentes.
- Criar novas agendas e eliminar agendas não necessárias. No entanto, o dispositivo tem duas agendas que não podem ser eliminadas. A agenda privada apenas existe no seu dispositivo e não pode ser sincronizada. A agenda principal do dispositivo é utilizada com o PC Suite, por exemplo. É igualmente possível adicionar agendas fornecidas por terceiros.
- Ocultar agendas sem remover os seus compromissos e tarefas. Por exemplo, pode ocultar a sua agenda de trabalho durante as férias. Quando uma agenda está oculta, os respectivos alarmes estão desactivados.

**Sugestão:** Se adicionar aniversários aos seus cartões de contactos, os aniversários são recolhidos numa agenda de aniversários. Por predefinição, o alarme está desactivado para os aniversários, por isso tem de os editar se pretender ser lembrado.

Ver os eventos de um dia

Na vista do Mês ou Semana, seleccione o dia.

**Sugestão:** Para passar para o dia anterior ou seguinte, desloque-se para a esquerda ou para a direita. Nas vistas do Mês e Semana, pode mover-se para o mês ou semana anteriores ou seguintes da mesma forma.

Ver notas

Escolha Ir para Notas.

#### Ver todas as tarefas

Escolha Ir para Tarefas.

## Adicionar e editar agendas

Pode criar agendas diferentes para a casa, o trabalho e passatempos, por exemplo.

Seleccione **H** > **Agenda** e abra o menu.

Seleccione Definições > Editar agendas.

## Adicionar uma agenda

Seleccione **Novo** e siga as instruções do Assistente da agenda. Adicione o título e a cor da agenda e seleccione se a agenda deve ser apresentada.

## Editar uma agenda

Abra a agenda que pretende editar e edite os detalhes.

## Adicionar e editar notas da agenda

## Adicionar uma nota

Seleccione Nova nota e escreva a nota. Para alterar a agenda, seleccione Agenda.

## Editar uma nota

Abra a nota e edite o conteúdo. Para alterar a agenda, seleccione **Agenda**.

## Adicionar e editar tarefas

Pode controlar a sua agenda criando lembretes de tarefas para si próprio. Após a tarefa estar concluída, pode marcá-la como tal.

## Adicionar uma tarefa

Seleccione **Nova tarefa**, adicione o título e a data, seleccione qual a agenda a utilizar e defina o alarme.

**Editar uma tarefa** Abra a tarefa e edite os detalhes.

## Marcar uma tarefa como concluída

Escolha Concluído.

## Adicionar e editar compromissos

Pode reservar tempo na agenda para eventos como compromissos e reuniões. Pode igualmente adicionar lembretes de aniversários, comemorações e outros compromissos.

Se adicionar um aniversário aos seus cartões de contactos, os aniversários são automaticamente recolhidos numa agenda de aniversários.

Escolha 🕂 > Agenda.

## Adicionar um compromisso

- 1 Vá para a data pretendida e seleccione Novo compromisso.
- 2 Adicione os detalhes do compromisso. Pode definir o compromisso para se repetir com uma determinada regularidade, definir um alarme e seleccionar qual a agenda a utilizar.
- 3 Escolha Guardar.

Sugestão: Para adicionar um compromisso rapidamente, seleccione Mês, Semana, ou Agenda e comece a introduzir texto utilizando o teclado físico. A caixa de diálogo Novo compromisso abre-se e pode editar a restante informação.

#### Editar ou remover um compromisso

- 1 Vá para a data do compromisso.
- 2 Seleccione o compromisso pretendido, abra o menu e seleccione Editar compromisso ou Eliminar compromisso.

#### Importar compromissos para a agenda

Pode importar ficheiros descarregados ou locais com a extensão de ficheiro .ics para a agenda.

Toque num ficheiro com a extensão .ics e seleccione uma agenda a partir da lista.

Para importar o conteúdo para uma nova agenda, seleccione Criar nova agenda.

#### Sincronizar a agenda com outro dispositivo

Pode sincronizar as suas agendas com outros dispositivos compatíveis. Pode utilizar uma agenda já existente ou criar uma nova agenda para os compromissos, tarefas e notas.

Quando os compromissos da agenda são sincronizados, a agenda no outro dispositivo pode ter definições mais complexas para compromissos recorrentes. Neste caso, os compromissos recorrentes são mostrados no dispositivo, mas a possibilidade de estes serem editados pode ser restricta.

#### Adicione o widget da agenda ao ambiente de trabalho

Pode adicionar o widget da agenda ao ambiente de trabalho do dispositivo. Com o widget, pode ver rapidamente os compromissos seguintes na agenda.

Toque no ambiente de trabalho e seleccione 💮 > Menu do ambiente de trabalho > Adicionar widget > Agenda.

#### Definições da agenda

Seleccione ++++ > Agenda e abra o menu.

Escolha Definições e entre as seguintes opções:

Editar agendas — Adicionar e editar agendas.

**Tom do alarme** — Alterar o tom do alarme. Para adicionar o seu próprio tom de alarme, seleccione **Mais**.

**Eliminar itens** — Defina o período após o qual os compromissos e tarefas da agenda são removidos.

Primeiro dia da semana — Altere o primeiro dia da semana.
# Utilizar utilitários e gerir dados

# Sincronizar e transferir conteúdos de outro dispositivo Sincronizar conteúdo

# Sincronizar com um dispositivo compatível pela primeira vez

Se pretende sincronizar utilizando o Nokia PC Suite, necessita de iniciar a sincronização a partir do PC. Caso contrário, execute o seguinte procedimento:

- 1 Escolha > Definições e Transfer. e sincronização > Seguinte > Sincronizar dados.
- 2 Seleccione o dispositivo com o qual vai sincronizar dados. Poderá necessitar de emparelhar com o dispositivo.
- 3 Seleccione os conteúdos a incluir na sincronização. Se sincronizar entradas da agenda, seleccione a agenda a utilizar.
- 4 Seleccione Terminar para iniciar a sincronização.

A duração de tempo necessário para terminar a sincronização depende da quantidade de dados a transferir.

Após uma sincronização, o perfil de sincronização criado é guardado na vista principal da Transfer. e sincronização. Mais tarde pode sincronizar dados utilizando as mesmas definições.

# Sincronizar novamente

Seleccione o perfil de sincronização pretendido a partir da lista e seleccione Sinc.

# Resolver conflitos de sincronização

Se um item a sincronizado tiver sido editado em ambos os dispositivos, o dispositivo tenta intercalar automaticamente as alterações. Se tal não for possível, ocorre um conflito na sincronização. Seleccione a versão a guardar.

## **Transferir dados**

# Transferir dados pela primeira vez

- 1 Escolha **> Definições e Transfer. e** sincronização > Seguinte.
- 2 Escolha Obter dados ou Enviar dados.
- 3 Seleccione o dispositivo para o qual vai transferir dados. Poderá necessitar de emparelhar com o dispositivo.
- 4 Seleccione os conteúdos a incluir na transferência de dados.
- 5 Seleccione Terminar para iniciar a transferência de dados.

Após uma transferência de dados, o perfil de transferência criado é guardado na vista principal da Transfer. e sincronização. Mais tarde pode transferir dados utilizando as mesmas definições.

# Transferir conteúdo novamente

Para transferir conteúdo novamente, seleccione o perfil de transferência de dados pretendido a partir da lista e dê início à transferência.

### Gerir perfis de transferência

Na vista principal da Transfer. e sincronização pode ver os perfis de transferência de dados que criou. Pode modificar, eliminar ou criar novos perfis de transferência.

# Modificar detalhes da transferência

- 1 Seleccione o perfil de transferência a partir da lista.
- 2 Escolha Conteúdo.
- 3 Seleccione os conteúdos a incluir na transferência de dados e seleccione **Concluído**.

# Criar um novo perfil de transferência

Escolha **Nova**. Um assistente de transferência de dados é aberto e pode iniciar uma nova transferência de dados. O perfil é guardado na vista principal da Transfer. e sincronização.

# Eliminar um perfil de transferência

Seleccione o perfil de transferência a partir da lista e seleccione Eliminar.

A eliminação de um perfil de transferência não elimina o conteúdo do dispositivo.

#### Efectuar cópias de segurança e restaurar dados Acerca das cópias de segurança

É possível criar cópias de segurança de dados para a memória de massa do dispositivo ou para um cartão de memória compatível e, se necessário, restaurar os dados para o dispositivo. A cópia de segurança é apresentada como uma pasta na memória de massa do dispositivo ou no cartão de memória. Também é possível proteger a cópia de segurança com uma palavra-passe.

Pode efectuar cópias de segurança do seguinte:

Comunicação e Agenda — Mensagens e contas de correio e de conversas, mensagens de texto, contactos na aplicação Contactos, eventos da agenda, alarmes do relógio e definições de alarme

Marcadores — Marcadores de browsers da Web

Definições — Todas as configurações das aplicações

Lista de aplicações — Uma lista de aplicações instaladas no seu dispositivo

## Criar uma nova cópia de segurança

1 Escolha -> Cópia de seg. e Nova cópia.

- 2 Introduza um nome descritivo, defina a localização pretendida para a cópia de segurança e seleccione Prosseguir.
- 3 Seleccione os tipos de dados dos quais pretende efectuar cópia de segurança.
- 4 Para proteger a cópia de segurança com uma palavra--passe, seleccione a caixa de verificação Proteger com palavra-passe, introduza a palavra-passe duas vezes e seleccione Concluído.

# Restaurar uma cópia de segurança

- 1 Escolha **+++** > **Cópia de seg.**.
- 2 Seleccione a cópia de segurança pretendida e **Restaurar**.
- 3 Seleccione os tipos de dados a restaurar.
- 4 Confirme que pretende restaurar os dados.

Se a cópia de segurança estiver protegida com uma palavra-passe, introduza-a e seleccione **OK**.

5 Se o seu dispositivo contiver uma versão mais recente dos ficheiros do que a cópia de segurança que está a restaurar, o dispositivo pede que confirme se pretende guardar a versão da cópia de segurança, ou cancelar o restauro dos dados. Escolha uma das seguintes opções:

**Sim** — O dispositivo substitui a versão corrente pelo ficheiro contido na cópia de segurança.

Sim a tudo -0 dispositivo substitui todos os ficheiros em conflito sem mais confirmações.

Não — A versão no dispositivo não é substituída.

### 

Com o Gestor de ficheiros, pode mover, copiar, mudar o nome, eliminar, abrir e partilhar ficheiros e pastas.

## Visualizar ficheiros e pastas

Para ver informação detalhada sobre um ficheiro ou pasta, seleccione, sem soltar, o item e, a partir do menu de pop-up, seleccione **Detalhes**.

Os ficheiros armazenados são comprimidos para poupar memória.

Não pode modificar ficheiros e pastas só de leitura.

Se utilizar um cabo de dados USB para ligar o dispositivo ao computador, pode ver ficheiros e pastas após definir o sistema operativo do computador para apresentar as pastas ocultas. No Microsoft Windows, as pastas são indicadas por nomes como, por exemplo, .documents, .images, ou .videos.

### Editar ficheiros e pastas

- 2 Seleccione a pasta que contém o ficheiro ou pasta que pretende editar.
- 3 Abra o menu **Gestor de fich.** e seleccione uma das seguintes opções:

Nova pasta — Criar uma conta pasta.

Mover — Mova um ficheiro ou pasta.

**Copiar** — Copie um ficheiro ou pasta.

Eliminar — Elimine um ficheiro ou pasta.

**Partilhar** — Partilhe um ficheiro ou pasta.

**Ordenar** — Ordene ficheiros e pastas.

**Utilização da memória** — Veja a utilização da memória. Para ver detalhes da memória, seleccione **Detalhes**.

4 Para mudar o nome de um ficheiro ou pasta, seleccione, sem soltar, o item e, a partir do menu de pop-up, seleccione **Renomear**.

#### Memória Acerca da memória

O seu dispositivo tem uma memória de massa incorporada com uma capacidade de 32 GB, alguma da qual está reservada para o software do dispositivo e não disponível para utilização quando ligado a um PC.

Em adição à memória de massa do dispositivo, este possui uma ranhura externa para um cartão de memória microSD e suporta cartões de memória com uma capacidade máxima de 16 GB. Pode colocar e retirar um cartão de memória com o dispositivo ligado, se o cartão de memória não estiver a ser utilizado por uma aplicação.

Utilize apenas cartões microSD compatíveis, aprovados pela Nokia para uso com este dispositivo. A Nokia utiliza as normas de indústria aprovadas para cartões de memória; no entanto, algumas marcas poderão não ser completamente compatíveis com este dispositivo. Os cartões incompatíveis poderão danificar o cartão e o dispositivo, bem como danificar os dados guardados no cartão.

Se a memória do dispositivo ficar corrompida, poderá ser necessário formatar o armazenamento do dispositivo e voltar a instalar o sistema operativo.

# Gerir cartões de memória

Com o Gestor de fich., pode criar novas pastas, ver a utilização da memória, ou gerir as informações do cartão de memória.

Escolha +++ > Gestor de fich..

- 1 Seleccione o cartão de memória pretendido da lista.
- 2 Abra o menu **Gestor de fich.** e seleccione a acção pretendida.

# Formatar o cartão de memória

Seleccione, sem soltar, o cartão de memória e, a partir do menu de pop-up, seleccione **Formatar**.

# Ver o consumo de memória

Pode ver a quantidade de memória disponível na memória do dispositivo ou no cartão de memória e a quantidade de memória disponível para instalar aplicações.

# 

Para ver o consumo de memória em maior detalhe, seleccione **Detalhes**.

Para aumentar a quantidade de memória disponível, utilize o Gestor de ficheiros ou outras aplicações para eliminar dados.

# Aumentar a memória disponível

Muitas funcionalidades do dispositivo utilizam memória para guardar dados. O dispositivo notifica-o se a memória estiver quase cheia.

# Ver qual a memória disponível

Escolha -> Definições e Memória.

# Aumentar a memória disponível

Mova dados para um cartão de memória compatível (se disponível) ou para um computador compatível. Para remover dados de que já não necessita, utilize o Gestor de fich., ou abra a aplicação respectiva.

Pode remover o seguinte:

- Imagens e clips de vídeo. Efectue uma cópia de segurança dos ficheiros para um computador compatível.
- Páginas Web guardadas
- Mensagens em Conversação
- Mensagens de correio obtidas nas caixas de correio
- Infos de contacto
- Notas da agenda
- Aplicações mostradas no Gestor de aplicações de que já não necessite
- Ficheiros de instalação (.deb or .install) de aplicações que tenha instalado. Transfira os ficheiros de instalação para um computador compatível.

#### Limpar dados do dispositivo e restaurar definições Limpar dados do dispositivo

Quando limpa dados do dispositivo, os dados são eliminados de forma permanente.

- 2 Abra o menu **Definições** e seleccione Limpar dispositivo > Sim.
- 3 Introduza o código de bloqueio do dispositivo e seleccione Concluído para limpar os dados do dispositivo.

São eliminados os seguintes dados:

- Dados do utilizador no browser: marcadores, histórico do utilizador, palavras-passe e cookies
- Contactos
- Entradas da Agenda
- Atalhos do ecrã principal
- Mensagens de correio, contas e respectivas palavraspasse
- Mensagens instantâneas e contas de chamadas via Internet
- Definições de conectividade, ligações e respectivas palavras-passe
- Informações de localização
- Documentos: favoritos de documentos e ficheiros de imagens, de áudio e de vídeo
- Definições para métodos de entrada de texto e dicionários do utilizador
- Pontuações de jogo
- Todas as definições de utilizador, incluindo ecrã táctil, luminosidade do ecrã e volume
- Perfis

Os seguintes dados não são afectados:

- Aplicações instaladas pelo utilizador
- Conteúdo do cartão de memória

# Restaurar definições originais

É possível restaurar todas as definições do dispositivo para os respectivos valores originais. Esta acção não afecta o conteúdo ou atalhos que tenha criado, códigos de segurança, palavras-passe, o idioma do dispositivo ou pontuações de jogos. Não afecta igualmente o conteúdo da memória de massa do dispositivo.

- 1 Escolha **H** > **Definições**.
- 2 Abra o menu **Definições** e seleccione **Restaur**ar **definições originaise Sim**.
- 3 Introduza o código de bloqueio do dispositivo e seleccione **Concluído**.

#### Utilizar utilitários Subscrever feeds RSS Ler transmissões de notícias e blogs

Com o leitor de transmissões RSS, pode ler transmissões de notícias e blogs de todo o mundo e conteúdo publicado em diversos Web sites.

Escolha 🕂 > RSS.

# Abrir uma transmissão

Seleccione a transmissão que pretende abrir.

Abra o menu RSS e seleccione uma das seguintes opções:

**Ordenar** — Ordenar os conteúdos da transmissão por data ou nome.

**Gerir pastas** — Organizar, criar, mudar o nome, ou eliminar pastas.

**Limpar cache de imagens** — Limpar todos os detalhes da cache de imagens.

**Definições** — Modificar as definições do leitor de transmissão RSS.

Escolha uma das seguintes opções:

- 🐵 Actualizar a vista.
- Adicione um novo feed.
- 1) Ver detalhes da transmissão.
- 前 Eliminar.

Image: Mostrar ou ocultar a estrutura de pastas.

— Procure publicações nos seus feeds. Introduza palavras chave no campo e seleccione

# Adicione o widget RSS ao ambiente de trabalho

Pode adicionar o widget RSS ao ambiente de trabalho do dispositivo. Com o widget, pode ver as publicações mais recentes nos seus feeds noticiosos.

Toque no ambiente de trabalho e seleccione 💓 > Menu do ambiente de trabalho > Adicionar widget > RSS.

# Ver PDFs

Com o Leitor de PDF, pode ver documentos no formato PDF (portable document format).

Escolha ++++ > Leitor de PDF.

Abra o menu **Leitor de PDF** e seleccione uma das seguintes opções:

Abrir — Abrir um documento.

Guardar como — Guardar um documento.

**Detalhes** — Ver os detalhes de um documento.

Escolha uma das seguintes opções:

|| — Ir para a primeira página do documento.

- [ Ir para a última página do documento.
- $\triangleleft$  Ir para a página anterior do documento.
- $\gg$  Ir para a página seguinte do documento.
- 💮 Ampliar.

🔵 — Reduzir.

☐ — Mudar de modo de ecrã normal para modo de ecrã total.

## **Escrever notas**

Com a aplicação Notas, pode criar e guardar notas breves. Os ficheiros com as extensões .txt (texto ASCII simples não formatado) e .note.html (texto formatado) são suportados. O formato de ficheiro HTML completo não é suportado.

# Escolha +++ > Notas.

Abra o menu Notas e seleccione uma das seguintes opções:

Nova — Adicionar uma nova nota.

Abrir — Abrir uma nota existente.

Guardar — Guardar uma nota.

**Definições** — Alterar o alinhamento do texto ou o formato do ficheiro.

Anular ou Refazer — Anular ou refazer uma acção.

# Efectuar cálculos

- 1 Escolha +++ > Calculadora.
- 2 Efectue cálculos. Para utilizar funções mais complexas da calculadora, abra o menu e seleccione **Científica**.
- 3 Para limpar o ecrã, abra o menu **Calculadora** e seleccione Limpar área de cálculo.

# **Gerir certificados**

Os certificados são utilizados aquando da criação de ligações seguras, por exemplo, com o browser da Web ou para o correio. Pode instalar, ver e eliminar certificados.

Os certificados são utilizados para autenticar o servidor ou o utilizador. Não adicione novos certificados sem verificar se são genuínos. A adição de certificados arbitrários pode diminuir a segurança das suas ligações encriptadas. Os certificados de utilizador são tipicamente fornecidos pelo fornecedor de serviços ou departamento de TI da empresa.

Escolha +++ > Definições e Gestor de certificados.

#### Desenhar esboços

Escolha +++ > Esboço.

Para desenhar imagens simples, comece a desenhar no ecrã utilizando o dedo ou a caneta. Todos os esboços são guardados no formato de ficheiro PNG.

Abra o menu Esboço e seleccione uma das seguintes opções:

**Novo** — Iniciar um novo esboço.

Abrir — Abrir um esboço existente.

**Guardar** — Guardar um esboço.

Tamanho da tela — Modificar o tamanho da tela.

Recortar — Recortar um esboço.

Detalhes — Ver detalhes de um esboço.

### Ferramentas de desenho

Escolha uma das seguintes opções:

- 🖌 Desenhe à mão livre.
- 🖊 Desenhe linhas rectas.
- 🗌 Desenhe um rectângulo.
- O Desenhe uma elipse ou um círculo.

Elimine uma linha ou forma. Seleccione um dos quatro tamanhos de pincel da barra de ferramentas e desenhe sobre a área que pretende eliminar.

Para alterar o tamanho do pincel ou a cor, seleccione o ícone de selecção respectivo na barra de ferramentas.

# Abrir o X Terminal

X Terminal é uma aplicação avançada, que lhe permite utilizar o seu dispositivo através de uma interface de linha de comandos.

Escolha **+++** > X Terminal.

# Actualizar software e instalar aplicações

# Acerca do Gestor de aplicações

O Gestor de aplicações permite-lhe instalar novas aplicações e outras extensões de catálogos de aplicações (repositórios). Também é possível listar, actualizar e desinstalar pacotes.

**Importante:** Instale e utilize apenas aplicações e outro software provenientes de fontes seguras. As aplicações de fontes não seguras podem incluir software nocivo que pode aceder a dados armazenados no seu dispositivo, causar danos financeiros ou danificar o dispositivo.

### Acerca dos pacotes e catálogos da aplicação

O gestor de aplicações funciona com pacotes que estão habitualmente contidos em catálogos de aplicações, aos quais é possível aceder através de uma ligação à rede.

Um pacote de aplicações é um conjunto de ficheiros. Pode conter uma aplicação que é aberta a partir da pasta Aplicações, um plug-in para o ambiente de trabalho, um novo tema ou outros tipos de suplementos.

Um catálogo é um conjunto de pacotes. Pode incluir diferentes tipos de software ligados como pacotes da aplicação. Alguns pacotes podem ser partilhados por muitas aplicações. Para que o software seja instalado com êxito, é necessário o catálogo completo. Uma lista dos pacotes disponíveis é guardada no dispositivo.

Em alguns Web sites, pode instalar uma aplicação directamente seleccionando uma ligação a um ficheiro com a extensão de ficheiro .install. O Gestor de aplicações é aberto e instala a aplicação. Se for necessário um novo catálogo para a aplicação, o Gestor de aplicações proporciona igualmente a sua adição automática.

## Ver registo

Pode utilizar o registo para ver detalhes dos eventos e diagnosticar comportamentos não habituais do Gestor de aplicações. O conteúdo do registo é eliminado ao fechar a aplicação.

Abra o menu Gestor de aplicações e seleccione Registo.

## Guardar o registo

Seleccione Guardar como, introduza um nome para o registo e defina onde pretende guardá-lo. O registo é guardado como um ficheiro de texto.

#### Instalar aplicações adicionais Procurar, pesquisar e instalar aplicações

Escolha 🕂 > Gestor de apl. e 🕤 Descarregar.

## Procurar aplicações

Seleccione uma categoria para procurar uma lista de pacotes de aplicação passíveis de instalação. Caso existam apenas alguns pacotes disponíveis, a lista de categorias não é apresentada.

A lista de pacotes contém o nome, a versão e o tamanho de cada pacote. Quando selecciona um pacote, é apresentada uma breve descrição do seu conteúdo e pode instalar, procurar ou ver detalhes do pacote.

## Pesquisar uma aplicação

Utilizando o teclado físico, comece a introduzir uma palavra de pesquisa. São apresentadas as aplicações cujos nomes começam com os caracteres introduzidos.

### Ver detalhes da aplicação

Seleccione a aplicação e escolha Detalhes.

## Instalar uma aplicação

Seleccione a aplicação e escolha Continuar.

### Mostrar aplicações instaladas

Pode pesquisar, ordenar e ver aplicações e respectivos detalhes da mesma forma que ao navegar em aplicações passíveis de instalação.

# Desinstalar aplicações

- 2 Seleccione uma aplicação e Desinstalar.

Uma vez confirmado e iniciado, não é possível cancelar o processo de desinstalação.

# Adicionar catálogos

# Ver, instalar e editar catálogos

Pode ver, instalar, editar e eliminar catálogos. Poderá não ser possível editar ou eliminar catálogos pré-instalados.

# Ver catálogos disponíveis

Abra o menu **Gestor de aplicações** e seleccione **Catálogos de aplicações**. É apresentada uma lista de catálogos. Se a actualização de um catálogo falhar, seleccione o nome do catálogo para ver os detalhes.

# Instalar um catálogo

Só pode instalar os pacotes de um catálogo se o catálogo estiver instalado no seu dispositivo. Se seleccionar um ficheiro .install a partir de um Web site, por exemplo, e o catálogo necessário para satisfazer todas as dependências não estiver instalado no dispositivo, será solicitado para que instale o catálogo. Se cancelar a instalação, não poderá instalar qualquer pacote.

- 1 Abra o menu **Gestor de aplicações** e seleccione **Catálogos de aplicações** > Novo.
- 2 Defina o nome do catálogo.
- 3 Defina o endereço Web, a distribuição e os detalhes dos componentes, fornecidos pelo proprietário do catálogo.
- 4 Para activar ou desactivar um catálogo, limpe ou seleccione a caixa de verificação Desactivado. Se desactivar um catálogo, o dispositivo não procura actualizações ou pacotes de software a partir deste.
- 5 Escolha Guardar.

# Editar um catálogo

Pode editar as informações de cada catálogo. Também pode desactivar um catálogo para ocultar os pacotes deste no Gestor de aplicações.

Alguns catálogos essenciais apenas lhe permitem activar ou desactivar o catálogo, não podendo editar qualquer outra informação.

- 1 Abra o menu **Gestor de aplicações** e seleccione **Catálogos de aplicações** e o catálogo.
- 2 Edite os detalhes.
- 3 Para activar ou desactivar um catálogo, limpe ou seleccione a caixa de verificação **Desactivado**.

## Restaurar pacotes de aplicações

Se necessário, pode substituir os pacotes de aplicações existentes por ficheiros de cópias de segurança criados previamente.

- 2 Abra o menu Gestor de aplicações e seleccione Restaurar as aplicações.
- 3 Seleccione as aplicações a restaurar e Sim.

As aplicações são obtidas a partir de catálogos, utilizando uma ligação de rede.

### Procurar actualizações

Pode seleccionar os pacotes que pretende actualizar ou actualizar todos os pacotes disponíveis. Pode igualmente ordenar pacotes de actualização da mesma forma que o faz para aplicações passíveis de instalação, ou ver detalhes das aplicações.

Para evitar possíveis perdas de dados, efectue uma cópia de segurança dos seus dados antes de instalar actualizações do sistema operativo.

#### **Actualizar software**

As actualizações de software podem incluir novas funcionalidades e funções avançadas que não se encontravam disponíveis à data de compra do dispositivo. A actualização do software pode também melhorar o desempenho do dispositivo. Pode actualizar o software no seu dispositivo com o Gestor de aplicações ou com o Nokia Software Updater.

### Actualizações automáticas de software

Quando estão disponíveis novas actualizações de software para o sistema operativo, ou para aplicações Nokia ou de terceiros, ou quando existem aplicações adicionais disponíveis para o seu dispositivo, 📙 é apresentado na área de estado.

É recomendado que instale as actualizações de software, já que estas podem conter correcções de erros importantes e outras actualizações. Se ignorar as actualizações sugeridas, pode instalá-las mais tarde a partir do Gestor de aplicações.

A importação de actualizações de software pode envolver a transmissão de grandes quantidades de dados (serviço de rede).

Certifique-se de que a bateria do dispositivo tem carga suficiente ou ligue o carregador antes de iniciar a actualização.

# Instalar actualizações de software

- 1 Seleccione a área de estado e Novas actualizações.
- 2 Seleccione Actualizar tudo, ou seleccione os pacotes a instalar e Continuar.
- 3 Confirme a instalação.

# Instalar aplicações adicionais

- 1 Seleccione a área de estado e Novas versões.
- 2 Para abrir uma página Web com detalhes de uma aplicação adicional, seleccione **Descarregar**.

# Verificar o número da versão do software do seu dispositivo

Escolha + > Definições e Acerca do produto. Ou, seleccione + > Telefone e = e introduza \*#0000#.

A maioria das actualizações de software podem ser instaladas com o Gestor de aplicações. No entanto, por vezes pode ser necessário efectuar uma actualização com o Nokia Software Updater. Neste caso, recebe uma notificação de que uma actualização de software está disponível através do Nokia Software Updater.

# Actualizações de software através do PC

O Nokia Software Updater é uma aplicação para PC que permite a actualização do software do dispositivo. Para actualizar o software do dispositivo, é necessário um PC compatível, acesso a Internet de banda larga e um cabo de dados USB compatível para ligar o dispositivo ao PC.

Para obter mais informações, consulte as notas de lançamento das versões de software mais recentes e, para transferir a aplicação Nokia Software Updater, consulte www.nokia.com/softwareupdate ou o Web site local da Nokia.

## Actualize o software do dispositivo com o Nokia Software Updater

- 1 Transfira e instale a aplicação Nokia Software Updater no PC.
- 2 Ligue o dispositivo ao PC com um cabo de dados USB e abra a aplicação Nokia Software Updater. A aplicação Nokia Software Updater ajuda a efectuar uma cópia de segurança dos seus ficheiros, a actualizar o software e a repor os ficheiros.

# Jogar jogos

# Blocks

O objectivo do jogo é mover e rodar os blocos em queda de modo a que as linhas fiquem preenchidas. Quando uma linha fica preenchida, desaparece e os blocos que se encontram acima da mesma descem uma linha.

# Jogar Blocks

- 1 Escolha **H** e **Blocks**.
- 2 Escolha uma das seguintes opções:

**Velocidade dos blocos** — Defina a rapidez com que os blocos descem.

**Densidade inicial** — Defina o número de blocos que são colocados de forma aleatória quando o jogo se inicia.

**Altura inicial** — Defina o número de linhas na zona inferior do ecrã quando o jogo se inicia.

3 Escolha Jogar.

# Rodar um bloco

Toque no bloco, ou prima a tecla enter no teclado físico.

# Mover um bloco

Arraste o bloco na direcção pretendida, ou utilize as teclas de seta no teclado físico.

**Efectuar uma pausa num jogo** Escolha **Sair para menu**.

**Retomar um jogo em pausa** Escolha **Continuar**.

#### Reiniciar um jogo Escolha Reiniciar.

O jogo termina quando o campo de jogo estiver cheio de blocos e o bloco seguinte já não cabe.

## Chess

### **Jogar Chess**

- 1 Escolha 🕂 e Chess.
- 2 Escolha uma das seguintes opções:

**Jogador 1** — Seleccione as peças pretas ou brancas para o primeiro jogador.

**Adversário** — Seleccione o nível de competência do adversário do computador, ou seleccione **Jogador 2** para um jogo com dois jogadores.

Efeitos sonoros — Active os efeitos sonoros.

**Mostrar movimentos válidos** — Veja todos os movimentos válidos de uma peça de xadrez.

3 Escolha Jogar.

Para mover uma peça do jogo, arraste-a para a localização pretendida.

Quando tiver movido com sucesso um peão para o lado do adversário no tabuleiro de jogo, é possível promover o peão a rainha, torre, cavalo ou bispo, de acordo com as regras de xadrez padrão.

Quando o jogo de xadrez termina, pode voltar ao jogo e anular as suas últimas jogadas.

# Anular ou refazer uma jogada

Escolha 属 ou 💽.

# Efectuar uma pausa num jogo

Escolha <>.

**Retomar um jogo em pausa** Escolha **Continuar**.

# Reiniciar um jogo

Escolha Reiniciar.

# Guardar um jogo

Abra o menu e seleccione Guardar.

# Abrir um jogo guardado

Abra o menu e seleccione Abrir e o jogo pretendido.

# Mahjong

O objectivo do jogo é encontrar os pares correspondentes das peças do jogo e limpar a totalidade do tabuleiro o mais rápido possível. Tem de encontrar um par de peças do jogo idênticas que possam ser movidas; ou seja, que não estejam tapadas por qualquer outra peça do jogo e que não tenham qualquer outra peça à sua esquerda ou direita.

# Jogar Mahjong

- 1 Escolha e Mahjong.
- 2 Para definir o esquema do tabuleiro, escolha Tabuleiro.
- 3 Para activar efeitos sonoros, seleccione Efeitos sonoros.
- 4 Escolha Jogar.

Quando encontrar um par correspondente, toque em cada peça do jogo com a caneta, para as remover do tabuleiro. Quando limpar com êxito todas as peças de jogo do tabuleiro, ganha o jogo.

# Anular ou refazer uma jogada

Escolha 📉 ou 🧖.

# Obter uma sugestão

Escolha []]. Se utilizar uma sugestão, o tempo de jogo decorrido aumenta 30 segundos.

# Misturar peças do jogo

Escolha 🛞. Se misturar as peças do jogo restantes, o tempo de jogo decorrido aumenta 60 segundos.

**Efectuar uma pausa num jogo** Escolha <⊲⊃.

**Retomar um jogo em pausa** Escolha **Continuar**.

# Reiniciar um jogo

Escolha Reiniciar.

# Ver os melhores tempos

Escolha Melhores tempos. Para cada nível de jogo, pode ver o melhor tempo e a data em que foi conseguido.

## Marbles

O objectivo do jogo é fazer corresponder os berlindes na área de jogo ao padrão e cor apresentados à direita do ecrã.

# **Jogar Marbles**

- 1 Escolha **H** e Marbles.
- 2 Para definir o número de movimentos permitidos em cada nível do jogo, seleccione Nível de dificuldade.
- 3 Para activar efeitos sonoros, seleccione Efeitos sonoros.
- 4 Escolha Jogar.

Para mover um berlinde, seleccione-o e arraste-o com a caneta. Pode mover berlindes na horizontal e na vertical. Uma vez iniciado o movimento do berlinde, este só pára quando chocar contra uma parede ou outro berlinde.

O lado inferior direito do tabuleiro de jogo apresenta os capítulos abertos e os níveis. É possível jogar em qualquer nível do capítulo actual. Após concluir todos os níveis num capítulo, pode passar ao capítulo seguinte.

## Anular uma jogada

Escolha 🔕.

# Efectuar uma pausa num jogo

Escolha <>.

### **Retomar um jogo em pausa** Escolha **Continuar**.

# Reiniciar o nível actual do jogo

Escolha Reiniciar.

## Instalar outros jogos

Para além dos jogos que vêm pré-instalados no dispositivo, estão disponíveis outros jogos para instalar e jogar. Pode pesquisar e instalar novos jogos utilizando o Gestor de aplicações.

# Definições

### Definições de personalização Alterar temas

Um tema é um conjunto de imagens de fundo correspondentes, uma para cada ambiente de trabalho.

- 2 Seleccione um tema da lista.

# Definições do perfil

Escolha ++++ > Definições e Perfis.

# Definir o dispositivo para vibrar quando se encontra no perfil Silencioso ou Geral

Escolha Vibrar.

# Seleccionar o tom de chamada e os tons de alerta de mensagens

Seleccione Tom de chamada, Alerta de SMS, Tom de IM, ou Alerta de E-mail e o tom pretendido.

# Adicionar um novo tom de chamada ou tom de alerta de mensagem

Seleccione o tipo de tom, Mais, o tom pretendido e Concluído.

# Seleccionar o nível de volume dos tons

Seleccione Sons do sistema, Sons das teclas, ou Sons do ecrã táctil e o nível de volume pretendido.

# Ajustar o volume dos tons

Arraste a barra de deslocamento para a direita ou para a esquerda.

# Definições de data e hora

Escolha +++ > Definições e Data e hora.

# Configurar definições de data e hora

- 1 Para apresentar as horas no formato de 24 horas, seleccione **Relógio de 24 horas**.
- 2 Para actualizar a data e a hora automaticamente, seleccione Actualizar automaticamente.

# Definir a data e hora manualmente

- 1 Certifique-se de que a caixa de verificação Actualizar automaticamente não está seleccionada.
- 2 Seleccione **Fuso horário** e o fuso horário pretendido. Para pesquisar cidades, seleccione Q.
- 3 Seleccione **Data** e defina o dia, mês e ano actuais.
- 4 Seleccione Hora e defina as horas e os minutos actuais.

# Definições de idioma e região

A definição de idioma determina o idioma da interface com o utilizador e o modo como a data e hora são apresentados. A definição regional determina o modo como os números e as moedas são apresentados.

# Configurar definições de idioma e de região

- 1 Escolha +++ > Definições e Idioma e região.
- 2 Configure as definições de idioma e de região do dispositivo.
- 3 Guarde as definições, após o qual o dispositivo é reiniciado.

# Definições do ecrã

Introduza as seguintes definições:

Luminosidade — Arraste a barra de deslocamento para a direita ou para a esquerda para alterar a luminosidade do ecrã. A luminosidade do ecrã é igualmente afectada pelas condições de iluminação ambiente medidas com o sensor de luz.

**Apagar luz de fundo em** — Seleccione o período de inactividade após o qual o ecrã é desligado para poupar energia.

**Bloquear o ecrã automaticamente** — Defina o dispositivo para bloquear automaticamente o ecrã táctil e as teclas após um período definido de inactividade. **Ecrã iluminado durante o carregamento** — Defina o ecrã para permanecer sempre ligado enquanto o dispositivo estiver a carregar.

Vibração do ecrã táctil — Defina o ecrã para emitir um feedback de vibração ao ser tocado.

**Modo de poupança de energia** — Definir o ecrã para consumir menos energia quando a luz de fundo estiver acesa.

**Sugestão:** Para poupar bateria e aumentar o tempo de operação do dispositivo, seleccione um nível de baixa luminosidade e um período de tempo limite curto.

# Definições da luz de notificação

A luz de notificação do dispositivo pode actuar como um indicador de estado para eventos específicos do dispositivo e da aplicação. Pode, por exemplo, definir a luz de notificação para indicar que o dispositivo está ligado quando o ecrã está apagado.

Seleccione **Hellon** > **Definições** e Luz de notificação e seleccione quando pretende utilizar a luz de notificação.

Sugestão: Para poupar bateria e prolongar o tempo de funcionamento do dispositivo, desactive a luz de notificação.

## Definições de entrada de texto

Escolha uma das seguintes opções:

**Esquema do teclado de hardware** — Defina o conjunto de caracteres utilizado no teclado físico. A alteração desta definição pode levar a que as teclas físicas não correspondam ao esquema do teclado de hardware.

Utilizar teclado virtual — Active o teclado virtual.

**Conclusão de palavras** — Activar a conclusão de palavras.

**Capitalização automática** — Active a capitalização automática, para escrever automaticamente a primeira letra das frases com maiúscula, ao introduzir texto.

**Inserir espaço após a palavra** — Insira um espaço após cada conclusão de palavra aceite.

1º idioma — Seleccione o primeiro idioma. Para seleccionar um dicionário para utilização com o primeiro idioma, seleccione Dicionário e o idioma do dicionário.

**2º idioma** — Seleccione o segundo idioma. Para seleccionar um dicionário para utilização com o segundo idioma, seleccione **Dicionário** e o idioma do dicionário. Quando muda para o idioma secundário, o dicionário actual para a funcionalidade de conclusão de palavras também é alterado.

**Utilizar dois dicionários** — Utilize ambos os dicionários de idiomas em simultâneo.

#### Definições de conectividade Definições Bluetooth

Escolha uma das seguintes opções:

**Bluetooth ligado** — Active a conectividade Bluetooth.

**Visível** — Permita que o seu dispositivo seja encontrado por outros dispositivos. Se o seu dispositivo estiver oculto (não visível), só se pode ligar a um dispositivo anteriormente emparelhado.

**Nome do meu dispositivo** — Introduza um nome para o dispositivo. Este nome fica visível para outros dispositivos Bluetooth.

Sugestão: Durante a pesquisa, alguns dispositivos podem mostrar apenas o endereço do dispositivo (endereço IMEI). Para encontrar o endereço do dispositivo, seleccione **-----** > Telefone e **----** e introduza **\*#06**#.

# Definições de localização

Escolha -> Definições e Localização.

# Definições GPS

Escolha uma das seguintes opções:

Activar — Active o receptor GPS interno no dispositivo. O receptor GPS é automaticamente activado quando uma aplicação que utiliza dados GPS é aberta.

**Dispositivo GPS** — Seleccione o receptor GPS a utilizar.

**Emparelhar novo dispositivo** — Emparelhe um receptor GPS externo com o dispositivo. Seleccione o receptor GPS na lista de dispositivos encontrados.

# Definições de posicionamento na rede

Escolha uma das seguintes opções:

**Activar** — Active o serviço de posicionamento baseado na rede (incluindo o A-GPS).

**Servidor de localização** — Introduza o endereço do servidor da localização.

# Definições do transmissor de FM

- 1 Escolha +++ > Definições e Transmissor FM.
- 2 Para activar o transmissor FM, escolha Transmissor FM ligado.
- 3 Para seleccionar a frequência, seleccione Frequência.

# Editar as contas partilhadas

Escolha **> Definições e Contas de partilha**. Seleccione uma conta.

# 0vi

# Alterar a palavra-passe

Introduza a nova palavra-passe e seleccione Guardar.

## **Remover a conta**

Escolha Eliminar.

Se está a editar os detalhes da conta utilizando o seu dispositivo, não pode alterar o seu nome de utilizador.

# Flickr

# Editar detalhes da conta

Seleccione Editar e siga as instruções apresentadas. Volte à caixa de diálogo de edição da conta e seleccione Validar.

#### **Remover a conta**

Escolha Eliminar.

Só pode editar os detalhes da conta no Flickr utilizando o browser.

# Definições da ligação de Internet

Pode seleccionar quais as ligações que são utilizadas automaticamente, definir a frequência com que as ligações são procuradas em segundo plano e definir o dispositivo para mudar para uma ligação WLAN guardada, quando disponível.

Escolha -> Definições e Ligações à Internet > Ligar automaticamente.

# Seleccionar uma ligação

Seleccione se pretende utilizar uma ligação LAN sem fios (WLAN), uma ligação de dados por pacotes ou qualquer ligação que esteja disponível.

Para seleccionar uma ligação sempre que se liga à rede, seleccione **Perguntar sempre**.

# Definir a frequência das tentativas automáticas de ligação

Escolha Intervalo de pesquisa. O valor predefinido é de 10 minutos.

# Mudar para uma WLAN quando disponível

Se pretende que o seu dispositivo utilize uma ligação WLAN guardada em vez de uma ligação de dados por pacotes, quando essa WLAN estiver disponível, seleccione **Mudar para WLAN quando disponível**.

### Modificar definições do telefone Definições de chamadas

Escolha ++++ > Definições e Telefone > Chamada.

Introduza as seguintes definições:

**Mostrar número** — Defina o seu número de telefone para ser visível para o destinatário.

**Chamadas em espera** — Active o serviço de chamada em espera.

**Desvio de chamadas** — Defina o número de telefone para o qual as chamadas recebidas são reencaminhadas se não atender. Para reencaminhar chamadas para um número de telefone específico ou para um contacto da lista de contactos, seleccione **Desviar para** ou **Seleccionar contacto**.

# Definições de rede

O dispositivo pode alternar automaticamente entre as redes GSM e 3G.

Na área de estado, a rede actual é indicada pelos seguintes ícones:

```
2 G GSM
2.5G EDGE
3 G 3G
3.5G HSPA
```

Para modificar definições de rede, seleccione **——** > **Definições** e **Telefone** > **Rede**.

# Seleccionar a rede do fornecedor de serviços

Por predefinição, o dispositivo selecciona a rede automaticamente. Para seleccionar a rede manualmente, seleccione Manual e uma rede.

# Seleccionar o modo de rede

Escolha a rede a utilizar. Se escolher **Duplo**, o dispositivo utilizará a rede GSM ou 3G automaticamente, de acordo com a disponibilidade da rede, os parâmetros e os contratos de roaming entre os fornecedores de serviços de rede. Para mais informações, contacte o seu fornecedor de serviços de rede.

Não pode alterar o modo de rede se estiver activa uma ligação de dados por pacotes. Desligue a ligação de dados por

pacotes ou mude para uma ligação LAN sem fios (WLAN) antes de alterar o modo de rede.

O roaming é baseado em contratos específicos de roaming entre o seu fornecedor de serviços de rede e outros fornecedores de serviços de rede, de modo a permitir-lhe utilizar os serviços de rede fora da sua rede subscrita, por exemplo, quando viaja para o estrangeiro.

### Configurar as definições de roaming dos dados

Perguntar sempre é seleccionado por predefinição. Só é tentada uma ligação quando uma nota de confirmação é aceite. Se seleccionar Permitir sempre, todas as ligações de dados por pacotes no estrangeiro são tratadas da mesma forma do que as da rede subscrita.

Para mais informações e custos de roaming, contacte o fornecedor de serviços de rede.

### Ver detalhes dos dados transferidos

Escolha Contador de dados da rede doméstica. Para limpar os detalhes e repor o contador, seleccione Limpar.

#### Definições do cartão SIM

Escolha -> Definições e Telefone > Cartão SIM.

Escolha uma das seguintes opções:

Pedido de código PIN — Defina o dispositivo para pedir o código PIN quando o dispositivo é ligado. Código PIN — Defina o código PIN.

# Definições gerais

# Definições de bloqueio do dispositivo

Escolha +++ > Definições e Bloqueio do dispositivo.

Introduza as seguintes definições:

**Bloqueio automático** — Seleccione a duração de tempo, após o qual o dispositivo é bloqueado se não estiver a ser utilizado.

**Alterar código** — Introduza o código de bloqueio actual (12345 por predefinição) e o novo código duas vezes.

#### Ver o consumo de memória

Pode ver a quantidade de memória disponível na memória do dispositivo ou no cartão de memória e a quantidade de memória disponível para instalar aplicações.

Para ver o consumo de memória em maior detalhe, seleccione **Detalhes**.

Para aumentar a quantidade de memória disponível, utilize o Gestor de ficheiros ou outras aplicações para eliminar dados.

# Definições da saída de TV

- 1 Escolha -> Definições e Saída de TV.
- 2 Seleccione PAL (predefinição, utilizado na Europa, por exemplo) ou NTSC (utilizado na América do Norte, por exemplo).
- 3 Escolha Guardar.

# Calibrar o ecrã

Seleccione **> Definições e Calibragem do ecrã** e siga as instruções apresentadas.

# Ver informações sobre o dispositivo

Escolha -> Definições e Acerca do produto.

As informações disponíveis incluem:

- Modelo do dispositivo
- Nome e versão da plataforma
- Versão de software
- Endereço MAC da WLAN
- Endereço Bluetooth
- Endereço IMEI
- Licenças aplicáveis
- Outras informações importantes sobre o dispositivo

# Definições das aplicações de terceiros

Quando instala aplicações adicionais, estas podem adicionar automaticamente um ícone de applet à pasta Definições. Por predefinição, os ícones são adicionados ao grupo Extras.

Seleccione **> Definições** e a aplicação e configure as definições pretendidas.

# Sugestões e resoluções de problemas

## Sugestões básicas para utilização do dispositivo

# Bloquear o dispositivo

Prima a tecla de alimentação duas vezes.

# Ir para o ambiente de trabalho

Prima, sem soltar, 📑

# Procurar um contacto

No ambiente de trabalho, utilizando o teclado físico, comece a introduzir um nome.

# Abrir o teclado virtual para efectuar uma chamada

No ambiente de trabalho, utilizando o teclado físico, comece a introduzir um número de telefone. Para introduzir um número, prima, sem soltar a tecla ne seguida, prima a tecla que tem o número impresso.

## Silenciar uma chamada recebida

Volte o dispositivo para baixo.

## Suspender um alarme

Volte o dispositivo para baixo.

### Sugestões avançadas para utilização do dispositivo

# Abrir um cartão de contacto a partir de uma conversa

Seleccionar o avatar da pessoa. Esta função é útil, por exemplo, se pretender ligar para um amigo com o qual acabou de manter uma conversa de mensagens de texto.

#### Utilizar o teclado para se deslocar para cima ou para baixo numa página Web

Para se deslocar para baixo, prima a tecla de espaço. Para se deslocar para cima, prima, sem soltar, a tecla Shift e, em seguida, prima a tecla de espaço.

# Ampliar ou reduzir uma mensagem de mail, imagem, página Web ou câmara

Utilize as teclas de volume.

Para páginas Web, a ampliação e redução através das teclas de volume tem de estar activada nas definições da Web.

# Ver o dia, semana, ou mês anterior ou seguinte na aplicação da Agenda

- 1 Seleccione **H** > **Agenda** e abra o menu.
- 2 Escolha Mês ou Semana. Para ver um determinado dia, seleccione o dia na vista do Mês ou Semana.
- 3 Mova para a esquerda ou para a direita na vista seleccionada.

# Copiar texto de uma página Web, mensagem de texto ou mensagem instantânea

1 Para activar o modo de selecção, arraste o dedo do lado esquerdo do ecrã táctil para o meio do ecrã e seleccione  $\Box$ .

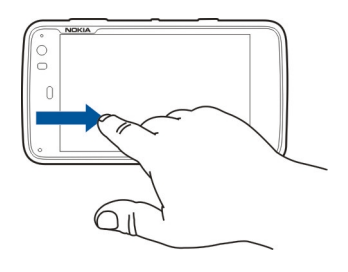

- 2 Arraste o dedo sobre o texto a seleccionar.
- 3 Prima ctrl + C.

# Copiar texto de um campo de introdução de texto, mensagem de mail ou nota

- 1 Toque no texto no ponto onde pretende iniciar a selecção.
- 2 Prima, sem soltar, a tecla Shift e, para seleccionar o texto, utilize as teclas de seta no teclado físico.
- 3 Prima ctrl + C.

### Ver a música e lista de reprodução actuais na aplicação Media player

Seleccione **Herror Média** e **Carror Média** e seleccione uma música, álbum ou lista de reprodução a reproduzir. Seleccione a imagem gráfica do álbum para alternar entre a música actual e a vista da lista de reprodução actual.

# Formatar o cartão de memória

Seleccione **Here** > **Gestor de fich.**, seleccione, sem soltar, o cartão de memória e, a partir do menu de pop-up, seleccione **Formatar**.

### Atalhos

Seguem-se alguns dos atalhos de teclado disponíveis no dispositivo. Os atalhos podem tornar a utilização de aplicações mais eficiente.

# **Atalhos gerais**

| Ctrl + C | Copiar texto.                       |
|----------|-------------------------------------|
| Ctrl + V | Colar texto.                        |
| Ctrl + X | Cortar texto.                       |
| Ctrl + A | Seleccionar tudo.                   |
| Ctrl + 0 | Abrir (se disponível).              |
| Ctrl + N | Criar um novo item (se disponível). |

| Ctrl + S                       | Guardar (se disponível).                                                                         |
|--------------------------------|--------------------------------------------------------------------------------------------------|
| Ctrl + Z                       | Anular (se disponível).                                                                          |
| Ctrl + Y                       | Refazer (se disponível).                                                                         |
| Ctrl + F                       | Abrir barra de pesquisa (se disponível).                                                         |
| Ctrl + Seta para a<br>direita  | Mover o ponto de inserção para o fim da<br>palavra.                                              |
| Ctrl + Seta para a<br>esquerda | Mover o ponto de inserção para o início<br>da palavra.                                           |
| Ctrl + Backspace               | Abrir o painel de instrumentos.                                                                  |
| Ctrl + Shift + P               | Tirar um instantâneo do ecrã actual.<br>Para ver o instantâneo, abra a aplicação<br>Fotografias. |
| Ctrl + Shift + X               | Abrir o X Terminal.                                                                              |
| Ctrl + Espaço                  | Mudar entre idiomas de entrada<br>(conjunto de caracteres do teclado<br>virtual e dicionário).   |

# Atalhos para o browser da Web

| Ctrl + N | Abrir uma nova janela. |
|----------|------------------------|
| Ctrl + R | Recarregar a página.   |
| Ctrl + B | Abrir um marcador.     |

| Ctrl + D                   | Adicionar um marcador.                             |
|----------------------------|----------------------------------------------------|
| Ctrl + L                   | Mova o cursor para o campo do endereço da Web.     |
| Backspace                  | Vá para a página Web anterior.                     |
| Espaço                     | Deslocar-se para baixo numa página da<br>Web.      |
| Shift + Espaço             | Deslocar-se para cima numa página da<br>Web.       |
| Shift + Seta para<br>cima  | Deslocar-se para o início de uma página<br>da Web. |
| Shift + Seta para<br>baixo | Deslocar-se para o fim de uma página<br>da Web.    |

# Atalhos do correio

| Ctrl + Enter | Enviar uma mensagem.      |
|--------------|---------------------------|
| Ctrl + R     | Responder a uma mensagem. |

# Atalhos para o Leitor Média

| Seta para a         | Voltar à música, clip de vídeo ou estação                                       |
|---------------------|---------------------------------------------------------------------------------|
| esquerda            | de rádio de Internet anteriores.                                                |
| Seta para a direita | Avançar para a música, clip de vídeo ou estação de rádio de Internet seguintes. |

| Espaço | Efectuar uma pausa ou continuar a |
|--------|-----------------------------------|
|        | reprodução.                       |

### Atalho para o leitor de RSS

| Ctrl + R | Actualizar a transmissão. |
|----------|---------------------------|
|----------|---------------------------|

# Atalho para o X Terminal

| Ctrl + I | Completar automaticamente o<br>comando, se existir apenas uma opção,<br>ou mostrar todas as opções disponíveis.<br>Corresponde ao ícone do separador na<br>aplicação X Terminal |
|----------|----------------------------------------------------------------------------------------------------|
|          | aplicação X Terminal.                                                                                                    |

### Resolução de problemas

Para ver as perguntas mais frequentes sobre o seu dispositivo, vá para www.nokia.com/support.

# P: Qual é a minha palavra-passe para os códigos PIN ou PUK?

R: Se se esquecer ou perder o código PIN ou PUK, ou se não tiver recebido um desses códigos, contacte o seu fornecedor de serviços de rede.

Para obter informações sobre senhas, contacte o fornecedor de pontos de acesso, por exemplo, um fornecedor de serviços Internet (ISP) comercial ou um operador de rede.

# P: O que devo fazer se arrancar o meu dispositivo pela primeira vez e nada aparecer no ecrã?

R: Certifique-se de que a bateria está devidamente inserida, o cabo de alimentação está ligado ao dispositivo e a energia está ligada. Tente reiniciar o dispositivo. Se tal não ajudar, contacte o agente onde adquiriu o dispositivo.

# P: Porque é que o meu dispositivo não consegue estabelecer uma ligação GPS?

R: O estabelecimento de uma ligação GPS poderá demorar de alguns segundos a vários minutos. O estabelecimento de uma ligação GPS num veículo poderá demorar mais tempo. Se estiver num espaço interior, desloque-se para o exterior para receber um sinal com melhor qualidade. Se estiver num espaço exterior, desloque-se para uma área mais extensa. Certifique-se de que não está a cobrir a antena do GPS no dispositivo com a mão. Se as condições meteorológicas forem adversas, a intensidade do sinal poderá ser afectada. Alguns veículos têm vidros coloridos (atérmicos), o que poderá bloquear os sinais de satélite.

# P: Porque é que não consigo encontrar o dispositivo do meu amigo através da conectividade Bluetooth?

R: Verifique se os dois dispositivos são compatíveis, se têm conectividade Bluetooth e se não se encontram em modo

oculto. Certifique-se também de que a distância entre os dois dispositivos não é superior a 10 metros e que não existem paredes ou outras obstruções entre os dispositivos.

## P: Como posso fechar uma ligação Bluetooth?

R: Para fechar uma ligação Bluetooth activa, seleccione a área de estado e **Bluetooth > Dispositivos** e seleccione o dispositivo e **Editar > Desligar**. Se outro dispositivo estiver ligado ao seu dispositivo, pode também fechar a ligação do outro dispositivo.

Para desactivar a conectividade Bluetooth, seleccione a área de estado e **Bluetooth** e limpe a caixa de verificação **Bluetooth ligado**.

#### P: Porque é que não consigo ver um ponto de acesso de LAN sem fios (WLAN), embora tenha a certeza de que estou dentro do alcance?

R: O ponto de acesso WLAN pode utilizar um SSID (Service Set Identifier) oculto. Só poderá aceder a redes que utilizam um SSID oculto se souber qual o SSID correcto e tiver criado um ponto de acesso à Internet WLAN para a rede no seu dispositivo.

# P: Como posso desactivar a LAN sem fios (WLAN) no meu dispositivo?

R: Seleccione a área de estado e Ligação à Internet e desligue a ligação WLAN.

# P: Como posso enviar mensagens de MMS?

R: Não pode enviar ou receber mensagens multimédia (MMS) com o seu dispositivo, mas pode enviar os ficheiros multimédia através do mail ou da conectividade Bluetooth, ou transferi-los para serviços de Internet, tais como o Ovi da Nokia ou o Flickr.

# P: Como posso saber qual a versão de software utilizada no meu dispositivo?

R: Escolha +++ > Definições e Acerca do produto.

# P: Como posso encontrar o meu endereço MAC na WLAN?

R: Escolha -> Definições e Acerca do produto.

# P: Como posso criar um novo perfil no meu dispositivo?

R: Não pode criar novos perfis, mas pode editar os perfis existentes (geral e silencioso). Escolha **Herris** > **Definições** e **Perfis**.

#### P: Utilizei o Nokia PC Suite para sincronizar a minha agenda. Quando sincronizei a minha agenda utilizando o Mail for Exchange, obtive entradas duplicadas na agenda. Como posso remover esses duplicados?

 Nas definições do Mail for Exchange, desactive a sincronização da agenda.

Se não desactivar a sincronização da agenda antes de remover as entradas da agenda do dispositivo, as entradas são igualmente removidas do servidor no decurso da sincronização seguinte e não podem voltar a ser sincronizadas para o dispositivo.

- 2 Seleccione Agenda, abra o menu e seleccione Definições > Editar agendas.
- 3 Seleccione a agenda e Eliminar.
- 4 Nas definições do Mail for Exchange, active a sincronização da agenda. A agenda volta a ser sincronizada a partir do servidor no decurso da sincronização seguinte.
- 5 Se ainda tiver duplicados na agenda do seu dispositivo, remova-os do servidor.

# Informações sobre o produto e segurança

#### Open source software notice

This product includes certain free/open source software.

The exact terms of the licenses, disclaimers, acknowledgements and notices are provided to you in the product. You may obtain the source code of the relevant free and open source software at http://www.maemo.org/. Alternatively, Nokia offers to provide such source code to you on a CD-ROM for a charge covering the cost of performing such distribution, such as the cost of media, shipping and handling, upon written request to Nokia at:

Maemo Source Code Requests

Nokia Corporation

P.O.Box 407

FI-00045 Nokia Group

Finland

This offer is valid for a period of three (3) years from the date of the distribution of this product by Nokia.

This software is based in part on the work of the Independent JPEG Group.

The Graphics Interchange Format© is the Copyright property of CompuServe Incorporated. GIF(sm) is a Service Mark property of CompuServe Incorporated.

Adobe® Flash® Player. Copyright (c) 1996 - 2007 Adobe Systems Incorporated. All Rights Reserved. Protected by U.S. Patent 6,879,327; Patents Pending in the United States and other countries. Adobe and Flash are either trademarks or registered trademarks in the United States and/or other countries.

This product includes software developed by following copyrightholders:

- Computing Services at Carnegie Mellon University (http://www.cmu.edu/ computing/)
- Tommi Komulainen (Tommi.Komulainen@iki.fi)
- The OpenSSL Project for use in the OpenSSL Toolkit (http://www.openssl.org)
- Pedro Roque Marques
- Eric Rosenquist, Srata Software Limited
- The XFree86 Project, Inc (http://www.xfree86.org) and its contributors
- Paul macKerras (paulus@samba.org)
- Purdue Research Foundation
- OpenEvidence Project for use in the OpenEvidence Toolkit (http:// www.openevidence.org/)
- Eric Young (eay@cryptsoft.com)
- Tim Hudson (tjh@cryptsoft.com)

Copyright (c) 1996 NVIDIA, Corp. NVIDIA design patents pending in the U.S. and foreign countries.

NVIDIA, CORP. MAKES NO REPRESENTATION ABOUT THE SUITABILITY OF THIS SOURCE CODE FOR ANY PURPOSE. IT IS PROVIDED "AS IS" WITHOUT EXPRESS OR IMPLIED WARRANTY OF ANY KIND. NVIDIA, CORP. DISCLAIMS ALL WARRANTIES WITH REGARD TO THIS SOURCE CODE, INCLUDING ALL IMPLIED WARRANTIES OF MERCHANTABILITY AND FITNESS FOR A PARTICULAR PURPOSE. IN NO EVENT SHALL NVIDIA, CORP. BE LIABLE FOR ANY SPECIAL, INDIRECT, INCIDENTAL, OR CONSEQUENTIAL DAMAGES, OR ANY DAMAGES WHATSOEVER RESULTING FROM LOSS OF USE, DATA OR PROFITS, WHETHER IN AN ACTION OF CONTRACT, NEGLIGENCE OR OTHER TORTIOUS ACTION, ARISING OUT OF OR IN CONNECTION WITH THE USE OR PERFORMANCE OF THIS SOURCE CODE.

#### Normas

O produto é compatível com as seguintes normas:

 EN 301 511, Sistema global de comunicações móveis (GSM); EN harmonizada para estações base das faixas GSM 900 e DCS 1800, cobrindo os requisitos essenciais no âmbito do artigo 3.2 da Directiva R&TTE (1999/5/EC)

- EN 300 328, Assuntos de Espectro Radioeléctrico e Compatibilidade Electromagnética (ERM); Sistemas de transmissão de dados operando na faixa ISM dos 2,4 6Hz e utilizando técnicas de modulação por espalhamento espectral; Parte 2: EN harmonizada cobrindo os requisitos essenciais no âmbito do Artigo 3.2 da Directiva R&TTE
- EN 301 357-2, Assuntos de Espectro Radioeléctrico e Compatibilidade Electromagnética (ERM); Sistemas de audio sem cordão operando na faixa de 25 MHz a 2000 MHz; Microfones via rádio e sistemas auriculares de monitorização para aplicações não profissionais operando na banda harmonizada CEPT 863 MHz a 865 MHz
- EN 301 489-01, Assuntos de Espectro Radioeléctrico e Compatibilidade Electromagnética (ERM); Norma de Compatibilidade Electromagnética (EMC) para serviços e equipamento de rádio
- EN 301 489-7 V1.3.1 Assuntos de Espectro Radioeléctrico e Compatibilidade Electromagnética (ERM) - Norma de Compatibilidade Electromagnética (EMC) para serviços e equipamento de rádio - Parte 7: Condições específicas para equipamento radioeléctrico móvel e transportável, incluindo equipamento auxiliar, dos sistemas celulares digitais de radiocomunicações (GSM e DCS)
- EN 301 489-09, Assuntos de Espectro Radioeléctrico e Compatibilidade Electromagnética (ERM); Norma de Compatibilidade Electromagnética (EMC) para equipamento de rádio e serviços; Parte 9: Condições específicas para microfones sem fios, equipamento similar de áudio com ligação por radiofrequência (RF), áudio sem cordão e dispositivos auriculares de monitorização
- EN 301 489-17, Assuntos de Espectro Radioeléctrico e Compatibilidade Electromagnética (ERM); Norma de Compatibilidade Electromagnética (EMC) para equipamento de rádio e serviços; Parte 17:Condições específicas para sistemas de transmissão de banda larga na faixa de 2,4 GHz e equipamentos de alto desempenho RLAN na faixa dos 5 GHz
- EN 301 489-24, Assuntos de Espectro Radioeléctrico e Compatibilidade Electromagnética (ERM); Norma de Compatibilidade Electromagnética (EMC) para equipamento de rádio e serviços; Parte 24: Condições específicas para equipamento rádio móvel, portátil (UE) e auxiliar do IMT-2000 CDMA Espalhamento directo (UTRA)
- EN 301 908-01, Assuntos de Espectro Radioeléctrico e Compatibilidade Electromagnética (ERM); Estações de Base (BS) e equipamento de utilizador (UE) para a terceira geração de redes celulares IMT-2000; Parte 1: EN Harmonizada para

o IMT-2000, introdução e requisitos comuns, cobrindo os requisitos essenciais no âmbito do artigo 3.º, n.º 2 da Directiva R & TTE

- EN 301 908-02, Assuntos de Espectro Radioeléctrico e Compatibilidade Electromagnética (ERM); Estações de Base (BS) e equipamento de utilizador (UE) para a terceira geração de redes celulares IMT-2000; Parte 2: EN Harmonizada para o IMT-2000, Espalhamento Directo CDMA (UTRA FDD) (UE), cobrindo os requisitos essenciais no âmbito do artigo 3.º, n.º 2 da Directiva R & TTE
- EN 60950-1, Equipamento de tecnologias de informação Segurança Parte 1: Regras gerais (IEC 60950-1:2001 (Modificada))
- EN 62311, Avaliação de equipamentos eléctricos e electrónicos relativamente às restrições da exposição humana a campos electromagnéticos (0 Hz - 300 GHz) [IEC 62311:2007 (Modificada)]
- EN 50360, Norma de produto para demonstração da conformidade de telefones móveis com as restrições básicas relacionadas com a exposição humana aos campos electromagnéticos (300 MHz - 3 GHz)
- 1999/519/CE, Recomendação do conselho relativa à limitação da exposição da população aos campos electromagnéticos

Verifique a compatibilidade com outras normas em separado.

#### Acessórios

#### Aviso:

Utilize apenas baterias, carregadores e acessórios aprovados pela Nokia para uso com este modelo específico. A utilização de quaisquer outros tipos poderá invalidar qualquer aprovação ou garantia e pode ser perigosa. Em particular, a utilização de carregadores ou baterias não aprovados pode representar um risco de incêndio, explosão, fuga ou outro acidente.

Para obter informações sobre os acessórios aprovados disponíveis, contacte o Agente Autorizado. Para desligar o cabo de alimentação de qualquer acessório, segure e puxe a respectiva ficha, não o cabo.

#### Bateria

#### Informações sobre a bateria e o carregador

O dispositivo é alimentado por uma bateria recarregável. A bateria que deve ser utilizada com este dispositivo é a BL-5J. A Nokia pode disponibilizar modelos de bateria adicionais para este dispositivo. Este dispositivo deve ser utilizado com energia fornecida pelos seguintes carregadores: AC-10. O número exacto do modelo do carregador pode variar, dependendo do tipo de conector. A variante de conector é assinalada por uma das seguintes identificações: E, EB, X, AR, U, A, C, K ou UB.

A bateria pode ser carregada e descarregada centenas de vezes, embora acabe por ficar inutilizada. Quando a autonomia em conversação e espera se tornar marcadamente inferior à normal, deve substituir a bateria. Utilize apenas baterias certificadas pela Nokia e recarregue-as apenas utilizando os carregadores aprovados pela Nokia, destinados a este dispositivo.

Ao utilizar uma bateria pela primeira vez, ou não tendo sido a bateria utilizada durante muito tempo, pode ser necessário ligar o carregador e, em seguida, desligá-lo e voltar a ligá-lo para iniciar o carregamento da bateria. Se a bateria estiver completamente descarregada, pode ser necessário aguardar vários minutos até o indicador de carga aparecer no visor ou para poder efectuar chamadas.

Remoção segura. Antes de retirar a bateria, desligue sempre o dispositivo e desligue o carregador.

Carregamento adequado. Desligue o carregador da tomada de corrente e do dispositivo, quando não estiver a ser utilizado. Não deixe uma bateria completamente carregada ligada a um carregador, porque o sobreaquecimento pode encurtar a respectiva vida útil. Se uma bateria completamente carregada não for utilizada, vai perdendo a carga ao longo do tempo.

Evite temperaturas extremas. Tente manter sempre a bateria a uma temperatura entre 15° C e 25° C (59° F e 77° F). As temperaturas extremas reduzem a capacidade e duração da bateria. Um dispositivo utilizado com uma bateria muito quente ou fria pode não funcionar temporariamente. O rendimento da bateria fica particularmente limitado quando sujeita a temperaturas muito abaixo do nível de congelação.

Não provoque um curto-circuito. Pode ocorrer um curto-circuito acidental quando um objecto metálico, como seja uma moeda, um clipe ou uma caneta, causar a ligação directa dos terminais positivo (+) e negativo (-) da bateria. (Estes terminais têm o aspecto de filamentos metálicos na bateria). Esta situação pode verificar-se, por exemplo, se transportar uma bateria sobressalente num bolso ou num saco. O curto-circuito dos terminais pode danificar a bateria ou o objecto que a ela for ligado.

Eliminação. Não destrua as baterias queimando-as, porque podem explodir. Desfaça-se das baterias em conformidade com o estabelecido na regulamentação local. Recicle-as, sempre que possível. Não as trate como lixo doméstico.

Fugas. Não desmonte, corte, abra, esmague, dobre, perfure nem fragmente células ou baterias. No caso de ocorrer uma fuga na bateria, evite o contacto do líquido com a pele ou com os olhos. Se tal acontecer, lave imediatamente as zonas afectadas com água abundante ou procure assistência médica.

Danos. Não modifique, refabrique, tente inserir objectos estranhos na bateria nem submerja ou exponha a bateria a água ou outros líquidos. As baterias podem explodir se forem danificadas.

Utilização correcta. Utilize a bateria apenas para a sua função específica. A utilização imprópria da bateria pode resultar num incêndio, explosão ou outro tipo de acidente. Se o dispositivo ou bateria cair, especialmente numa superfície dura, e se acreditar que a bateria ficou danificada, leve-o a um centro de assistência para inspecção antes de continuar a utilizá-la. Nunca utilize um carregador ou uma bateria danificados. Mantenha a bateria foro do alcance das crianças.

#### Normas de autenticação de baterias Nokia

Para sua segurança, utilize sempre baterias Nokia originais. Para se certificar de que está a comprar uma bateria Nokia original, adquira-a num agente ou centro de serviços autorizado da Nokia autorizado e inspeccione o selo de holograma através da execução dos seguintes passos:

#### Autenticar o holograma

 Ao observar o selo de holograma, deverá ver, de um ângulo, o símbolo Nokia figurado por duas mãos quase em contacto e, observando-o de outro ângulo, o logótipo Nokia Original Enhancements.

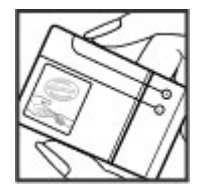

2 Inclinando o holograma para o lado esquerdo, direito, inferior e superior do logótipo, deverá ver 1, 2, 3 e 4 pontos, respectivamente, em cada uma das posições.

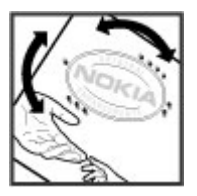

A concretização bem-sucedida dos passos não consiste numa garantia total da autenticidade da bateria. Se não puder confirmar a autenticidade ou se tiver motivos para suspeitar que a sua bateria Nokia, com o selo de holograma, não é uma bateria Nokia autêntica, deve evitar a utilização da mesma e levá-la ao agente ou centro de serviços autorizado da Nokia mais próximo, para obter ajuda. Para obter mais informações sobre as baterias Nokia originais, consulte www.nokia.com/ battery.

#### Cuidar do seu dispositivo

O seu dispositivo é um produto de qualidade superior e deverá ser tratado com cuidado. As sugestões que se seguem ajudá-lo-ão a preservar a cobertura da garantia.

- Não utilize nem guarde o dispositivo em locais com pó e sujidade. Os componentes móveis e electrónicos podem ser danificados.
- Não guarde o dispositivo em locais com temperaturas baixas ou elevadas. As temperaturas elevadas podem reduzir a duração dos dispositivos electrónicos, danificar as baterias e deformar ou derreter certos plásticos. Quando o dispositivo retoma a temperatura normal após ter estado sujeito a temperaturas baixas, pode formar-se humidade no respectivo interior, podendo danificar as placas dos circuitos electrónicos.
- Não tente abrir o dispositivo senão segundo as instruções deste manual.
- Não deixe cair, não bata nem abane o dispositivo. Um manuseamento descuidado pode partir as placas do circuito interno e os mecanismos mais delicados.
- Não utilize produtos químicos, diluentes nem detergentes abrasivos para limpar o dispositivo. Utilize apenas um pano macio, limpo e seco para limpar a superfície do dispositivo.
- Não pinte o dispositivo. A pintura pode obstruir os componentes móveis e impedir um funcionamento correcto.
- Utilize apenas a antena fornecida ou uma antena de substituição certificada.
   Antenas, modificações ou ligações não autorizadas podem danificar o dispositivo e infringir normas que regulamentam os dispositivos de rádio.
- Utilize os carregadores em espaços interiores.
- Crie uma cópia de segurança de todos os dados que pretende manter, tais como contactos e notas da agenda.
- Para reiniciar o dispositivo de tempos a tempos, a fim de optimizar o desempenho, desligue a respectiva alimentação e retire a bateria.

Estas sugestões aplicam-se igualmente ao dispositivo, à bateria, ao carregador ou a qualquer acessório.

#### Reciclar

Coloque sempre os produtos electrónicos, baterias e materiais de embalagem utilizados em pontos de recolha destinados ao efeito. Deste modo, ajudará a evitar a eliminação não controlada de resíduos e a promover a reciclagem dos materiais. Consulte informações ambientais sobre o produto e como reciclar os seus produtos Nokia em www.nokia.com/werecycle ou nokia.mobi/werecycle.

#### Informações adicionais de segurança Crianças

O dispositivo e respectivos acessórios não são brinquedos. Podem conter componentes de pequenas dimensões. Mantenha-os fora do alcance das crianças.

#### Ambiente de funcionamento

Este dispositivo cumpre as normas de exposição a RF quando utilizado na posição normal de utilização junto ao ouvido ou a uma distância mínima de 2,2 centímetros (7/8 polegadas) do corpo. Qualquer bolsa de transporte, mola para cinto ou suporte para utilização junto ao corpo, não deverá conter metal e o produto deverá ser colocado à distância acima indicada do corpo.

Para enviar ficheiros de dados ou mensagens, é necessária uma ligação de qualidade à rede. A transmissão de ficheiros de dados ou mensagens pode ser atrasada, até estar disponível uma ligação de qualidade. Cumpra as instruções de distância em relação ao corpo acima específicadas, até à conclusão da transmissão.

Os componentes do dispositivo são magnéticos. O dispositivo poderá atrair objectos metálicos. Não coloque cartões de crédito ou outros suportes magnéticos de armazenamento junto do dispositivo, uma vez que as informações guardadas nestes suportes podem ser apagadas. O dispositivo contém sensores que utilizam ímanes. Ímanes externos podem afectar o funcionamento do dispositivo.

#### Dispositivos clínicos

O funcionamento de equipamento transmissor de rádio, incluindo telefones móveis, pode interferir com a função de dispositivos clínicos protegidos inadequadamente. Consulte um médico ou o fabricante do dispositivo clínico, para determinar se este se encontra adequadamente protegido contra a energia de radiofrequência externa. Desligue o dispositivo na presença de regulamentação afixada nesse sentido. Os hospitais ou instalações de serviços de saúde podem utilizar equipamento sensível à energia de radiofrequência externa.

#### Dispositivos clínicos implantados

Os fabricantes de dispositivos clínicos recomendam uma distância mínima de 15,3 centimetros (6 polegadas) entre um telefone móvel e um dispositivo clínico implantado, tais como um pacemaker ou um cardiodesfibrilhador implantado, para evitar potenciais interferências com o dispositivo clínico. As pessoas que têm um dispositivo destes devem:

- Manter sempre o dispositivo móvel a mais de 15,3 centímetros (6 polegadas) do dispositivo clínico.
- não devem transportar o dispositivo celular num bolso junto ao peito; e
- Utilizar o ouvido oposto ao lado do dispositivo clínico.
- Desligar o dispositivo móvel se tiver motivos para suspeitar que está a ocorrer uma interferência.
- Seguir as instruções do fabricante do dispositivo clínico implantado.

Se tiver quaisquer dúvidas sobre a utilização do dispositivo móvel com um dispositivo clínico implantado, consulte o seu profissional de cuidados de saúde.

#### Auxiliares de audição

Alguns dispositivos móveis digitais podem causar interferências em determinados auxiliares de audição.

#### Veículos

Os sinais de radiofrequência podem afectar sistemas electrónicos incorrectamente instalados ou inadequadamente protegidos em veículos motorizados, como por exemplo, sistemas electrónicos de injecção, de travagem com antibloqueio, de controlo de velocidade e de airbag. Para mais informações, consulte o fabricante do veículo ou do respectivo equipamento.

A reparação do dispositivo ou a sua instalação num veículo deverá ser efectuada apenas por pessoal qualificado. Uma instalação ou reparação incorrecta pode ser perigosa, além de poder causar a anulação da garantia. Verifique regularmente se todo o equipamento do dispositivo móvel do seu veículo está montado e a funcionar em condições. Não guarde ou transporte líquidos inflamáveis, gases ou materiais explosivos no mesmo compartimento onde guarda o dispositivo e respectivos componentes ou acessórios. Lembre-se de que os airbags são insuflados com grande potência. Não coloque o dispositivo ou acessórios na área de accionamento do airbag.

Desligue o dispositivo, antes de embarcar num avião. A utilização de dispositivos telefónicos móveis num avião pode ser perigosa para o controlo do avião e pode ser ilegal.

#### Ambientes potencialmente explosivos

Desligue o dispositivo em qualquer área com um ambiente potencialmente explosivo. Cumpra todas as instruções afixadas. Faíscas nessas áreas poderão causar uma explosão ou incêndio, tendo como resultado lesões pessoais ou a morte. Desligue o dispositivo em locais de abastecimento, como por exemplo, próximo de bombas de gasolina em estações de serviço. Observe as restrições em zonas de depósitos, armazenamento e distribuição de combustível, fábricas de químicos ou locais onde sejam levadas a cabo operações que envolvam a detonação de explosivos. As áreas com um ambiente potencialmente explosivo estão frequentemente, mas não sempre, claramente identificadas. Entre estas áreas, contam-se os locais em que normalmente seria advertido no sentido de desligar o motor do sevu veículo, porões de navios, instalações de transferência ou armazenamento de químicos e áreas em que se verifique a presença de químicos ou partículas no ar, como grão, pó ou limalhas. Deve consultar os fabricantes de viaturas de gás de petróleo liquefeito (como o gás propano ou butano) para determinar se este dispositivo pode ser utilizado com segurança na sua vizinhança.

A superfície deste dispositivo não contém níquel.

#### Chamadas de emergência

Antes de efectuar uma chamada de emergência, ligue o dispositivo e verifique se o sinal tem a intensidade adequada. Se o ecrã e as teclas estiverem bloqueados, desloque o botão de bloqueio na parte lateral do dispositivo para os desbloquear.

Importante: Este dispositivo funciona utilizando sinais de rádio, redes sem fios, redes terrestres e funções programadas pelo utilizador. As chamadas de emergência podem ser efectuadas utilizando o telefone celular.Não é possível efectuar uma chamada de emergência utilizando chamadas de voz pela Internet (chamadas pela Internet). As ligações não podem ser garantidas em todas as condições. Nunca deve ficar dependente exclusivamente dum dispositivo celular para as comunicações essenciais, como por exemplo, emergências médicas.

#### Efectuar uma chamada de emergência

- 1 Escolha > Telefone.
- 2 Seleccione e o tipo de rede celular.
- 3 Introduza o número de emergência oficial do local onde se encontra.
- 4 Seleccione 🌈 para iniciar a chamada.

#### Efectuar uma chamada de emergência sem introduzir o código PIN, PUK ou de bloqueio

- Quando o dispositivo pedir o código, introduza o número de emergência do local onde se encontra. O ícone Cham. de emergência aparece.
- 2 Seleccione Cham. de emergência para efectuar a chamada. Após a chamada de emergência, é necessário introduzir o código PIN, PUK ou de bloqueio para poder utilizar outras funções do dispositivo.

Quando efectuar uma chamada de emergência, forneça todas as informações necessárias com a maior precisão possível. O seu dispositivo celular pode ser o único meio de comunicação noo local de um acidente. Não termine a chamada até ter permissão para o fazer.

#### Informações de certificação (SAR)

# Este dispositivo móvel cumpre os requisitos relativos à exposição de ondas de rádio.

O seu dispositivo móvel é um transmissor e receptor de rádio. Foi concebido de forma a não exceder os limites de exposição a ondas de rádio recomendados pelas directrizes internacionais. Estas directrizes foram desenvolvidas pela organização científica independente ICNIRP e incluem margens de segurança, de modo a garantir a segurança de todas as pessoas, independentemente da idade e do estado de saúde.

As normas de exposição para dispositivos móveis utilizam uma unidade de medição, designada por SAR (Taxa de Absorção Específica). O limite de SAR especificado nas directrizes da ICNIRP é de 2,0 watts/quilograma (W/kg), calculados sobre 10 gramas de tecido corporal. Os testes de SAR são realizados utilizando posições de funcionamento standard, com o dispositivo a transmitir ao seu mais elevado nível de potência certificada, em todas as bandas de frequência testadas. O nível real de SAR de um dispositivo, quando está a funcionar, pode situar-se muito abaixo do valor máximo, devido ao facto de o dispositivo ter sido concebido de modo a utilizar apenas a energia necessária para alcançar a rede. Este valor pode mudar em função de diversos factores, como por exemplo, a distância a que se encontrar de uma estação base da rede.

O valor de SAR mais elevado, nos termos das directrizes da ICNIRP para a utilização do dispositivo junto ao ouvido, é de 0,61 W/kg.

A utilização de acessórios e melhoramentos com o dispositivo pode alterar os valores de SAR. Os valores de SAR podem variar em função dos requisitos de registo e teste nacionais, bem como da banda da rede. Poderão estar disponíveis mais informações sobre o valor SAR nas informações sobre o produto, em www.nokia.com. DECLARAÇÃO DE CONFORMIDADE

# **C€**0434 **①**

NOKIA CORPORATION declara que este RX-51 está conforme com os requisitos essenciais e outras disposições da Directiva 1999/5/(E. É possível obter uma cópia da Declaração de Conformidade no endereço http://www.nokia.com/phones/declaration\_of\_conformity/.

Nokia, Nokia Connecting People, Nseries e N900 e Ovi são marcas comerciais ou marcas registadas da Nokia Corporation. Nokia tune é uma marca sonora da Nokia Corporation. Os nomes de outros produtos e empresas mencionados neste documento poderão ser marcas comerciais ou nomes comerciais dos respectivos proprietários.

É proibida a reprodução, a transferência, a distribuição ou o armazenamento da totalidade ou parte do conteúdo deste documento, seja sob que forma for, sem a prévia autorização escrita da Nokia. A Nokia segue uma política de desenvolvimento contínuo. A Nokia reserva-se o direito de fazer alterações e melhoramentos em qualquer um dos produtos descritos neste documento, sem aviso prévio.

Portions of the Nokia Maps software are ©1996-2010 The FreeType Project. All rights reserved.

Este produto é autorizado ao abrigo Licença da Carteira de Patentes da MPEG-4 Visual (i) para uso pessoal e não comercial relacionado com informações que tenham sido codificadas, em conformidade com a Norma MPEG-4 Visual, por um consumidor ligado a uma actividade pessoal e não comercial; e (ii) para uso relacionado com vídeo MPEG-4, disponibilizado por um fornecedor de vídeo autorizado. Não é concedida, nem será tida como implícita, nenhuma autorização para qualquer outro uso. Quaisquer informações adicionais, incluindo as relacionadas com usos promocionais, internos e comerciais, poderão ser obtidas junto da MPEG LA, LLC. Consulte a página http://www.mpegla.com.

NA MÁXIMA MEDIDA DO PERMITIDO PELA LEGISLAÇÃO APLICÁVEL, NEM A NOKIA NEM NENHUM DOS SEUS LICENCIADORES SERÁ, EM NENHUMA CIRCUNSTÂNCIA, RESPONSÁVEL POR QUALQUER PERDA DE DADOS OU DE RECEITAS NEM POR QUAISQUER DANOS ESPECIAIS, ACIDENTAIS, CONSEQUENCIAIS OU INDIRECTOS, INDEPENDENTEMENTE DA FORMA COMO FOREM CAUSADOS.

O CONTEÚDO DESTE DOCUMENTO É FORNECIDO "TAL COMO SE ENCONTRA". SALVO NA MEDIDA EXIGIDA PELA LEI APLICÁVEL, NÃO SÃO DADAS GARANTIAS DE QUALQUER TIPO, EXPRESSAS OU

IMPLÍCITAS, INCLUINDO, NOMEADAMENTE, GARANTIAS IMPLÍCITAS DE ACEITABILIDADE COMERCIAL E ADEQUAÇÃO A UM DETERMINADO OBJECITIVO, RELACIONADAS COM A EXACTIDÃO, FIABILIDADE OU CONTEÚDO DESTE DOCUMENTO. A NOKIA RESERVA-SE O DIREITO DE REVER OU RETIRAR ESTE DOCUMENTO EM QUALQUER ALTURA, SEM AVISO PRÉVIO.

A engenharia inversa de software no dispositivo é proibida até ao limite permitido pela legislação aplicável. Se este manual de utilizador contiver quaisquer limitações relativamente às representações, garantias, danos e responsabilidades da Nokia, essas limitações irão de igual modo limitar quaisquer representações, garantias, danos e responsabilidades dos licenciadores da Nokia.

A disponibilidade de determinados produtos, assim como as aplicações e serviços desses mesmos produtos, poderão variar de zona para zona. Para obter informações detalhadas e saber quais as opções de idiomas, consulte o seu agente Nokia. Este dispositivo pode conter equipamento, tecnologia ou software sujeito à legislação e regulamentação de exportação dos Estados Unidos e de outros países. São proibidos quaisquer desvios à legislação.

#### AVISO FCC/INDUSTRY CANADA

O dispositivo pode causar interferências na TV ou no rádio (por exemplo, quando um telefone é utilizado nas proximidades do equipamento receptor). A FCC ou a Industry Canada podem exigir-lhe que pare de utilizar o telefone, se essas interferências não puderem ser eliminadas. Caso necessite de ajuda, contacte os serviços locais de assistência. Este dispositivo cumpre a parte 15 das normas FCC. O funcionamento está sujeito às duas condições seguintes: (1) Este dispositivo não pode causar interferências nocivas e (2) este dispositivo terá de aceitar quaisquer interferências recebidas, incluindo as interferências que possam causar um funcionamento indesejado. Quaisquer alterações ou modificações que não tenham sido expressamente aprovadas pela Nokia podem anular a autorização do utilizador para operar com este equipamento.

© 2010 Nokia. Todos os direitos reservados.

/Edição 4 PT
| Índice remissivo                     | В                                         |                 | cartão de memória    | 11, 112, 113,      |
|--------------------------------------|-------------------------------------------|-----------------|----------------------|--------------------|
|                                      | bateria                                   | 9               | 130                  |                    |
|                                      | <u> </u>                                  | 13              | cartão SIM           |                    |
| Símbolos/Números                     | <u> </u>                                  | 10              | <u> </u>             | 10                 |
| 101, 127                             | blogs                                     | 114, 115        | Cartão SIM           | 130                |
|                                      | bloqueio do teclado                       | 31              | cartões de visita    | 64                 |
| Α                                    | _Bluetooth 41,                            | 42, 43, 90, 127 | certificados         | 116                |
| actualizações                        | browser                                   | 44, 46, 48, 49  | chamadas             | 55, 60, 61         |
| <u> </u>                             | <ul> <li>barra de ferramenta</li> </ul>   | as 46           | <u> </u>             | 58                 |
| <u>– software do dispositivo</u> 121 | — definições                              | 49              | <u> </u>             | 55, 129            |
| actualizações de software 120, 121   | <ul> <li>descarregamentos</li> </ul>      | 48              | <u> </u>             | 56                 |
| agenda 106, 107, 108                 | <ul> <li>marcadores</li> </ul>            | 46              | chamadas de vídeo    | 60                 |
| A-GPS (GPS assistido) 100            | — memória cache                           | 47              | chamadas Internet    | 59                 |
| alarme do relógio 105                | <ul> <li>percorrer páginas</li> </ul>     | 44              | chamadas pela Interr | net 59, 60         |
| ambiente de trabalho 21, 32          | — segurança                               | 47              | chams. conf.         | 58                 |
| anexos 73                            |                                           |                 | clips de vídeo       | 83, 84, 85, 96, 97 |
| antenas 20                           | C                                         |                 | código de bloqueio   | 9, 16, 30          |
| aplicações 22, 117, 118, 119, 120    | calculadora                               | 116             | código PIN           | 9, 16              |
| apresentação de slides 86, 87        | câmara                                    |                 | códigos de acesso    | 9                  |
| As minhas informações 53             | <ul> <li>capturar imagens</li> </ul>      | 81, 82          | códigos PUK          | 9                  |
| assinatura 73                        | — cenas                                   | 84              | conclusão de palavra | s 30               |
| atalhos 133                          | — definições                              | 85, 86          | conectividade        | 34, 36, 40, 128    |
| atender chamadas 58                  | — flash                                   | 85              | conectores           | 15                 |
| a transferir                         | <ul> <li>indicadores</li> </ul>           | 80, 82          | contactos            | 52, 53, 54, 64     |
| — dados 110                          | <ul> <li>— informação da local</li> </ul> | ização 81       | <u> </u>             | 51                 |
| auricular 17                         | — modo de imagem                          | 81, 85          | — definições         | 55                 |
| avatar 66                            | — modo de vídeo                           | 82, 83, 84, 85  | <u> </u>             | 51                 |
|                                      | carregamento por USB                      | 13              | — enviar             | 54                 |

## 146 Índice remissivo

| <ul> <li>— sincronizar</li> </ul>       | 53             | — correio                            |
|-----------------------------------------|----------------|--------------------------------------|
| Conta Nokia                             | 91, 128        | <ul> <li>dados por pacote</li> </ul> |
| contas                                  | 59, 64, 66, 89 | — ecrã                               |
| controlo de volume                      | 20             | <ul> <li>mensagens</li> </ul>        |
| conversação                             | 66             | <ul> <li>MI (mensagens</li> </ul>    |
| conversas                               | 62, 67         | instantâneas)                        |
| correia de transporte                   | 18             | — rede                               |
| correio                                 | 67, 68, 73     | <ul> <li>relógio</li> </ul>          |
| — anexos                                | 73             | <ul> <li>restaurar</li> </ul>        |
| — configurar                            | 68             | — vídeo                              |
| — contas                                | 68, 75         | — WLAN                               |
| — criar                                 | 72             | definições de ecrã                   |
| <ul> <li>definições</li> </ul>          | 76, 79         | definições de idioma                 |
| <ul> <li>definições das mens</li> </ul> | agens 73       | definições de proxy                  |
| — eliminar                              | 74             | definições de rede                   |
| — enviar                                | 72             | definições do ecrã                   |
| — ler                                   | 71             | definições regionais                 |
| <ul> <li>Nokia Messaging</li> </ul>     | 77             | despertador                          |
| — obter                                 | 71             | dicionário                           |
| — pastas                                | 74             | dispositivo                          |
| — pesquisar                             | 74             | — bloqueio                           |
|                                         |                |                                      |
| D                                       |                | E                                    |
| data e hora                             | 125            | EAP (Extensible Authe                |
| definições                              |                | Protocol)                            |
| — agenda                                | 108            | ecrã sensível ao tacto               |
| — chamadas                              | 129            | ecrã táctil                          |
| <ul> <li>conectividade</li> </ul>       | 38             |                                      |

38

| — correio                             | 76       |
|---------------------------------------|----------|
| <ul> <li>dados por pacotes</li> </ul> | 39, 40   |
| — ecrã                                | 126      |
| <ul> <li>mensagens</li> </ul>         | 67       |
| <ul> <li>— MI (mensagens</li> </ul>   |          |
| instantâneas)                         | 66       |
| rede                                  | 34, 129  |
| — relógio                             | 105      |
| — restaurar                           | 114      |
| — vídeo                               | 85       |
| — WLAN                                | 37, 38   |
| definições de ecrã                    | 131      |
| definições de idioma                  | 33, 126  |
| definições de proxy                   | 37       |
| definições de rede                    | 34, 129  |
| definições do ecrã                    | 126, 131 |
| definições regionais                  | 126      |
| despertador                           | 105      |
| dicionário                            | 30       |
| dispositivo                           |          |
| — bloqueio                            | 130      |
|                                       |          |
| E                                     |          |
| EAP (Extensible Authenticati          | ion      |
| Protocol)                             | 37, 38   |

| efectuar cópia de segurança c<br>dados<br>o-mail | los<br>110 |
|--------------------------------------------------|------------|
| Consulte mail                                    |            |
| omparalbar dispositivos                          | 12         |
| optrada do toxto                                 | 27 29      |
|                                                  | 116        |
| estado do disponibilidado                        | 52.66      |
| estado de disponibilidade                        | <u> </u>   |
| eliquelas                                        | 00, 90     |
| F                                                |            |
| feeds de notícias                                | 114        |
| ferramentas de navegação                         | 101, 127   |
| Consulte também Mapas                            |            |
| Flickr                                           | 91, 128    |
| Fotografias                                      | 89         |
|                                                  |            |
| G                                                |            |
| geo-localização                                  | 81, 88     |
| Gestor de ficheiros                              | 111        |
| GPS (sistema de posicioname                      | nto        |
| global) 99, 100,                                 | 101, 127   |
| gravar                                           |            |
| — vídeo                                          | 83, 84     |
|                                                  |            |
| Н                                                |            |
| hora e data                                      | 125        |
| HSPA (high-speed packet acce                     | ss) 39     |

56 25

| Ī                                          |             |   |
|--------------------------------------------|-------------|---|
| imagem de fundo                            | 33          |   |
| imagens                                    | 86, 87      |   |
| indicadores                                | 23, 80, 82  | - |
| informações de localização                 | 101,        | _ |
| 127                                        |             |   |
| informações de                             |             | _ |
| posicionamento                             | 101, 127    |   |
| Informações sobre o suporte                | 2           |   |
| Nokia                                      | 8           |   |
| instalar aplicações                        | 117         |   |
| introdução de texto                        | 29, 126     | _ |
|                                            |             |   |
| J                                          |             | I |
| jogos 122                                  | 2, 123, 124 |   |
|                                            |             |   |
| L                                          |             |   |
| leitor média                               | 97, 98, 99  |   |
| <ul> <li>— clips de vídeo</li> </ul>       | 96, 97      | - |
| <ul> <li>— listas de reprodução</li> </ul> | 94, 95      |   |
| — música                                   | 93, 94, 95  |   |
| — rádio por Internet                       | 97, 98      | - |
| leitor multimédia                          | 92, 93      |   |
| leitor PDF                                 | 115         |   |
| ligação à Internet                         | 34          | _ |
| ligação à web                              | 34          |   |
| Consulte também browse                     | er          |   |

| ligação por cabo                                                                                                    | 43                                                                                             |
|----------------------------------------------------------------------------------------------------|------------------------------------------------------------------------------------------------|
| ligação por cabo USB                                                                                                    | 43                                                                                             |
| ligações de dados                                                                                                    |                                                                                                |
| — cabo                                                                                                    | 43                                                                                             |
| <u> </u>                                                                                                    | 43                                                                                             |
| ligar/desligar a alimentação d                                                                                                    | lo                                                                                             |
| dispositivo                                                                                                    | 16                                                                                             |
| ligar/desligar o dispositivo                                                                                                    | 16                                                                                             |
| listas de reprodução                                                                                                    | 94, 95                                                                                         |
| Loja Ovi                                                                                                    | 31                                                                                             |
| luz de notificação                                                                                                    | 21, 126                                                                                        |
|                                                                                                    |                                                                                                |
| Μ                                                                                                    |                                                                                                |
| mail                                                                                                    | 73                                                                                             |
|                                                                                                    |                                                                                                |
| Mail for Exchange 67, 7                                                                                                    | 70, 75, 78                                                                                     |
| Mail for Exchange 67, 7<br>Mapas                                                                                                    | 70, 75, 78<br>101                                                                              |
| Mail for Exchange     67, 7       Mapas                                                                                                    | 7 <u>0, 75, 78</u><br>101<br>102                                                               |
| Mail for Exchange     67, 1       Mapas                                                                                                    | 70, 75, 78<br>101<br>102<br>104                                                                |
| Mail for Exchange       67, 1         Mapas                                                                                                    | 70, 75, 78<br>101<br>102<br>104<br>103                                                         |
| Mail for Exchange       67, 1         Mapas                                                                                                    | 70, 75, 78<br>101<br>102<br>104<br>103<br>102                                                  |
| Mail for Exchange       67, 1         Mapas                                                                                                    | 70, 75, 78<br>101<br>102<br>104<br>103<br>102<br>102                                           |
| Mail for Exchange       67, 1         Mapas                                                                                                    | 70, 75, 78<br>101<br>102<br>104<br>103<br>102<br>102<br>103                                    |
| Mail for Exchange       67, 1         Mapas                                                                                                    | 70, 75, 78<br>101<br>102<br>104<br>103<br>102<br>102<br>103<br>46, 97                          |
| Mail for Exchange       67, 1         Mapas                                                                                                    | 70, 75, 78<br>101<br>102<br>104<br>103<br>102<br>102<br>103<br>46, 97<br>112, 113              |
| Mail for Exchange       67, 1         Mapas       apresentar elementos         — definições       encontrar localizações         — modificar as vistas       navegar         — planeamento do percurso marcadores       memória         — velocidade de consumo       67, 1   | 70, 75, 78<br>101<br>102<br>104<br>103<br>102<br>103<br>46, 97<br>112, 113<br>113,             |
| Mail for Exchange       67, 1         Mapas       apresentar elementos         — definições       encontrar localizações         — modificar as vistas       navegar         — planeamento do percurso marcadores       memória         — velocidade de consumo 130       130 | 70, 75, 78<br>101<br>102<br>104<br>103<br>102<br>103<br>46, 97<br>112, 113<br>113,             |
| Mail for Exchange       67, 1         Mapas                                                                                                    | 70, 75, 78<br>101<br>102<br>104<br>103<br>102<br>103<br>46, 97<br>112, 113<br>113,<br>66       |
| Mail for Exchange       67, 1         Mapas                                                                                                    | 70, 75, 78<br>101<br>102<br>104<br>103<br>102<br>103<br>46, 97<br>112, 113<br>113,<br>66<br>67 |

| mensagens de texto        | 63           |
|---------------------------|--------------|
| — definições              | 67           |
| MI (mensagens instantân   | eas) 59, 64, |
| 65, 66,                   | 67           |
| modem                     | 43           |
| multimédia                |              |
| — servidores              | 98, 99       |
| música                    | 93, 94, 95   |
| músicas                   | 93, 95       |
|                           |              |
| Ν                         |              |
| Nokia Messaging           | 68, 77       |
| notas                     | 107, 115     |
| notícias                  | 115          |
|                           |              |
| 0                         |              |
| Ovi                       | 31, 91, 128  |
|                           |              |
| Р                         |              |
| partilha                  | 89, 90       |
| partilhar                 | 90           |
| perfis                    | 32, 125      |
| pesquisar                 |              |
| — correio                 | 74           |
|                           |              |
| protecção do teclado      | 31           |
| protecção do teclado      | 31           |
| protecção do teclado<br>R | 31           |

© 2010 Nokia. Todos os direitos reservados.

39, 40

ligação de dados por pacotes

## 148 Índice remissivo

| registos                | 118      |
|-------------------------|----------|
| relógio                 | 105      |
| resolução de problemas  | 135      |
| restaurar as definições | 86       |
| restaurar dados         | 111, 120 |
| restaurar definições    | 114      |
| roaming                 | 34, 129  |
| RSS                     | 114, 115 |

| tons           | 32, 125     |
|----------------|-------------|
| tons de toque  | 94          |
| Tons DTMF      | 58          |
| transferir     |             |
| — dados        | 109         |
| Transmissor FM | 95, 96, 128 |

V vídeo

| S                     |                   |
|-----------------------|-------------------|
| saída de TV           | 97                |
| Saída de TV           | 87, 131           |
| segurança             |                   |
| — definições          | 37                |
| segurança WEP         | 37                |
| segurança WPA         | 37                |
| sensor de proximidad  | de 56             |
| serviços de chat (MI) | 59, 64, 65, 66    |
| sincronização         | 75, 108, 109, 110 |
| suporte               | 8                 |
| suporte de apoio      | 17                |

| T               |         |
|-----------------|---------|
| teclado físico  | 27      |
| teclado virtual | 28      |
| teclas          | 14, 15  |
| temas           | 33, 125 |
| temporizadores  | 61      |

|                    | ,, <b>,</b> |            |
|--------------------|-------------|------------|
| W                  |             |            |
| widgets            | 75, 93      | , 108, 115 |
| WLAN (rede local s | em fios)    | 35, 36,    |
| 37,                | 38,         | 40         |

Consulte *chamadas nela Internet* 

83, 84